# DIGITAL DOCUMENT STORAGE MANAGEMENT SYSTEM (e-JRM)

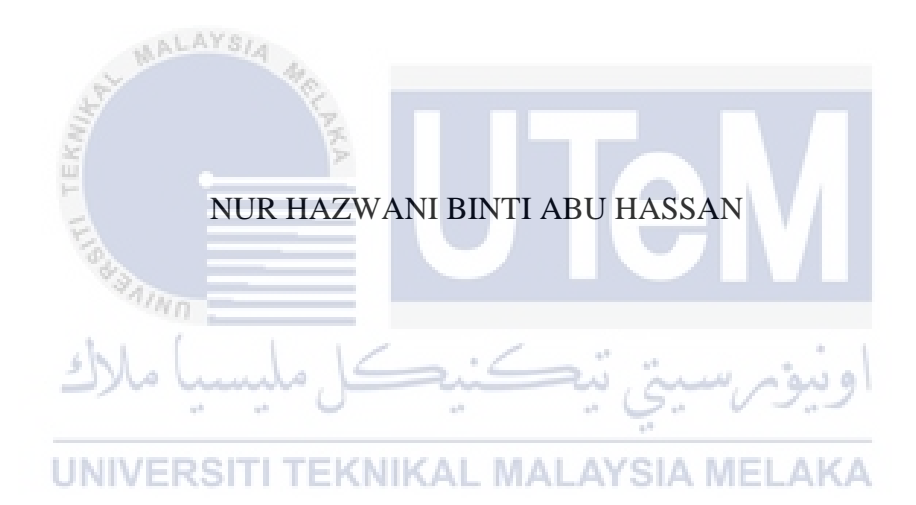

UNIVERSITI TEKNIKAL MALAYSIA MELAKA

#### **BORANG PENGESAHAN STATUS TESIS\***

## JUDUL: DIGITAL DOCUMENT STORAGE MANAGEMENT SYSTEM (e-JRM)

#### SESI PENGAJIAN: 2015/2016

#### Saya NUR HAZWANI BINTI ABU HASSAN

mengaku membenarkan tesis (<u>PSM</u>/Sarjana/Doktor Falsafah) ini disimpan di Perpustakaan Fakulti Teknologi Maklumat dan Komunikasi dengan syarat-syarat kegunaan seperti berikut:

1. Tesis dan projek adalah hakmilik Universiti Teknikal Malaysia Melaka.

2. Perpustakaan Fakulti Teknologi Maklumat dan Komunikasi dibenarkan membuat salinan untuk tujuan pengajian sahaja

3. Perpustakaan Fakulti Teknologi Maklumat dan Komunikasi dibenarkan membuat salinan tesis ini sebagai bahan pertukaran antara institusi pengajian tinggi.

4. \*\*Sila tandakan (/)

SULIT (Mengandungi maklumat yang berdarjah keselamatan atau kepentingan Malaysia seperti yang termaktub di dalam AKTA RAHSIA RASMI 1972)

TERHAD (Mengandungi maklumat TERHAD yang telah ditentukan oleh organisasi/ badan di mana penyelidikan dijalankan)

TIDAK TERHAD

(TANDATANGAN PENULIS) Alamat tetap: Block J 6-4/5, Kem PGA, 31150 Ulu Kinta, Ipoh Perak Darul Ridzuan

Tarikh: 25 /08 / 2016

(TANDATANGANPENYELIA) MDM.SYAHIDA\_MOHTAR

Tarikh:

28/8/2016.

# DIGITAL DOCUMENT STORAGE MANAGEMENT SYSTEM (e-JRM)

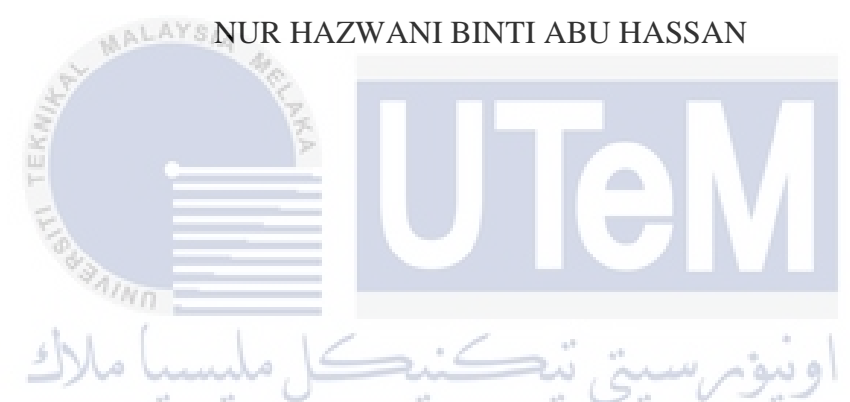

This report is submitted in partial fulfillment of the requirements for the Bachelor of Computer

# FACULTY OF INFORMATION AND COMMUNICATION TECHNOLOGY UNIVERSITY TEKNIKAL MALAYSIA MELAKA

2016

# DECLARATION

# I hereby declare that this project report entitled DIGITAL DOCUMENT STORAGE MANAGEMENT SYSTEM (e-JRM) is written by me and is my own effort and that no part has been plagiarized

without citations.

ALAYSI Date: 25/08/2016 **STUDENT:** (NUR HAZ WANI BINTI ABU HASSAN)

UNI hereby declare that I have read this project report and found (A) this project report is sufficient in term of the scope and quality for the award of Bachelor of Computer Science (Database Management) With Honours.

SUPERVISOR : \_\_\_\_\_\_\_ Date : 25/8/2016.

IDA MOHTAR) (MDM.SY

# **DEDICATION**

I dedicate this report to my parents.

Without their patience, understanding, support, and most of all their love and prayers, the completion of this work would not have been possible.

Besides that, to my PSM supervisor, Madam Syahida Mohtar the advices, comments and support to make sure that this project completed successfully.

I also want to thank to my friends who have always supported me who are directly and indirectly with the

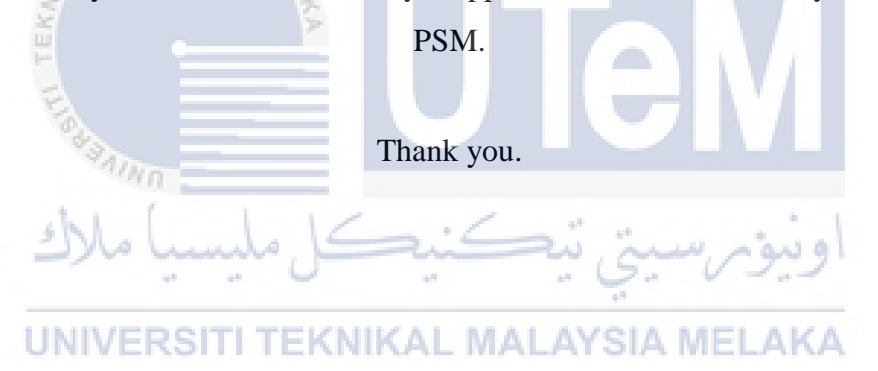

# ACKNOWLEDGEMENTS

First of all, thank to ALLAH for given me a chance and strenght for finishing this Projek Sarjana Muda (PSM) until the end.

I would like to express my deepest gratitude to my supervisor, Madam Syahida Mohtar for all the guidance and help throughout this project.

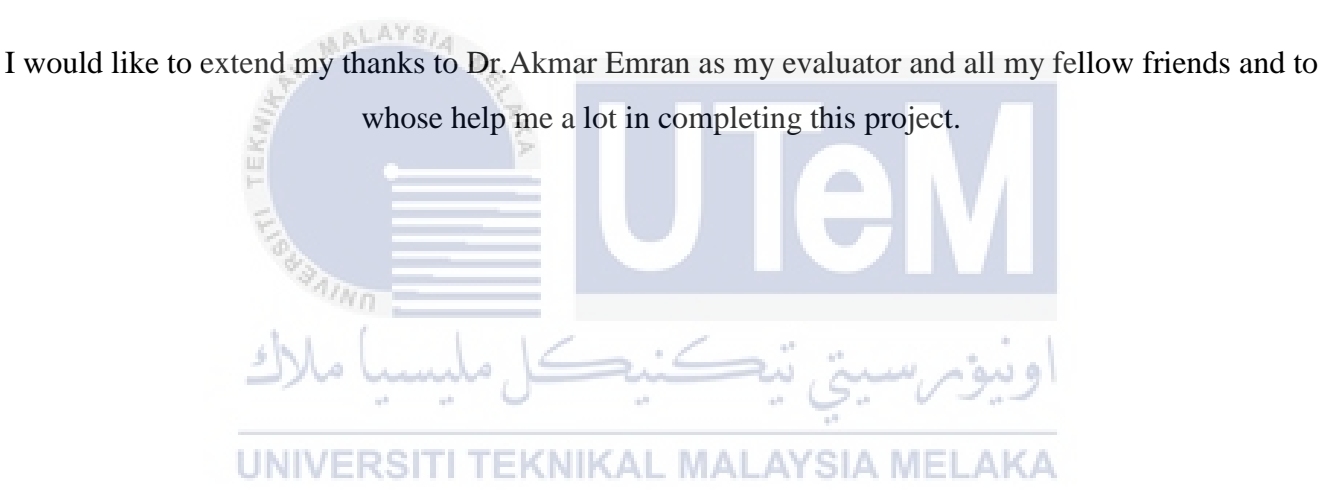

#### **ABSTRACT**

Digital Document Storage Management System (e-JRM) is a web-based system that helps the users, JRM's staff and management to update the information and document company management . Before this, JRM company use the manual system because they have no computerized system. The manager must fill out a form to make a staff registration, filing, and search document in the cabinet and they need to fill out the form to claim overtime . In order to make the processes within the system running smoothly, Administrator (Manager) is responsible for monitoring all the processes. Four (4) modules have been created on these systems which are registration module, management module and searching and storage module also reporting module. The e-JRM uses an Oracle Database Express Edition and is developed using Hypertext Preprocessor (PHP) programming language, JavaScript and Hypertext Markup Language (HTML).

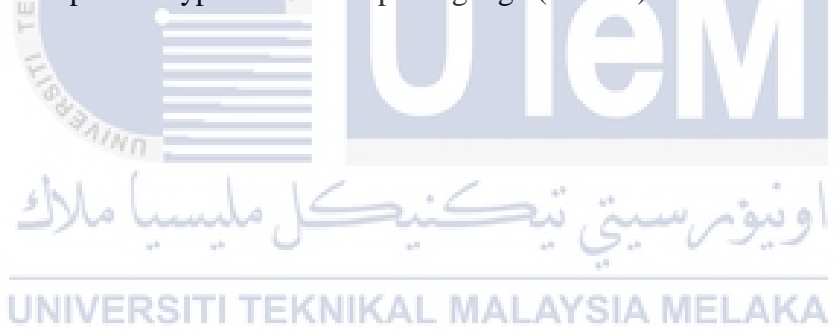

#### ABSTRAK

Digital Document Management System Storage (e-JRM) adalah satu sistem berasaskan web yang membantu pengguna, kakitangan dan pengurusan JRM untuk mengemas kini maklumat dan dokumen pengurusan syarikat. Sebelum ini, syarikat JRM gunakan secara manual sistem kerana mereka tidak mempunyai sistem berkomputer. Pengurus mesti mengisi borang untuk membuat pendaftaran kakitangan, fileling dan mencari dokumen dalam kabinet dan mereka perlu mengisi borang keluar untuk menuntut kerja lebih masa. Dalam usaha untuk membuat proses dalam sistem berjalan dengan lancar, Pentadbir (Pengurus) bertanggungjawab untuk memantau semua proses. Empat (4) modul telah diwujudkan dalam sistem ini yang merupakan modul pendaftaran, modul pengurusan dan mencari dan modul penyimpanan juga melaporkan modul. e-JRM menggunakan Pangkalan Data Oracle Express Edition dan dibangunkan menggunakan Hypertext Preprocessor (PHP) bahasa pengaturcaraan, JavaScript dan Hypertext Markup Language (HTML).

اونيونرسيتي تيڪنيڪل مليسيا ملاك

# **TABLE OF CONTENTS**

| DECLARATION                                                                                                    | IV       |
|----------------------------------------------------------------------------------------------------|----------|
| DEDICATION                                                                                                    | v        |
| ACKNOWLEDGEMENTS                                                                                                    | VI       |
| ABSTRACT                                                                                                    | VII      |
| ABSTRAK                                                                                                    | VIII     |
| TABLE OF CONTENTS                                                                                                    | IX       |
| LIST OF TABLES                                                                                                    | XI       |
| LIST OF FIGURE                                                                                                    | XIII     |
| LIST OF ATTACHMENT                                                                                                    | xv       |
| CHAPTER I                                                                                                    | 1        |
| INTRODUCTION                                                                                                    | 1        |
| 1 1 PROJECT BACKGROUND                                                                                                    | 1        |
| 1.2 PROBLEM STATEMENT                                                                                                    | 1<br>2   |
| 1.2 DEDIECT ODIECTNES                                                                                                    | ב<br>כ   |
| 1.4 DROJECT OBJECTIVES                                                                                                    | ∠ 2<br>ר |
| 1.4 LUSED SCODE                                                                                                    | 2 2<br>د |
| 1.4.1 USER SCOPE                                                                                                    | Z        |
| 1.4.2 SYSTEM SCOPE                                                                                                    |          |
| I. LOGIN                                                                                                    | 3        |
| II. REGISTRATION                                                                                                    | 3        |
| III. SYSTEM MANAGEMENT                                                                                                    | 3        |
| IV. STORAGE AND SEARCHING                                                                                                    | 3        |
| V. REPORTING                                                                                                    | 3        |
| VI. SOFTWARE                                                                                                    | 4        |
| 1.5 PROJECT SIGNIFICANCE                                                                                                    | 4        |
| 1.6 EXPECTED RESULTS                                                                                                    | 4        |
| 1.7 CONCLUSION                                                                                                    | 5        |
| ANT AND AND AND AND AND AND AND AND AND AND                                                                                                    | -        |
| CHAPTER II. CHAPTER II. CHAPTER II | 6        |
| PROJECT METHODOLOGY AND PLANNING                                                                                                    | 6        |
| 2.1 INTRODUCTION                                                                                                    | 6        |
| 2.2 PROJECT METHODOLOGY                                                                                                    | 7        |
| FIGURE 1: AN OVERVIEW OF DATABASE LIFE CYCLE (DBLC)                                                                                                    | 7        |
| 2.3 PROJECT SCHEDULE AND MILESTONES                                                                                                    | 11       |
| 2.4 CONCLUSION                                                                                                    | 12       |
| CHAPTER III                                                                                                    |          |
| ANALYSIS                                                                                                    |          |
| 3.1 INTRODUCTION                                                                                                    |          |
| 3.2 PROBLEM ANALYSIS                                                                                                    |          |
| 3.3 THE PROPOSED IMPROVEMENTS/SOLUTIONS                                                                                                    |          |
| 3.4 REQUIREMENT ANALYSIS OF THE TO-BE SYSTEM                                                                                                    |          |
|                                                                                                    |          |
| CHAPTER IV                                                                                                    | 28       |
| DESIGN                                                                                                    | 28       |
| 4.1 INTRODUCTION                                                                                                    | 28       |
| 4.2 System Architecture Design                                                                                                    | 29       |
| 4.3 DATABASE DESIGN                                                                                                    | 29       |
| 4.3.1 CONCEPTUAL DESIGN                                                                                                    |          |
| 4.3.2 LOGICAL DESIGN                                                                                                    | 32       |
| 4.3.3 Physical Design                                                                                                    |          |
| 4.4 GRAPHICAL USER INTERFACE (GUI) DESIGN                                                                                                    | 40       |
| 4.5 CONCLUSION                                                                                                    |          |
|                                                                                                    | -        |

| СНА        | PTER V                                                           | 46       |
|------------|------------------------------------------------------------------|----------|
| IMPI       | LEMENTATION                                                      | 46       |
| 5.1        | INTRODUCTION                                                     |          |
| 5.2        | SOFTWARE DEVELOPMENT ENVIRONMENT SETUP                           |          |
| 5.2.1      | SOFTWARE DEVELOPMENT SETUP                                       |          |
| 5.2.1.     | 1 SOFTWARE DEVELOPMENT SETUP - SERVER                            |          |
| 5.2.2.     | 1 CONFIGURATION DATABASE SETUP - ORACLE DATABASE EXPRESS EDITION |          |
| 5.2.3      | DATABASE CREATION AND DATABASE OBJECTS                           | 53       |
| 5.3 D      | ATABASE IMPLEMENTATION                                           |          |
| 5.4 C      | ONCLUSION                                                        | 56       |
| СПА        | DTED VI                                                          | 57       |
| TEST       | Г 1ЕК ¥1<br>Гілс                                                 |          |
| 61         | Ιμνο                                                             |          |
| 6.2        |                                                                  |          |
| 621        | ΤΕΘΤΤ ΕΑΝ                                                        | 50       |
| 622        | TEST ENVIDONMENT                                                 |          |
| 623        | TEST SCHEDHE                                                     |          |
| 63         | TEST SCHEDULE                                                    |          |
| 631        |                                                                  |          |
| 64         | Test Design                                                      | 60       |
| 6/1        | TEST DESIGN                                                      | 60       |
| 642        |                                                                  |          |
| 6.5        | Τέστ βεγιή τ ανώ Δυλί νοις                                       |          |
| 6.6        | CONCLUSION                                                       | ر ر      |
| 0.0        | CONCLUSION                                                       |          |
| СНА        | PTER VII                                                         | 85       |
| CON        | CLUSION                                                          | 05<br>85 |
| 71         | INTRODUCTION                                                     |          |
| 7.2        | OBSERVATION ON STRENGTH AND WEAKNESSES                           |          |
| 721        | STRENGTH                                                         | 86       |
| 722        | WEAKNESSES                                                       | 86       |
| 73         | PROPOSITION FOR IMPROVEMENT                                      |          |
| 74         | CONTRIBUTION                                                     | 07<br>87 |
| 7.5        | CONCLUSION                                                       |          |
| DEE        |                                                                  |          |
| KEFI       | ERENCES                                                          | 88       |
| APPI       | ENDIX A                                                          |          |
| (CRE       | ate Trigger Schema)                                              |          |
| <b>X</b> - |                                                                  |          |
| APPI       | ENDIX B                                                          | 96       |
| (CREA      | ATE STORED PROCEDURE                                             | 96       |
| SCHE       | MA)                                                              | 96       |
| аррі       | ENDIX C                                                          | 108      |
| (USFI      | R MANUAL)                                                        | 108      |
|            |                                                                  | 100      |
| APPI       | ENDIX D                                                          | 123      |
| (TURI      | NITIN)                                                           | 123      |
| •          |                                                                  | -        |

# LIST OF TABLES

| TABLE | TITLE                                      | PAGE |
|-------|--------------------------------------------|------|
| 2.1   | Project Schedule and Milestones.           | 11   |
| 2.2   | Gantt chart                                | 12   |
| 3.1   | Shows Functional Requirements              | 18   |
| 3.2   | Non-Functional Requirements                | 24   |
| 3.3   | Shows The Software Requirement.            | 25   |
| 3.4   | Shows The Hardware Requirement.            | 26   |
| 3.5   | Shows The Other Requirement.               | 26   |
| 4.1   | Data Dictionary for Staff Table            | 33   |
| 4.2   | Data Dictionary for Position Table.        | 33   |
| 4.3   | Data Dictionary for Branch Table.          | 34   |
| 4.4   | Data Dictionary for Type_Document          | 34   |
| 4.5   | Data Dictionary for Project Table.         | 35   |
| 4.6   | Data Dictionary for Staff Project Table.   | 35   |
| 4.7   | Data Dictionary for Branch Project Table.  | 35   |
| 4.8   | Data Dictionary for Overtime Salary Table. | 36   |
| 4.9   | Data Dictionary for Document Table.        | 37   |
| 6.1   | Test Environment                           | 60   |
| 6.2   | Test Schedule                              | 61   |
| 6.3   | Test Description for User Login            | 63   |
| 6.4   | Registration Module (Staff)                | 63   |
| 6.5   | Add New Type Document Name                 | 64   |
| 6.6   | Add Upload New Document                    | 64   |
| 6.7   | Add New Project                            | 65   |
| 6.8   | Add New Branch Project                     | 65   |
| 6.9   | Add New Branch                             | 65   |
| 6.10  | Add New Position                           | 66   |
| 6.11  | Add New Overtime Claim                     | 66   |
| 6.12  | Upload Document File Type Format           | 67   |
| 6.13  | Test Data for User Login                   | 67   |
| 6.14  | Test Data for Staff Registration Module    | 68   |

| 6.15 | Test Data for Type Document Name                          | 69 |  |  |  |  |  |
|------|-----------------------------------------------------------|----|--|--|--|--|--|
| 6.16 | Test Data for Upload New Document                         |    |  |  |  |  |  |
| 6.17 | Test Data Add New Project                                 |    |  |  |  |  |  |
| 6.18 | Test Data for Add New Branch Project                      | 71 |  |  |  |  |  |
| 6.19 | Test Data for Add New Branch                              | 71 |  |  |  |  |  |
| 6.20 | Test Data for Add New Position                            | 72 |  |  |  |  |  |
| 6.21 | Test Data for Add New Overtime Claim                      | 72 |  |  |  |  |  |
| 6.22 | Test Data for View Document Type Format                   | 79 |  |  |  |  |  |
| 6.23 | Test Results and Analysis for User Login                  | 79 |  |  |  |  |  |
| 6.24 | 4 Test Results and Analysis for Staff<br>Registration     |    |  |  |  |  |  |
| 6.25 | 5 Test Results and Analysis for New Type of 8             |    |  |  |  |  |  |
| 6.26 | Test Results and Analysis for Upload New 8<br>Document    |    |  |  |  |  |  |
| 6.27 | Test Results and Analysis for New Type<br>Project         | 81 |  |  |  |  |  |
| 6.28 | Test Results and Analysis for New Branch 82<br>Project    |    |  |  |  |  |  |
| 6.29 | Test Results and Analysis for New Branch82                |    |  |  |  |  |  |
| 6.30 | Test Results and Analysis for New Position 83             |    |  |  |  |  |  |
| 6.31 | Test Results and Analysis for New Overtime                | 83 |  |  |  |  |  |
| 6.32 | Test Result and Analysis for View Document<br>Type Format | 83 |  |  |  |  |  |

UNIVERSITI TEKNIKAL MALAYSIA MELAKA

# LIST OF FIGURE

| FIGURE    | TITLE                                         | PAGE   |
|-----------|-----------------------------------------------|--------|
| 1         | An Overview of Database Life Cycle (DBLC)     | 7      |
| 3.1       | Flow Chart for Current System                 | 14     |
| 3.2       | Flow Chart for New System Concept for         | 16     |
|           | Admin                                         |        |
| 3.3       | Flow Chart for New System Concept for         | 17     |
|           | Level Staff                                   |        |
| 3.4       | Context Diagram                               | 19     |
| 3.5       | Data Flow Diagram Level 0                     | 20     |
| 3.6       | Level 1 of Manage Staff                       | 21     |
| 3.7       | Level 1 of Manage Overtime Salary             | 22     |
| 3.8       | Level 1 of Manage Type of Document            | 23     |
| 3.9       | Generate Report                               | 24     |
| 4.0       | System Architecture Design                    | 29     |
| 4.1       | Entity Relationship Diagram (ERD)             | 30-31  |
| 4.2       | Create table "staff"                          | 38     |
| 4.3       | Create table "Branch"                         | 38     |
| 4.4       | Create table "Type _ Document"                | 38     |
| 4.5       | Create table "Project"                        | 38     |
| 4.6       | Create table "staff_project"                  | 38     |
| 4.7       | Create table "Branch_Project"                 | 39     |
| 4.8       | Create table "Overtime_Salary"                | 39     |
| 4.9       | Create table "Document"                       | 39     |
| 4.10      | Create table "Branch_Audit"                   | 39     |
| 4.11-4.26 | Figure Trigger at Appendix A                  | 90-95  |
| 4.27-4.58 | Figure Stored Procedure at Appendix B         | 96-107 |
| 4.59      | ora1Index.html(Home)Page                      | 40     |
| 4.60      | Login Page                                    | 41     |
| 4.61      | Manager/Admin Login with True Validation      | 42     |
| 4.62      | Manager/Admin Login with Wrong                | 42     |
|           | Validation                                    |        |
| 4.63      | Admin Home Page.                              | 42     |
| 4.64      | List of staff                                 | 111    |
| 4.65      | The details of staff registered               | 111    |
| 4.66      | The details of overtime claim                 | 42     |
| 4.67      | The search of project based on branch         | 43     |
|           | location                                      |        |
| 4.68      | The project name based on                     | 43     |
|           | branch location                               |        |
| 4.69      | The upload form document                      | 113    |
| 4.70      | The listed upload document                    | 113    |
| 4.71      | The View upload document                      | 115    |
| 4.72      | Print View of Document                        | 115    |
| 4.73      | The search of document number                 | 115    |
| 4.74      | The details after click views the document    | 115    |
| 4.75      | Trace (search) project supervisor / staff who | 115    |
|           | handle the project                            |        |

| 4.76        | Coding Security Logout automatic after 1           | 44       |
|-------------|----------------------------------------------------|----------|
| 4.77        | Logout automatic if account user not               | 44       |
| 4.78        | Validation to show that admin can only             | 116      |
| 4.79        | Validation Avoid Duplicate & Same                  | 116      |
| 4.80        | Staff Overtime Claim Form                          | 117      |
| 4.81        | Staff Overtime Claim Registration                  | 117      |
| 4.82        | List of staff overtime claim from<br>admin view    | 117      |
| 4.83        | Overtime Checking                                  | 118      |
| 4.84        | Overtime Checking Result                           | 118      |
| 4.85 & 4.80 | 6 Calculation Project Duration                     | 118      |
| 4.87        | List Document Unload Report                        | 119      |
| 4.88        | Total Document Upload Report                       | 119      |
|             | Details                                            |          |
| 4.89        | BarGraphReport                                     | 119      |
| 4.90        | Print View Bar Graph Report                        | 120      |
| 4.91        | Reset Password Validation                          | 120      |
| 4.92        | Checking Staff Identity Card for Reset<br>Password | 120      |
| 4.93        | Admin resets the Password                          | 121      |
| 4.94        | Reset Password Success Validation                  | 121      |
| 4.95        | Company Location from Satellite<br>View            | 121      |
| 5.1         | Three (3) – Tier System Architecture.              | 48       |
| 5.2         | UN Xampp Server Installer Language LAYSIA MELAKA   | 49       |
| 5.3         | Xampp Server 1.77 Setup Wizard                     | 50       |
| 5.4         | Install XamppServer in "C:\" drive.                | 51       |
| 5.5         | Create a Xampp desktop icon.                       | 51       |
| 5.6         | Starting Installation.                             | 52       |
| 5.7         | Local XamppServer                                  | 52       |
| 5.8         | Successful Installation                            | 53       |
| 59          | Database Home Page Login                           | 53       |
| 5.10        | Oracle Database XE Home Page                       | 53<br>54 |
| 5.10        | Create New User                                    | 54       |
| 5.10        |                                                    | 54       |
| 5.12        | Click To "SQL".                                    | 55<br>   |
| 5.13        | Click To "SQL Commands".                           | 55       |
| 5.14        | Run Script.                                        | 55       |
| 5.15        | Click To "Object Browser".                         | 56       |
| 5.16        | Object Browser page.                               | 56       |
| 5.3.1       | SELECT statement.                                  | 57       |
| 5.3.2       | WHERE clause.                                      | 67       |

# LIST OF ATTACHMENT

# ATTACHMENT

# TITLE

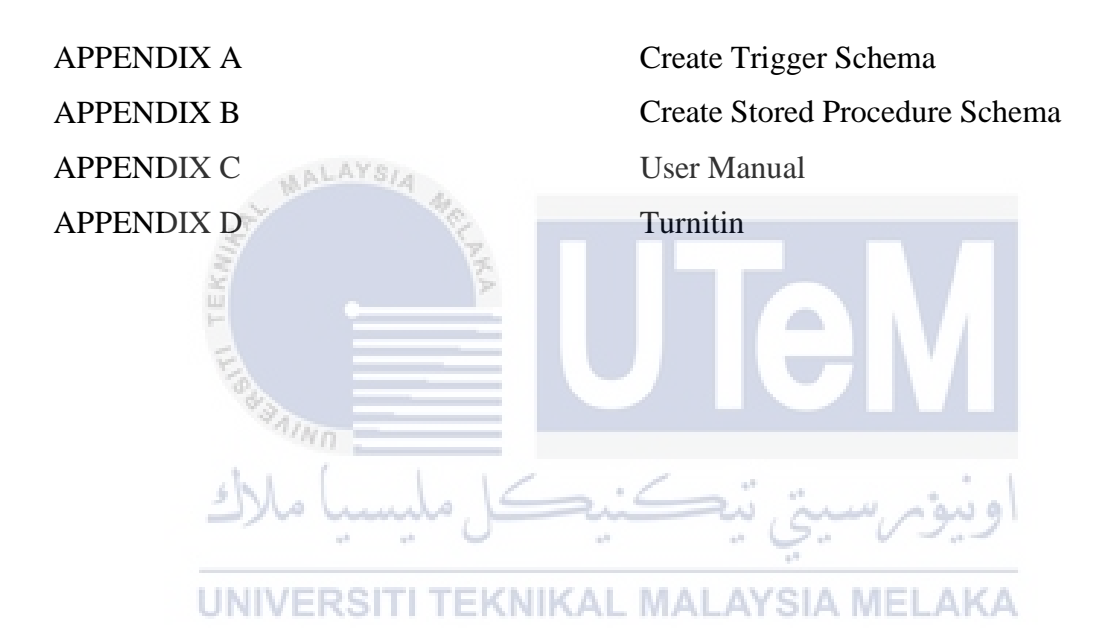

## **CHAPTER I**

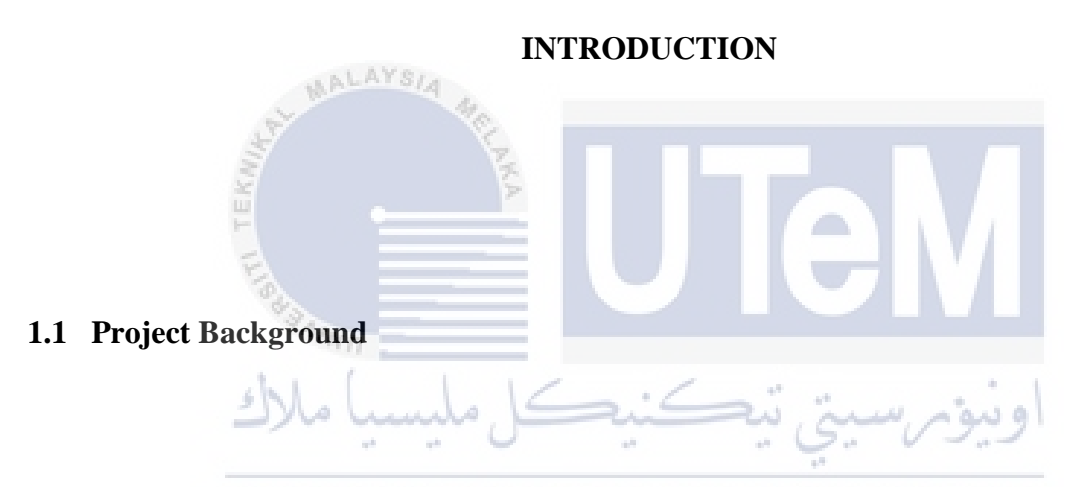

JRM is a company that performs variety of services and take tender with several companies from various state. Examples of services provided JRM are chemical services, air conditioning, electrical, facility management and so on.

Some problems occurred, especially for the staff to get the data JRM important document project. As a measure to solve this problem, proposals and suggestions have been made and agreed with the implementation of the Digital Document Management Storage (e-JRM).

The e-JRM is new database systems that will provide an integrated and coordinated policy that focuses on preventing or reducing the problems of storage space for documents, facilitate the search for documents and a safe and systematic disposition. This system is efficient and effective to be used. Implementation of this system is a good effort to reduce the company's document storage space and reduce the problem of search and view also in the disposition of documents. Document management could be done systematically and eventually reduce the duplication information of the document. Manager & staff of JRM Services Sdn. Bhd, also can

search old documents and client's name quickly, view salary details, manage the system and easily track supervisors who manage project based on project location.

### **1.2 Problem Statement**

In JRM company operation tasks performed by JRM, office workers conducted daily in a company. Works on document storage become increasing causing problems on document storage space become limited and consequently. They have to buy new cabinet and new file to solve the document storage problem.

When the storage become limited and file storing become increasing, the document search process becomes difficult. Staffs always complain about this cases or situation. Moreover, deposit document is not systematic and difficult to achieve and disorganized.

In addition, the staff also find difficulty to trace document and supervisor's details who handle the project in different place and to retrieve staff and registration details because currently, JRM is still registering staff manually.

Thus, proposals and suggestions have been made and agreed with the implementation of the Digital Document Management Storage (e-JRM) to solve the current issues or problems.

# UNIVERSITI TEKNIKAL MALAYSIA MELAKA

#### **1.3 Project Objectives**

The objectives of this project are to:

- Reduce of document physical storage space.
- Facilitate staff during document searching.
- In order to eliminate anomalies in a different location.
- Generate report in order regarding uploaded document details.

## 1.4 Project Scopes

## **1.4.1 USER SCOPE**

This project is intended for admin and staff accessing the Digital Document Management Storage (e-JRM).

- i) The staff of JRM Services Sdn.Bhd.
- staff cannot access, edit, delete the database in the system because of the users least privilege.
- staff authentication, staff can register, view salary, manage account, upload document, search document, download document.
- ii) Administrators of the JRM company
- Controls and have the privilege to access the system to manage system and database.
- Admin authentication, view salary, manage salary, manage staff, upload document, search document, download document.

# 1.4.2 SYSTEM SCOPE

- Users or staff attempt to log into and they are required to enter identification number and password. If a matching password is not found in the database users file, the system sends an access-reject popup, which indicates the users that the authentication attempt has failed.
- Administrators Administrator is the manager who has fully managed & controls the e-JRM system.

# UNIVERSITI TEKNIKAL MALAYSIA MELAKA

• Module :-

# i. Login

- Staff and admin must enter identity number and password for login.

#### ii. Registration

-For a new user who wants to use system must be registered by admin.

#### iii. System Management

-The administration needs to check the new staff registration and application over time salary updated by staff.

# iv. Storage and Searching

-Staff can store and check their wanted document.

-Admin can check the new document, registration details of new staff.

# v. Reporting

-The user can see the total documents uploaded into the system.

-The user can know the details documents that have uploaded.

#### vi. Software

-Using PHP for the system development process

-Using oracle database as the database.

## 1.5 **Project Significance**

The staff JRM company can easy to tackling the problem of document storage space, easy to facilitate the search for documents, saves the document in a more systematic and organized, trace project supervisor that handle the project . Staff can use the e-JRM system without worry about the document saving and searching, insert and update their overtime salary also can decrease the habits in using the difficult manually system. The admin can have full management such as easy to manage system, staff information and documents by using the e-JRM system.

#### **1.6 Expected Results**

The system is expected to be able to record and monitor the documents from staff the registration of staff and the list of project and also a supervisor. By having this digital document management system (e-JRM), this will help staff and manager to keep their record documents in systematically and organized.

This system will also make easy for the user especially for admin to see the claim staff overtime with the calculated overtime. Generate report in the form of a table which counts the total number documents uploaded into the system.

# 1.7 Conclusion

Staff can storage with the new proposed database system, it is expected that the staff hassle systematically. Staff also can apply overtime claim in computerized system. The new database is developed in an open source environment using ORACLE database and PHP language.

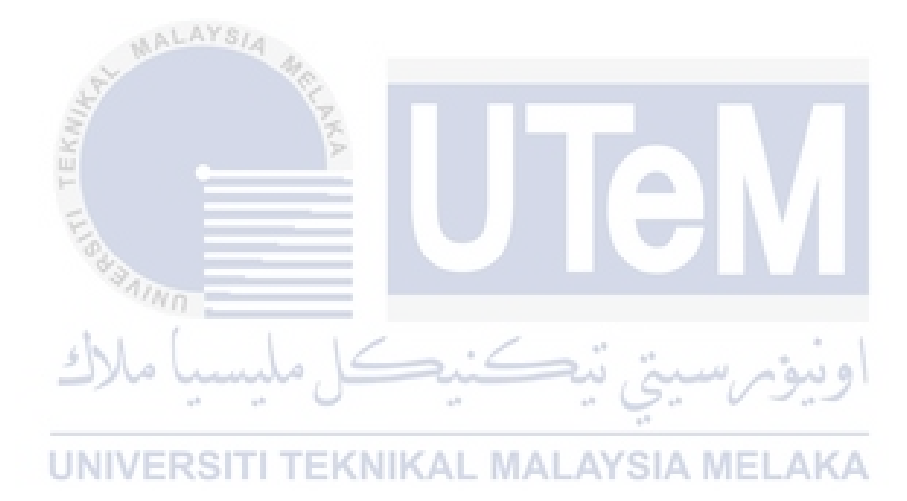

# **CHAPTER II**

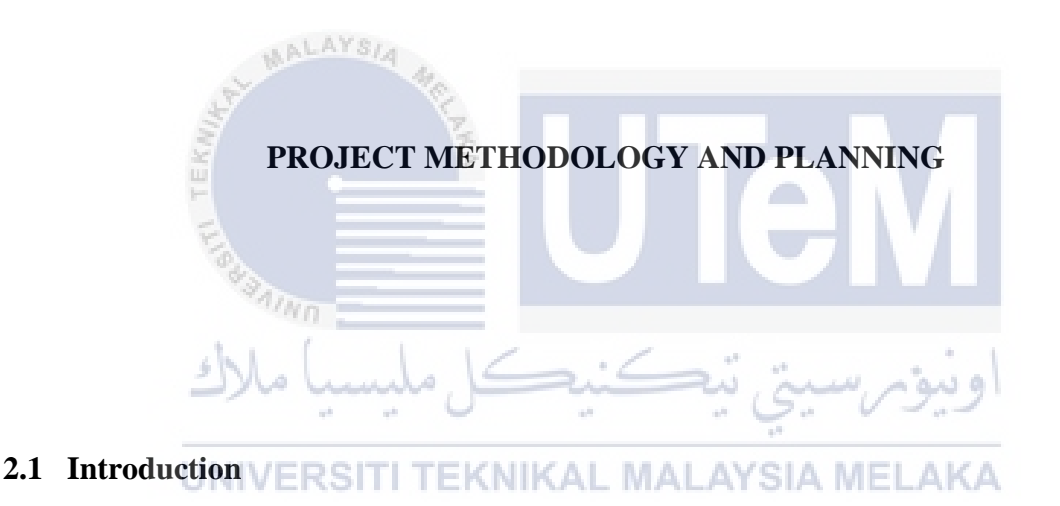

This chapter explains about the system development that very important to estimate the time of the system to be delivered on the time. For this Digital Document Storage Management (e-JRM) project, waterfall model will be applied because if there are any problems in any stages, we can always refer to the stage before and make an error correction to further on the next stages. In advance, the waterfall is simple approach and easy to understand and explained phases.

There are stages in waterfall model, which are Analysis, Design, Implementation, Testing, and Maintenance. Every stage will only start if the stage before has been finished or nearly finish. Thus, we decided to use Waterfall model based on Development Life Cycle (DBLC) as our methodology to develop our system.

#### 2.2 Project Methodology

The methodology used to implement this system development is Waterfall Development. Waterfall Model consists of six phase that is Analysis, Design, Implementation, Testing, and Maintenance. Besides, there is a combination with the Database Lifecycle (DBLC), because the main of the project methodology is to synchronize between the system and the databases. Figure 1 shows every phase will be shown as below:

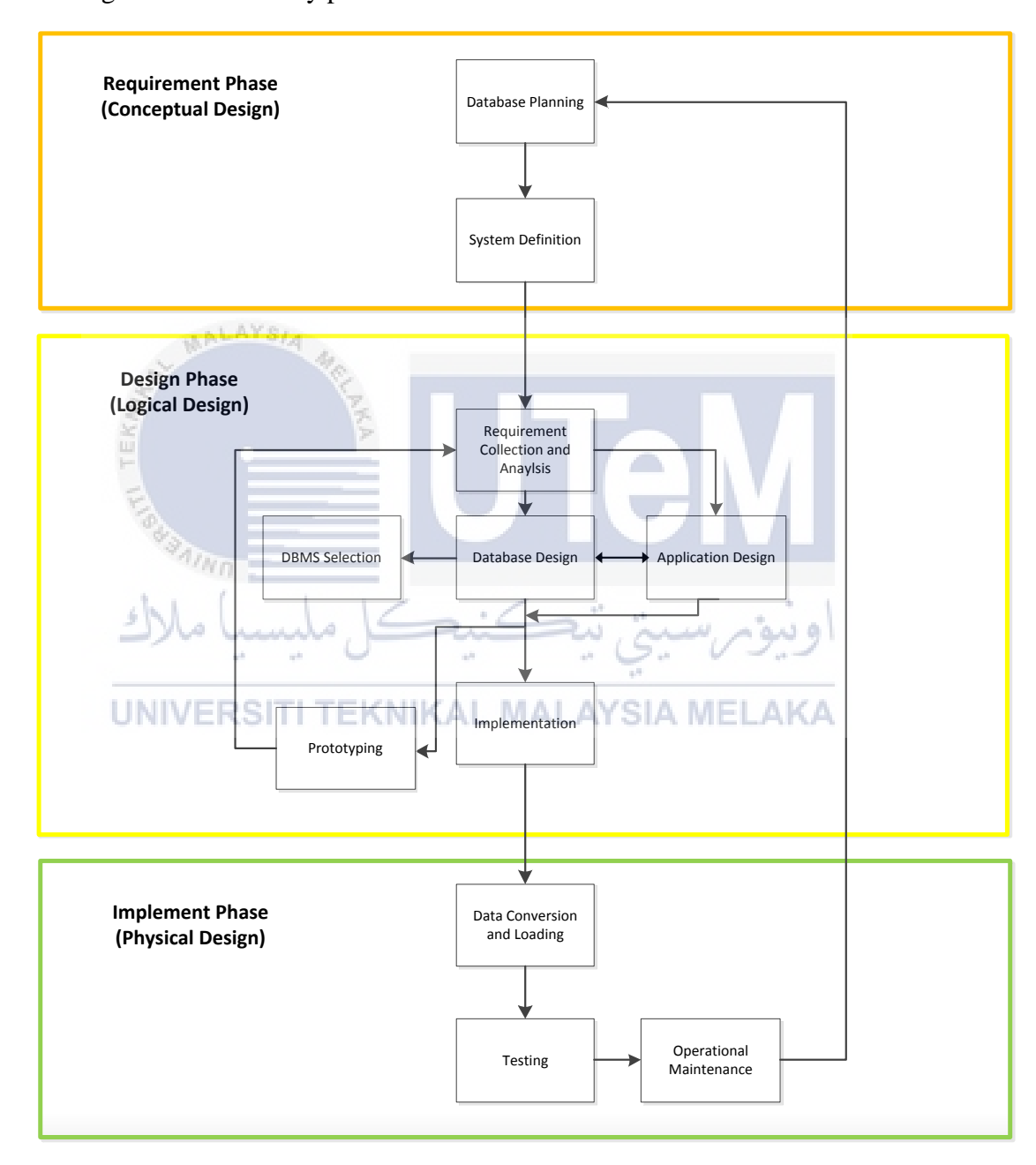

Figure 1: An Overview of Database Life Cycle (DBLC)

#### **REQUIREMENT PHASE (Conceptual Design)**

There are two ways to understand Conceptual Design by using Entity Relationship Diagram (ERD) and Business Rules .

## **Database Planning :**

At this phase, database planning must be done by deciding platform of the database which is Oracle.

Deciding operating system that wants to implement the database.

#### **System Definition :**

System Definition at this phase means that in finding the scope of the project, deciding Operating System and database system connecting each of tables for manage data.

## **DESIGN PHASE** (Logical Design

Another phase is design phase which is the logical design of the system. The Data Normalization is to validate the creation of ERD and the Data Dictionary is for the validation ERD.

There is six (6) process in this phase which are Requirements Collection and Analysis, Database Design, Application Design, DBMS Selection, Prototyping & Implementation. The Requirements Collection And Analysis is collecting important data ,making research from the interview (JRM), references and websites. The Database Design is designing the data flow between database by using Waterfall Model and create a conceptual design , DBMS software selection,create logical and physical design. The DBMS Selection using Windows 7 as the platform operating system and using Oracle database. For the prototyping use PHP languages for interfaces connection between the database and operating system .Implementation process is installing the DBMS and create or designing the database.

#### **IMPLEMENT PHASE (Physical Design )**

The implement phase is for a physical designing system which is generated Data Definition Language (DDL) Schema. In this phase also doing the data conversion and loading, testing, operational and maintenance.

For the data conversion and loading is loading and converting the data. At testing process means that for testing, fine-tune the database and evaluating database also its applications. The operational process producing the required information flow and for the maintenance process is introduced changes and make enhancements.

## a) Planning

The project planning starts in this phase. To begin with, the data is accumulated from the JRM administration staff and the bundle reservation administrations about the stream of the business process furthermore the normal framework. At that point, the degree targets and the objectives for the proposed framework are situated up.

The conditional timetable comprises of venture work arrangement and Gantt outline is produced.

undo.

# b) Analysis

In the database initial study phase, study the situation of JRM. From that, identify the business process. The problem statement of the system can be defined throughout the observation. It will become the objective for the system. The scope can be extracted from the objective to develop the system.

#### c) Design

Database design is defined as the third phase, where a design for the database is formed. It can bolster the Digital Document Storage Management (e-JRM) operational and target, for example, Oracle is deciding for the database administration. The base prerequisite for the establishment should be affirmed first all together for the DBMS in the server to run easily.

Additionally, the Entity Relationship Diagram (ERD), and information lexicon is made where it will clarify the fundamental essential work process of the framework. All relationship between the tables characterize the capacity structures and the entrance ways will be known. In the applied

configuration stage, information displaying is utilized to make a theoretical database structure which speaks to this present reality objects. There are two sorts of database outline such commercial top-down configuration and base up configuration. At the top-down level, the

information set is recognized and information component is characterized. This procedure includes the ID of distinctive element sorts and the meaning of every element's traits. Other than that, in base-up configuration information component will be recognized which additionally assembled things and the gathering them in datasets.

#### d) Implementation

At this stage, the database administration that has been conFigured will be loaded and executed. The information will be load to make tables and characterized the relationship in the database system.

## e) Testing

The next phase of DBLC is testing and evaluations. Once the data have been load into the database, the database is tested for performance, integrity, and concurrent access and security constraints. Other than that, testing and evaluate the system parallel with application programming is done.

After the evaluation stage, it can pass through the operational system. This phase involves all the users in Digital Document Storage Management (e-JRM) that will use this system. The testing and assessment stage happens in parallel with applications programming.

## f) Evaluation and Maintenance

Support and advancement is the last stage in the approach and it likewise lifetime stage. The framework engineer will perform routine support to the Digital Document Storage Management (e-JRM) which occasional upkeep presuppose doing on the framework reinforcement, recuperation, upgrading or typical upkeep.

# 2.3 Project Schedule and Milestones

In this section will represent the milestones, work plan and dateline of project development. In table 2.1 shows the development plan:

| Milestones               | Expected Documents                 | Dates           |  |  |  |  |
|--------------------------|------------------------------------|-----------------|--|--|--|--|
| Problem Identification   | - Chapter 1 and Chapter 2          | 25th-March-2016 |  |  |  |  |
| and analysis             | (Introduction and                  |                 |  |  |  |  |
|                          | Planning)                          |                 |  |  |  |  |
|                          | - Flow chart of the                |                 |  |  |  |  |
|                          | proposed system.                   |                 |  |  |  |  |
|                          | -State the requirement             |                 |  |  |  |  |
|                          | specification of the               |                 |  |  |  |  |
| A MALATSIA 40            | proposed system.                   |                 |  |  |  |  |
| Conceptual design of the | - A complete ERD                   | 26th-March-2016 |  |  |  |  |
| proposed system          | - Create the data                  |                 |  |  |  |  |
| FIRE                     | dictionary                         |                 |  |  |  |  |
| #BAIND                   | - Design-storyboard                |                 |  |  |  |  |
| System Development       | - Install the DBMS 1st -April-2016 |                 |  |  |  |  |
| ک میسیا مارد             | - Create the databases             | اويو            |  |  |  |  |
| UNIVERSITI TEKNIK        | - Develop a full system            | AKA             |  |  |  |  |
|                          | based on the requirement           |                 |  |  |  |  |
|                          | specification.                     |                 |  |  |  |  |
| Testing and Evaluation   | - Testing the system               | 15th-May-2016   |  |  |  |  |
|                          | - Evaluate all the errors          |                 |  |  |  |  |
|                          | - Repair all the errors            |                 |  |  |  |  |
| Implementation           | - The final system                 | 23rd – May-2016 |  |  |  |  |
|                          | approved and satisfies             |                 |  |  |  |  |
|                          | with all user requirements.        |                 |  |  |  |  |
| Presentation             | - The final system will be         | 30td –June-2016 |  |  |  |  |
|                          | present to supervisor and          |                 |  |  |  |  |
|                          | coordinator.                       |                 |  |  |  |  |

 Table 2.1: Project Schedule and Milestones

## **Project Schedule**

This project will be conducted for about 14 weeks. This is a list of stages based on Gantt chart have been created. Besides that, all the stages have been shaded by referring to the schedule and milestone. This table 2.2 shows the preparation of the work according to its phases set.

| WEEK                     | 1     | 2 | 3 | 4 | 5 | 6 | 7 | 8 | 9 | 10 | 11 | 12 | 13 | 14 |
|--------------------------|-------|---|---|---|---|---|---|---|---|----|----|----|----|----|
| STAGES                   | -     | _ |   | - | - | Ŭ |   | Ū | - |    |    |    |    |    |
| Problem Identification   |       |   |   |   |   |   |   |   |   |    |    |    |    |    |
| and analysis             |       |   |   |   |   |   |   |   |   |    |    |    |    |    |
| Conceptual design of the |       |   |   |   |   |   |   |   |   |    |    |    |    |    |
| proposed system          |       |   |   |   |   |   |   |   |   |    |    |    |    |    |
| System Development       | لأطري |   |   |   |   |   |   |   |   |    |    |    |    |    |
| Testing Evaluation       | (A    |   |   |   |   |   |   |   |   |    |    |    |    |    |
| Implementation           |       |   |   |   |   |   |   |   |   |    |    |    |    |    |
| Presentation             |       |   |   | - |   |   |   | - |   |    |    |    |    |    |

# اونيۆمرسيتي تيڪنيڪل مليسيا ملاك

#### 2.4 Conclusion UNIVERSITI TEKNIKAL MALAYSIA MELAKA

This chapter examines about task approach to characterize the arranging of the project. Other than that, it will cover venture procedure, and undertake timetable and point of reference as an arrangement to arrange the idea of the task. The next chapter will be clarified the investigation of the present framework and the new framework.

## **CHAPTER III**

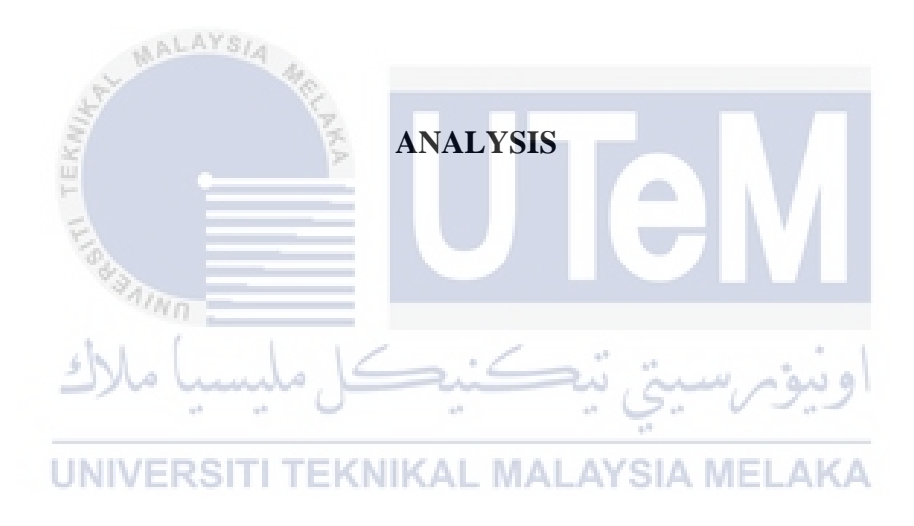

# **3.1 Introduction**

The analysis phase is describing the problem analysis and requirement for the project. The analysis is the description of the proposed project and it's characteristic. The analysis for the implementation of database documentation management system was carried out for two weeks. The main purpose of analysis report was to inform the technical developments of the project, analyze the techniques used to collect the data and interpreting the fact that obtained. There are various ways or techniques to find and collect the data such as interviews, surveys, observation, and questionnaire. Besides that, when to analyze the data pie charts or graphs can be used to interprets and summarize the analysis of findings. Thus, this report covers the analysis of findings. The deliverable at the end of this phase is a requirement document.

#### **3.2 Problem Analysis**

Problem Analysis is done to discover the reason for a constructive or adverse deviation when individuals, hardware, frameworks, or forms or not executing obviously. Issue Analysis focuses on the pertinent data and leads the best approach to foot cause. The procedure is utilized to accumulate and dissect only the data expected to discover and right the genuine reason for an issue, making it especially compelling in the today information rich environment. This advances quick and exact issue determination.

#### **3.2.1 Current System Analysis**

Currently, JRM Services Sdn.Bhd used a manual system to record the overtime salary and documents details. Figure 3.1 below shows the current system used by JRM Services Sdn.Bhd to upload and download documents. The data currently kept in the file and the original copy will be sent to the headquarters.

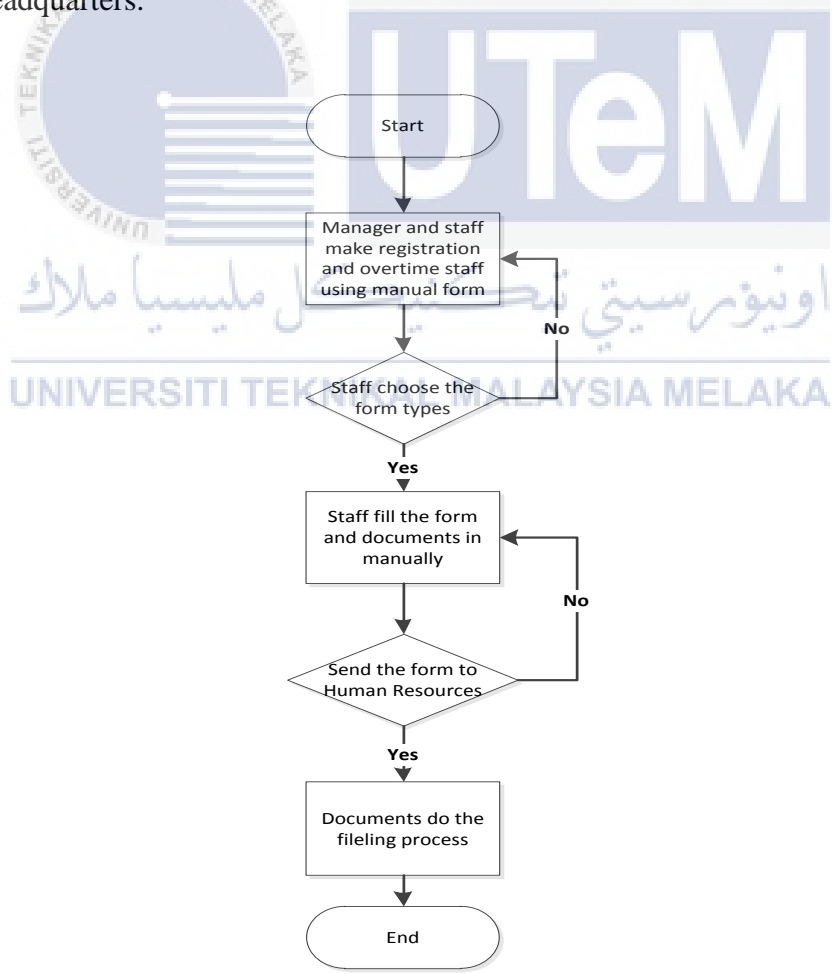

Figure 3.1: Flow Chart for Current System

**Step 1:** Manager and staff register overtime time details using manual form. The form will be saved in a file . This required large space to store files.

**Step 2:** A complete form will be sent to the Human Resources Departments (HR). The incomplete form will be sent back from HR and make the amendment.

**Step 3:** Staff HR departments will check the forms, make the filling and keep it in cabinets in the store room. Manually documents file searching on cabinets by the staff make difficult and wasting time to find their documents.

## 3.3 The Proposed Improvements/Solutions

The purpose of improvement for the company is to give their works more easily and give the new environment of works based on the new concept ideas.

## **3.3.1** New System Concept for Level Admin(Manager).

Figure 3.2 shows the improvement of the new system for JRM Services Sdn.Bhd. towards the implementation of the new system.

UNIVERSITI TEKNIKAL MALAYSIA MELAKA

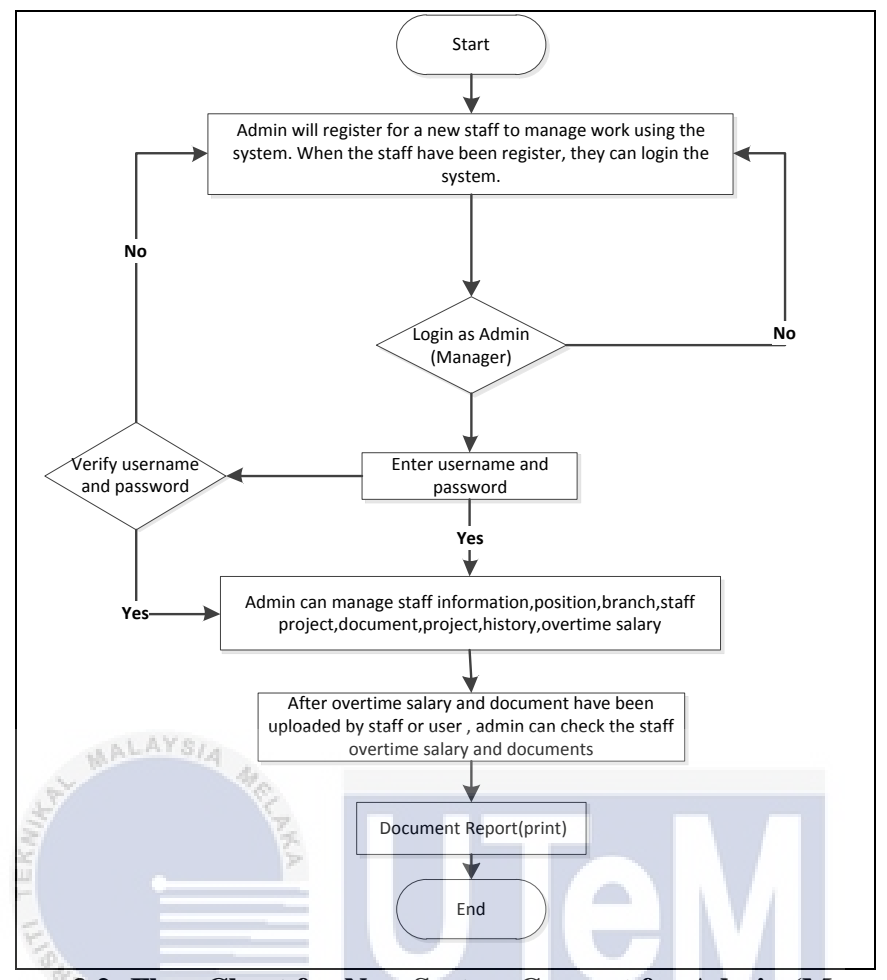

Figure 3.2: Flow Chart for New System Concept for Admin (Manager).

This Figure shows the managing documents storage and overtime salary. All the documents will be included and the information that has been made by the staff and manager will be view in the manager web page.

**Step 1:** Admin will make staff registration. The staff can be login into the system after registration.

**Step 2:** Manager manages the entire system JRM documents including the staff information, position, branch, staff project, projects, history and overtime salary. When the staff has uploaded overtime salary and documents, the manager can view and manage all documents.

Step 3: Manager gets the documents report of uploading documents via the system.

#### 3.3.2 New System Concept for Level Staff.

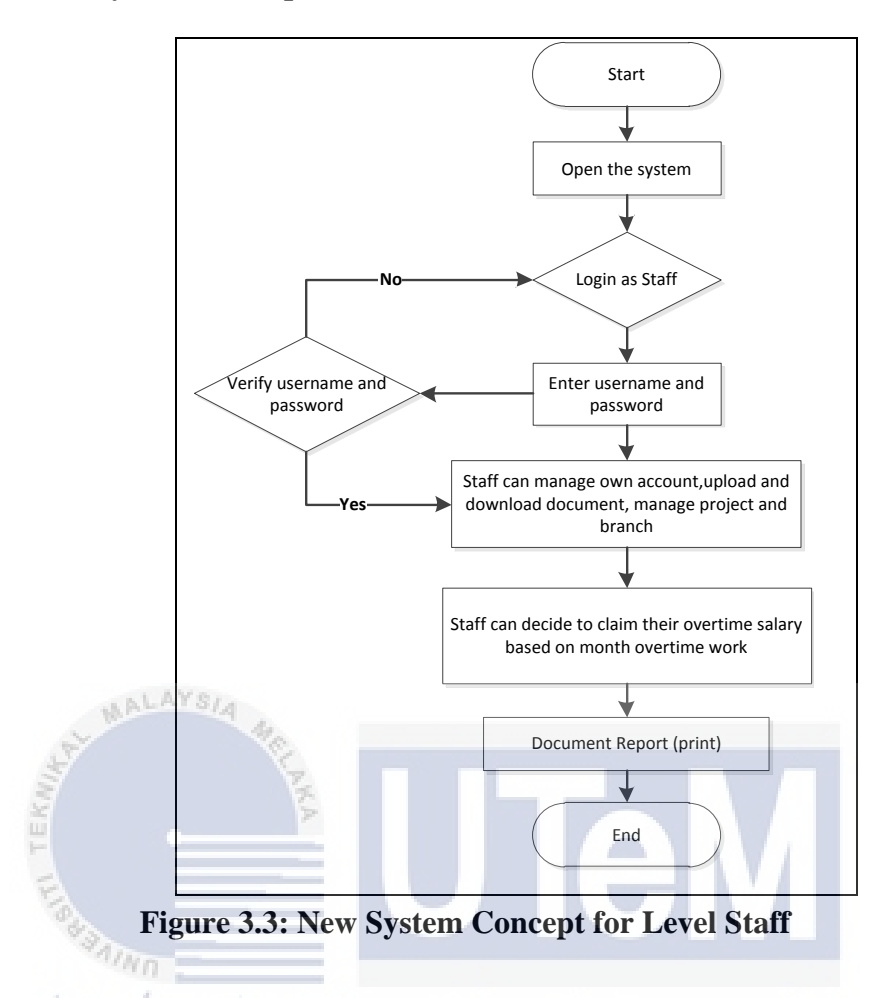

Figure 3.3 shows a new system that will use by a staff JRM Services Sdn.Bhd for using the system. All the overtime and documents types information will be stored in the database and can be view by the manager.

**Step 1:** Staff will make changes to their account staff, upload and download documents based on the type of documents that they want it through online. They need to open the JRM website and login into the system by using username and password from their manager. They can ask to obtain their new password from the manager which have registered by the manager for using the system.

**Step 2:** Staff can do their work after successfully login account. They can do a claim of their overtime salary in online at the end of the month.

Step 3: Staff can easily download documents report if they want it.

# 3.4 Requirement analysis of the to-be system

The requirements that need for this system during the system developments are:

# **3.4.1 Functional Requirement (Process Model)**

Functional requirements are the decrypting the behavior of the system as it's related to the system functionality. It is what the system should be doing.

| No.    | Functional            | Description                              |  |  |  |  |
|--------|-----------------------|------------------------------------------|--|--|--|--|
|        | Requirements          |                                          |  |  |  |  |
| FR_1   | User Registration     | Before manager and staff can log         |  |  |  |  |
| JAL    | AYSIA                 | into the system, they need to register   |  |  |  |  |
| St. B. | M.C.                  | first. For the staff, they will be given |  |  |  |  |
| KMI    | A KA                  | Identity Number and Password from        |  |  |  |  |
| F      |                       | the admin (manager).                     |  |  |  |  |
| Far    |                       | This is because manager(admin) will      |  |  |  |  |
| "PAINO |                       | register for them before they can log    |  |  |  |  |
| املاك  | کنیک ملیسہ            | اونىغەر سىت ت                            |  |  |  |  |
| FR_2   | Staff and Documents   | The manager will create a new staff      |  |  |  |  |
| UNIVER | Management KAL MA     | for new staff registration.              |  |  |  |  |
|        |                       | The staff can create new information     |  |  |  |  |
|        |                       | for branch, project, and documents       |  |  |  |  |
|        |                       | that the want uploaded into the          |  |  |  |  |
|        |                       | system.                                  |  |  |  |  |
| FR_3   | Upload and Download   | Staff who has been registered can        |  |  |  |  |
|        | Type of Documents and | make an upload and download type         |  |  |  |  |
|        | Claim Overtime Salary | of documents. Staff can make their       |  |  |  |  |
|        |                       | claims of overtime salary at the end     |  |  |  |  |
|        |                       | of months. Besides that, manager can     |  |  |  |  |
|        |                       | view the updated documents, branch,      |  |  |  |  |
|        |                       | project, staff and overtime salary       |  |  |  |  |
| FR_4   | Generate Report       | Admin and staff can generate             |  |  |  |  |
|        |                       | documents report from date to date,      |  |  |  |  |
|        |                       | by month and also by year.               |  |  |  |  |

**Table 3.1: Shows Functional Requirements** 

## **3.4.1.1 Context Diagram**

The Data Flow Diagram (DFD) is a graphic representation of the system flow and visualized the process of a system. DFD can help the developer to understand a system. Figure 3.4 will illustrate the context diagram of the DFD.

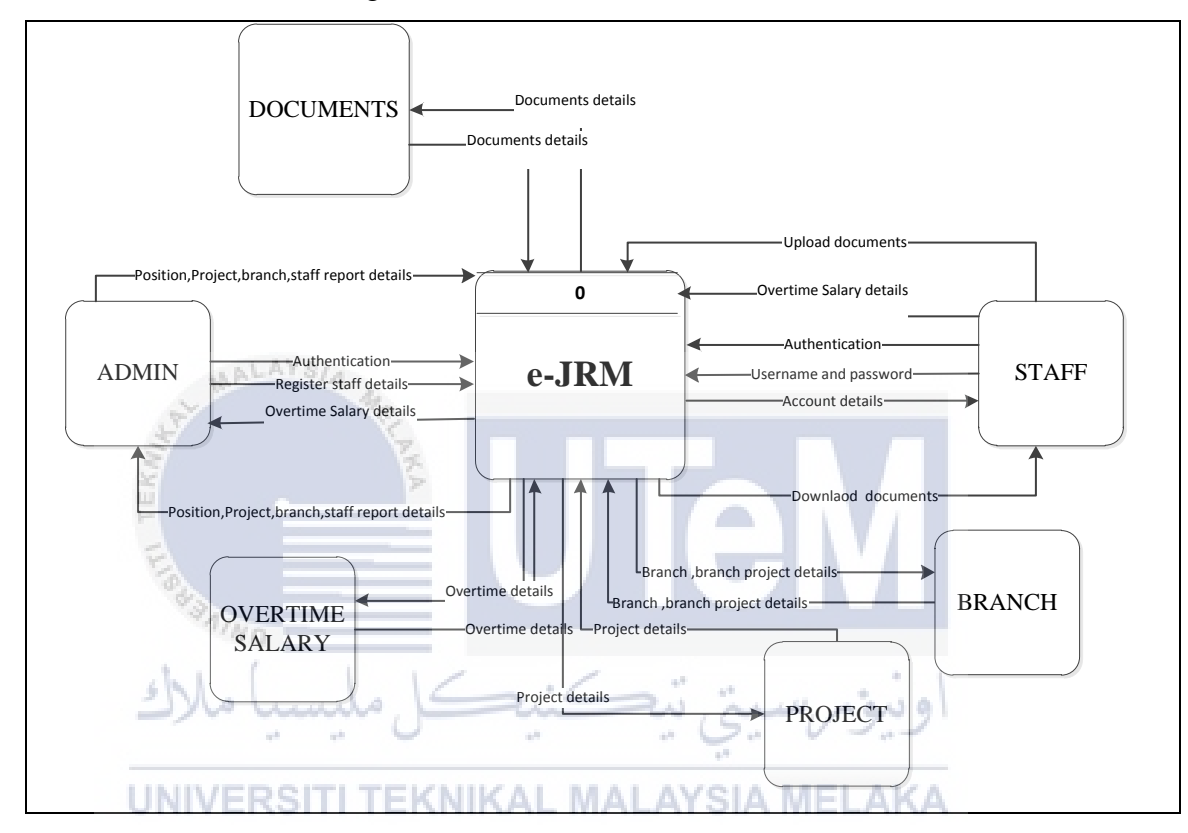

**Figure 3.4: Context Diagram** 

# 3.4.1.2 Data Flow Diagram: Level 0

In this Figure 3.5 show the flows of the system process includes the process and the data store that has been provided and develop by the developer.

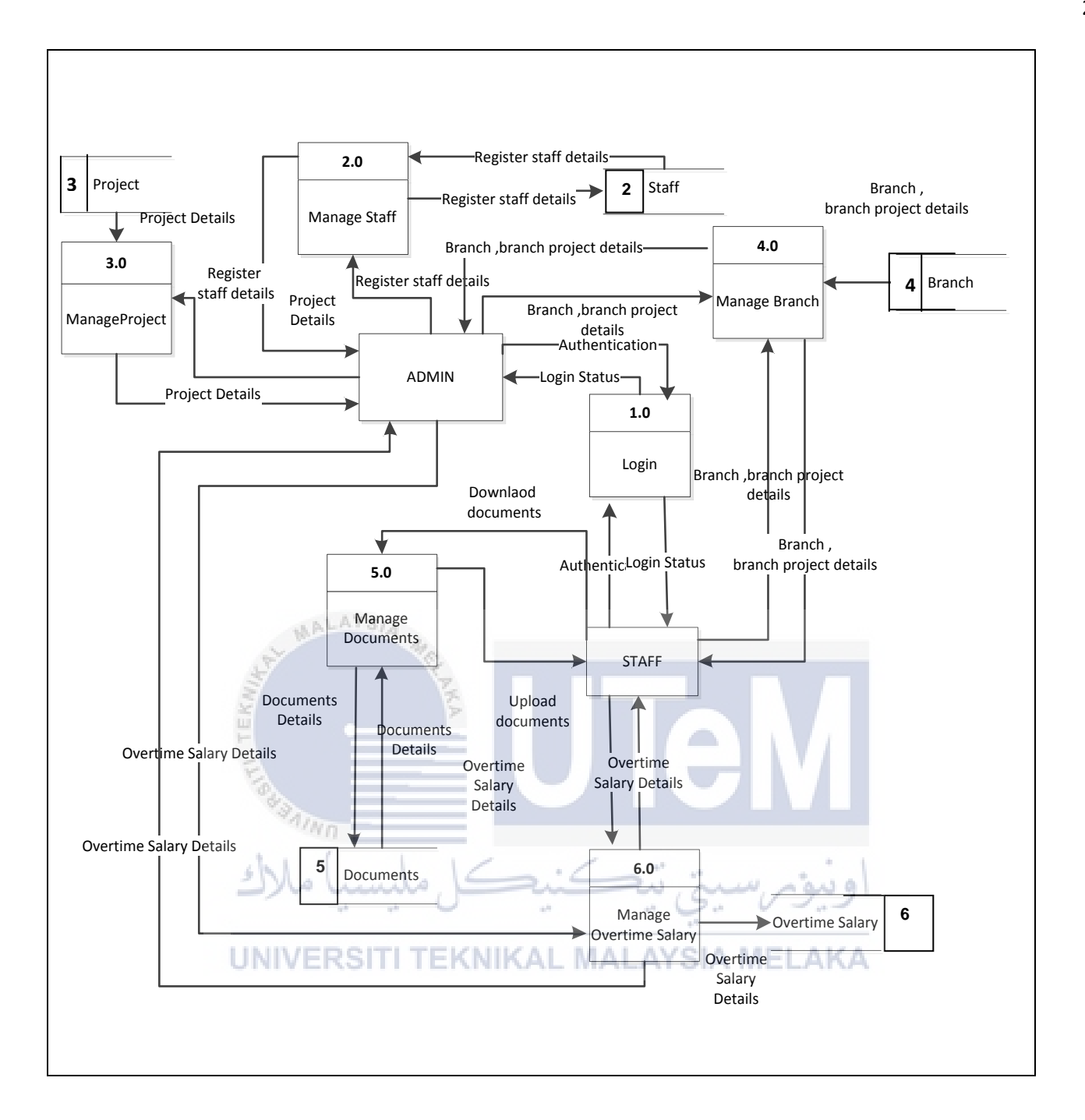

Figure 3.5: Data Flow Diagram Level 0

#### 3.4.1.3 Level 1: Manage Staff

This Figure 3.6 shows the process for the major process which is Manage Staff. This Figure includes four (4) minor processes such as view staff, add new staff, update staff and delete staff. In this process will be handling by the admin the manager to give an information to the staff any new update.

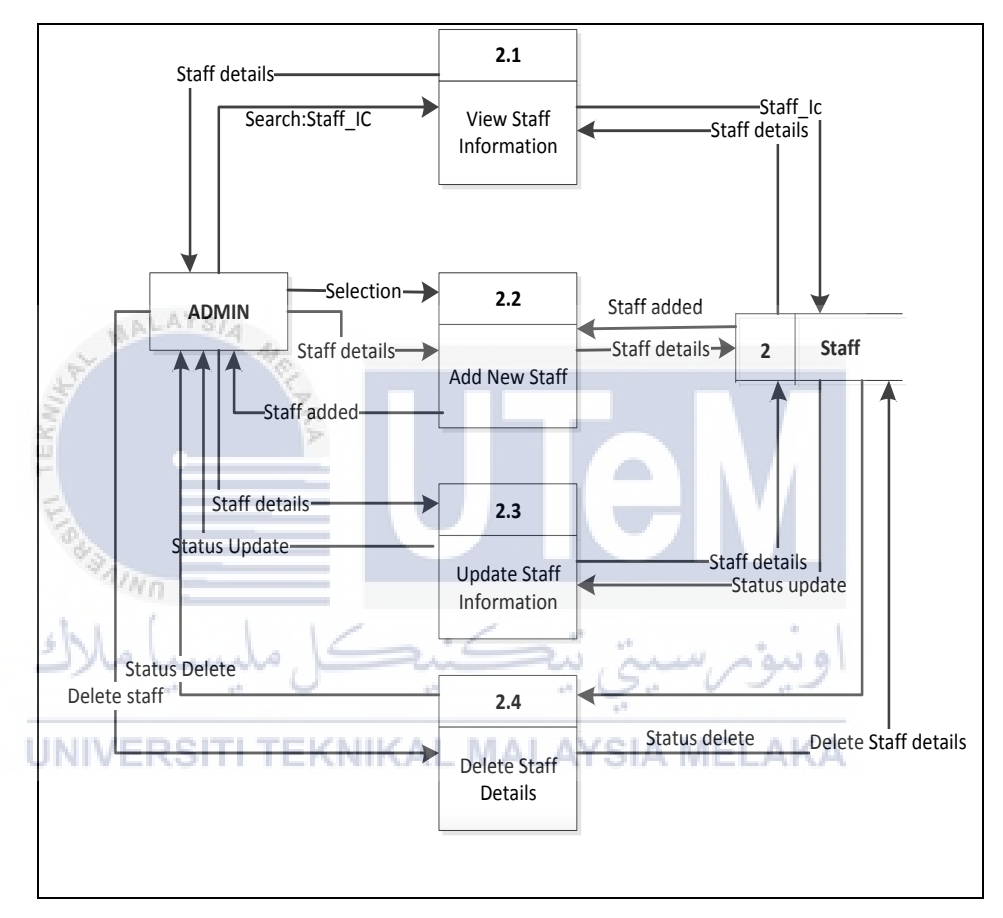

Figure 3.6: Level 1 of Manage Staff

## 3.4.1.3.2 Level 1: Manage Overtime Salary

This Figure 3.7 shows the progress from the major process which is Manage Overtime Salary. This Figure includes four (3) minor processes such as view overtime salary, check and update overtime salary and delete overtime salary.
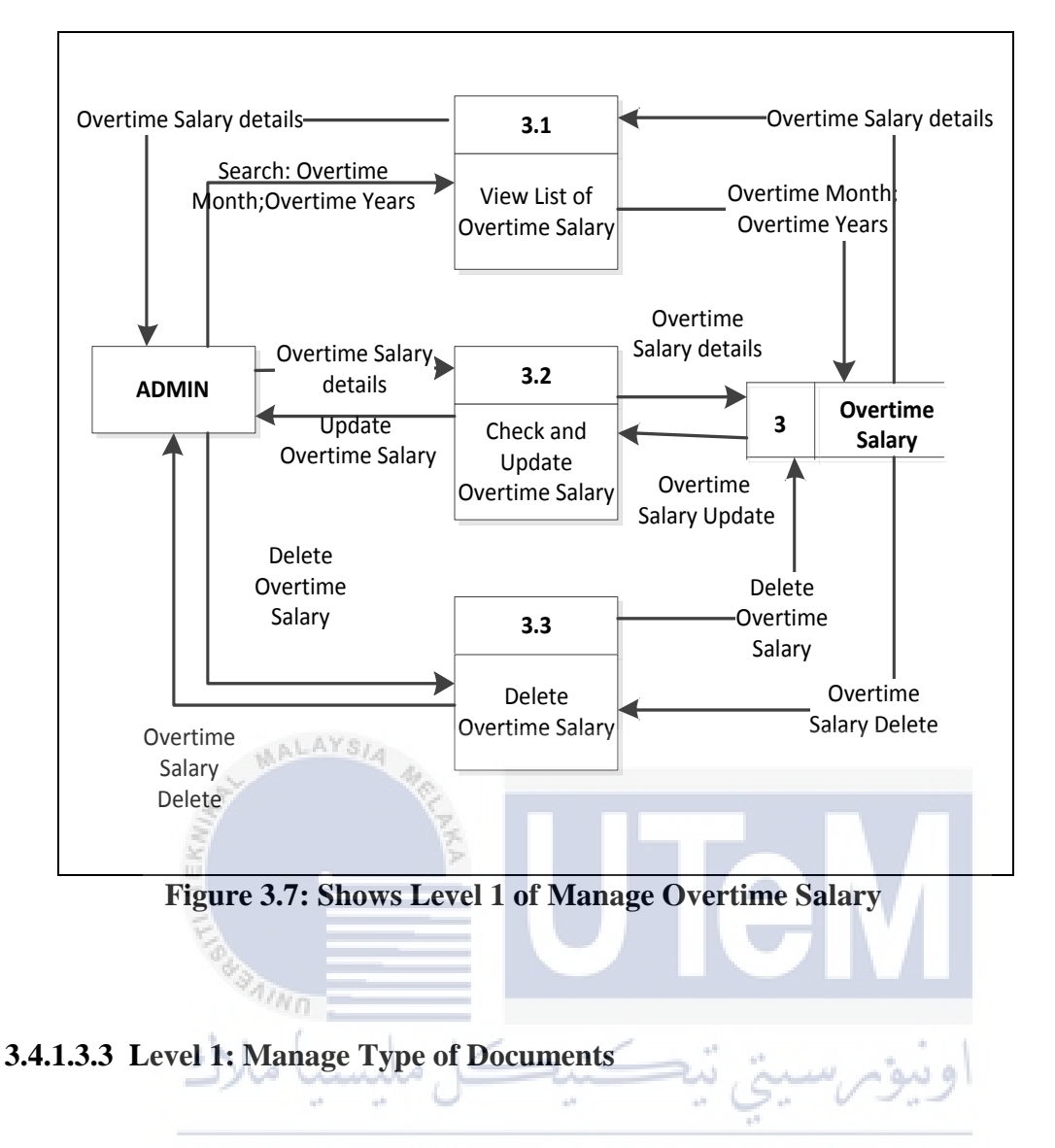

This Figure 3.8 shows the progress from the major process which is Manage Type of Documents.

This Figure includes three(3) minor processes such as upload documents, download documents, and print documents. In this process, after staff has the select type of documents that they want, then the process upload file and download file happen. Then, staff can decide to print documents if they have chosen their wanted file.

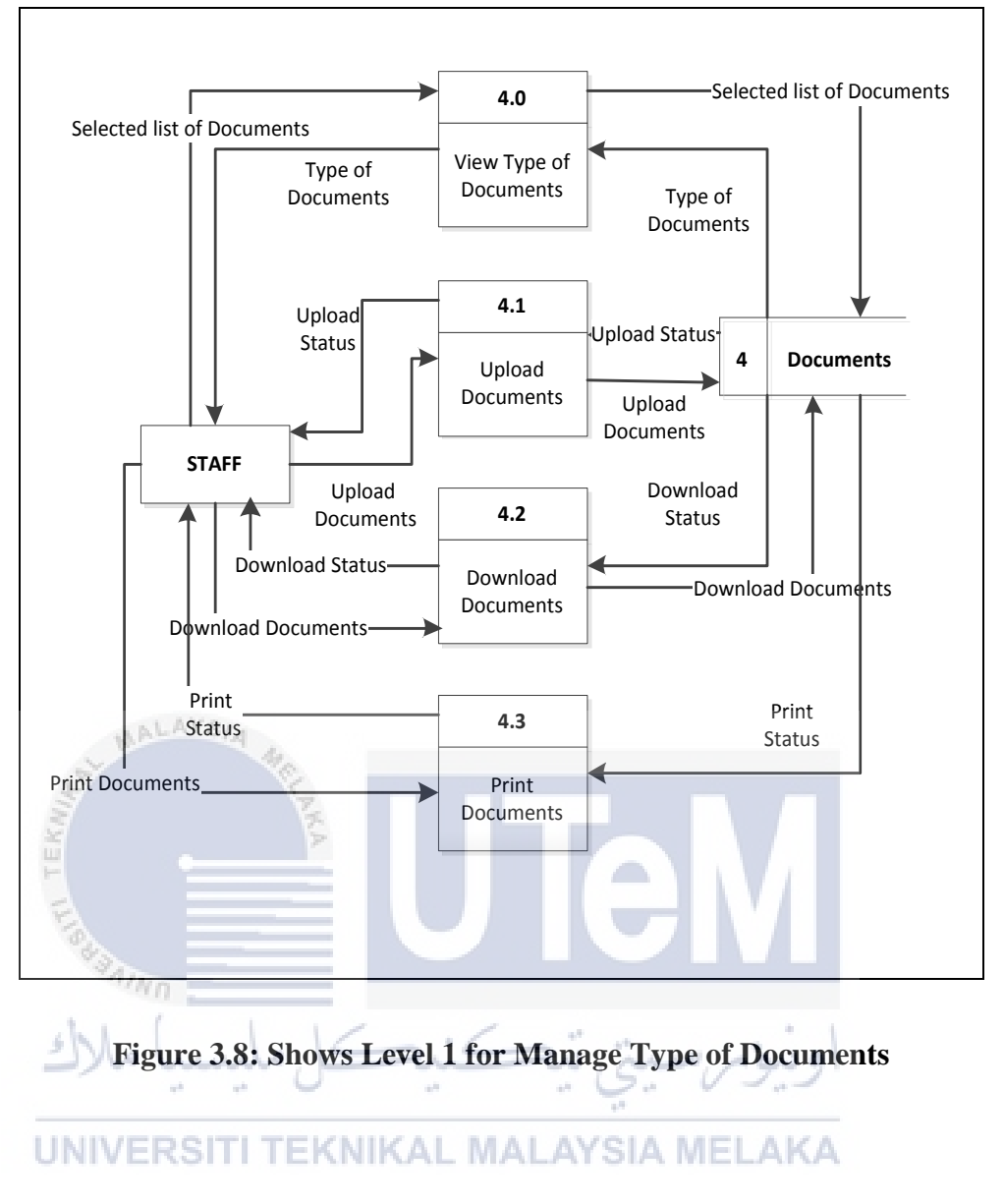

3.4.1.3.4 Level 1: Generate Report

This Figure 3.9 shows the progress from the major process which is Generate Report. This report can be view by manager and staff.

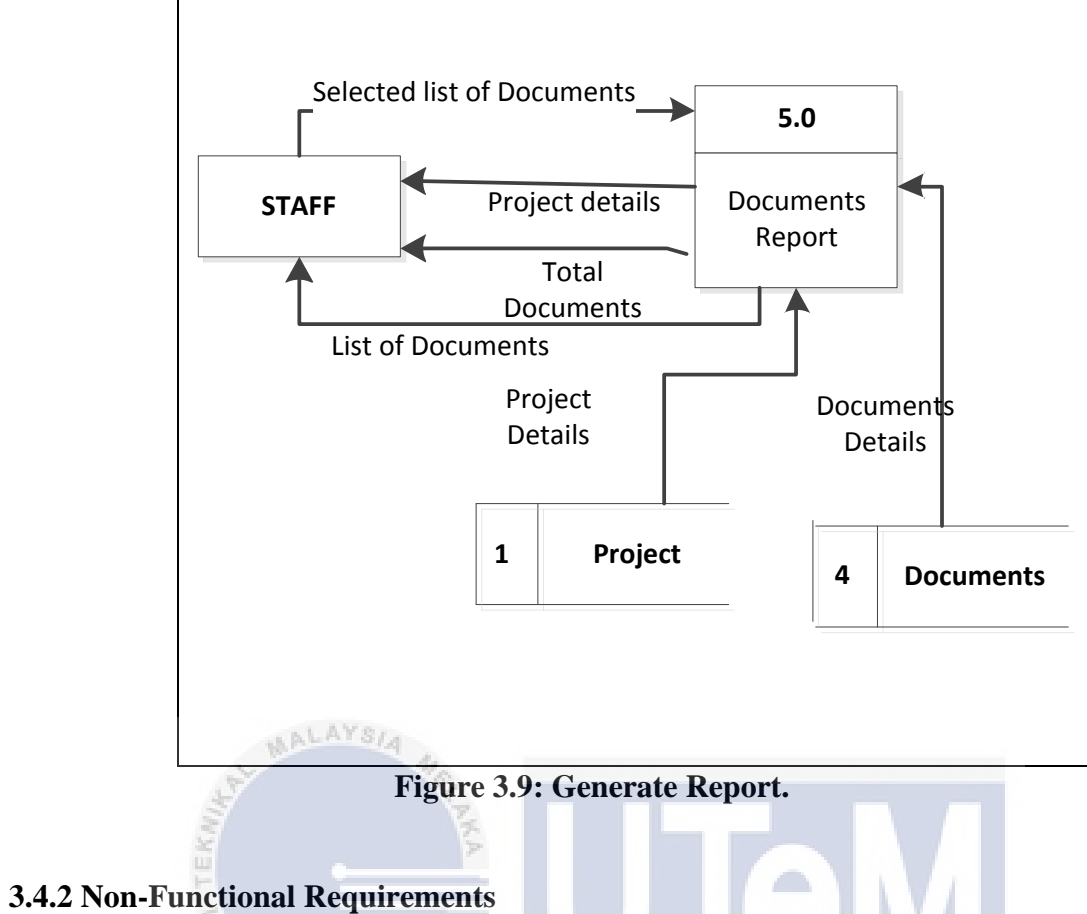

Non-Functional requirements are the elaborate a performance characteristic of the system. It's contained how the system will do so as in Table 3.2:

| No .  | Non-         | Description                                     |  |  |  |  |
|-------|--------------|-------------------------------------------------|--|--|--|--|
|       | Functional   |                                                 |  |  |  |  |
|       | Requirements |                                                 |  |  |  |  |
| NFR_1 | Availability | The system available for service when requested |  |  |  |  |
|       |              | by users.                                       |  |  |  |  |
|       |              | Example: An authorize users can access the      |  |  |  |  |
|       |              | system when needs.                              |  |  |  |  |
| NFR_2 | Security     | One or more requirements about protection of    |  |  |  |  |
|       |              | your system and its data.                       |  |  |  |  |
|       |              | Example: Authenticate users during a login      |  |  |  |  |
|       |              | session.                                        |  |  |  |  |

UNIVE Table 3.2: Non-Functional Requirements

| NFR_3 | Accuracy | Requirements about the accuracy and precision |  |  |  |
|-------|----------|-----------------------------------------------|--|--|--|
|       |          | of the data.                                  |  |  |  |
|       |          | Example: Must fill the entire required field  |  |  |  |
|       |          | before users can send the forms.              |  |  |  |

# 3.4.3 Other Requirement

# 3.4.3.1 Software Requirement

The system need to have at least software requirements that have been list as below in table 3.4:

| Type Of Software                                                                                                    | Description                                              |
|----------------------------------------------------------------------------------------------------|----------------------------------------------------------|
| Adobe Dreamweaver CS3                                                                                                    | Adobe Dreamweaver is a sophisticated authoring           |
| £ ====                                                                                                    | package that enables to build complex interactive        |
| 849                                                                                                    | Web sites using HTML, JavaScript, and server-side        |
| in the second second se | programs languages.                                      |
| Windows 7- Microsoft System                                                                                                    | This working framework as a stage for DBMS and           |
|                                                                                                    | framework improvement introduced on it. Window 7         |
| UNIVERSITI TEK                                                                                                    | propelled from Microsoft and has preferable              |
|                                                                                                    | apparatuses over Windows XP.                             |
| Microsoft Office Word 2010                                                                                                    | Microsoft Office Word 2010 for writing a report and      |
|                                                                                                    | design a diagram.                                        |
| Google Chrome                                                                                                    | It is utilized as a web program to dispatch the site. It |
|                                                                                                    | is prescribed for the client to utilizing a most recent  |
|                                                                                                    | variant of it.                                           |
| Microsoft Visio Studio                                                                                                    | Microsoft Visio Studio is accustomed to drawing the      |
|                                                                                                    | Entity Relationship Diagram which is for                 |
|                                                                                                    | configuration the databases.                             |
| Xampp Server 2.5                                                                                                    | Xampp Server is a form of mini-server that can run       |
|                                                                                                    | on almost any Windows operating                          |
|                                                                                                    |                                                          |

# Table 3.3: Shows The Software Requirement.

# 3.4.3.2 Hardware Requirement

These equipment prerequisites are extremely least necessity that needs to a customer and server needs. These days, maybe the equipment for customer and server is vastly improved than these base prerequisites. The equipment prerequisites are demonstrated in Table 3.4:

| Type Of Hardware                                                                                                    | Description                 | Server      | Client              |
|----------------------------------------------------------------------------------------------------|-----------------------------|-------------|---------------------|
| Hard Disk Storage                                                                                                    | The hard disk is            | Minimum     | Minimum 300 MB      |
|                                                                                                    | fundamental main storage    | 100GB free  | free disk space.    |
|                                                                                                    | on a PC where the entire    | disk space  |                     |
|                                                                                                    | product introduced on it.   |             |                     |
| Random Access                                                                                                    | Memory is characterized as  | Minimum     | Minimum 512 MB of   |
| Memory(RAM)                                                                                                    | Random Access Memory        | requirement | memory, though 1 GB |
| and the second second se | (RAM) gives Space to the    | of memory   | is recommended.     |
| EK .                                                                                                    | PC to peruse and compose    | required is |                     |
|                                                                                                    | information to be gotten to | 2GB,        |                     |
| 1949                                                                                                    | by the CPU (central         | though 3GB  |                     |
| inne -                                                                                                    | processing unit) or         | is          |                     |
| سا ملاك                                                                                                    | processor.                  | recommend   | اوند                |
|                                                                                                    |                             | ed.         | 14                  |
| System Processor                                                                                                    | The processor is the        | Minimum     | Minimum 1.3 GHz     |
|                                                                                                    | electronic part which goes  | 2.25 GHz    | speed of            |
|                                                                                                    | about as "brain" for of a   | speed of    | CPU processor.      |
|                                                                                                    | PC. The higher the          | CPU         |                     |
|                                                                                                    | preparing space is vastly   | processor.  |                     |
|                                                                                                    | improved.                   |             |                     |
|                                                                                                    |                             |             |                     |

# 3.4.3.3 Other Requirement

The system needs to have at least to support the process of project development that has are listed as below in Table 3.5:

| Type of Requirement | Description                                   |
|---------------------|-----------------------------------------------|
| UTP Cable           | Get a connection to the internet to find      |
|                     | information.                                  |
| Laptop              | As the main platform to develop a system, to  |
|                     | install all the software required and run the |
|                     | system.                                       |

 Table 3.5: Shows The Other Requirement.

# **3.5** Conclusion

This chapter discusses the analysis of system based on the current and the improvement of the system to be developed. It also recovers about the requirement such as software, hardware, and others to define what kind of things is needed during system development. On the next chapter will explain about entity relationship diagram and the system architecture.

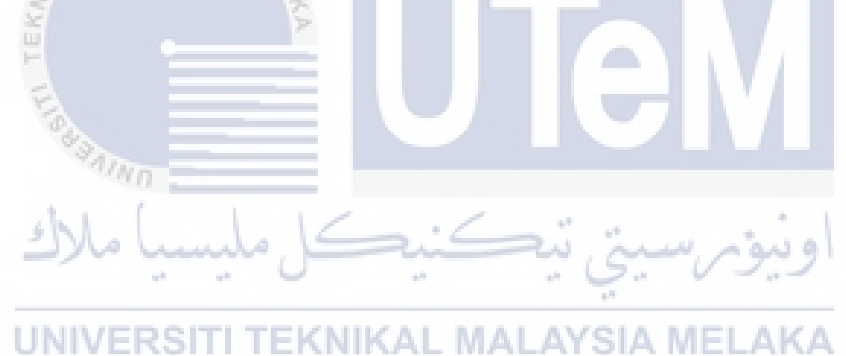

### **CHAPTER IV**

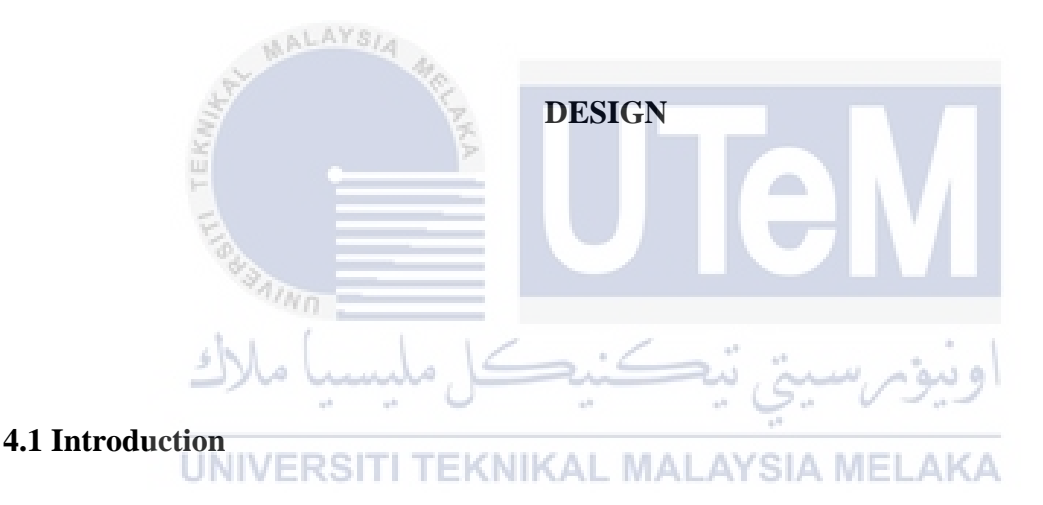

This chapter will discuss the details of system design. The conceptual model that defines the structure, behavior, and more views of a system. Database Design is the procedure of delivering a point by point information model of a database. This conceptual model contains all the intelligent required and physical configuration decisions and physical storage parameters expected to produce an outline in a Data Definition Language (DDL), which can be utilized to make a database.

The conceptual design which is Entity Relationship Diagram (ERD) of the project is illustrated to make the idea of the system-to-be become more understandable. Besides that, the conditions of the system are stated clearly with the help of the Business Rule. The Data Dictionary of the Entity Relationship Diagram (ERD) is provided in this report. Data Dictionary contains all the attributes in entities with its format and type and the primary key of the entity also stated in the Data Dictionary too. Data Definition Language (DDL) is produced based on the conceptual and logical design of the database.

### 4.2 System Architecture Design

This outline demonstrates the framework structural engineering. It accommodates enhanced versatility, sensibility, and great asset use.

Figure 4.0 shows common "tiers" include:

- Web server tier gives HTTP convention bolster or handles web demands.
- Application server tier: gives backing to web administrations, business rationale, and so on.
  - Client Tier

     Web Server Tier

     Multiple

     Application Server Tier

     Database Tier

     Database Tier

     Machine Boundaries

     External System

     Third Party Software

     Application Software
- Database tier provides data storage and retrieval support.

Figure 4.0: Shows System Architecture Design

### 4.3 Database Design

Database designs are an architecture that focuses on the configuration of the database structure that will be to store and deal with clients' information. Database architect needed to recognize decisively the database's normal utilized.

An all-around composed database encourages information administration and creates exact and important data. The design of the database use the waterfall model and some progress is been done by created conceptual design, database management system DBMS software selection, created logical also physical design.

#### **4.3.1** Conceptual Design

The applied database outline will show the principle information characters, qualities, connections, and a requirement of a space venture. The configuration of a database will be autonomy of database programming and physical points of interest. It knowingly made out of a graphical representation and in addition literary means of principle information components, connections and constraints. The concept of the system includes the planning of database , the definition of the system and Entity Relationship Design (ERD) also include the Business Rule. This has been elaborate at the requirement phase on chapter 2.

### 4.3.1.1 Entity Relationship Diagram (ERD)

The Entity Relationship Diagram (ERD) is a model that demonstrates the logical relationship and collaboration among framework element. This chart show gives a general perspective of the framework and a diagram in making the physical information structure. Figure 4.1 show the ERD for this system.

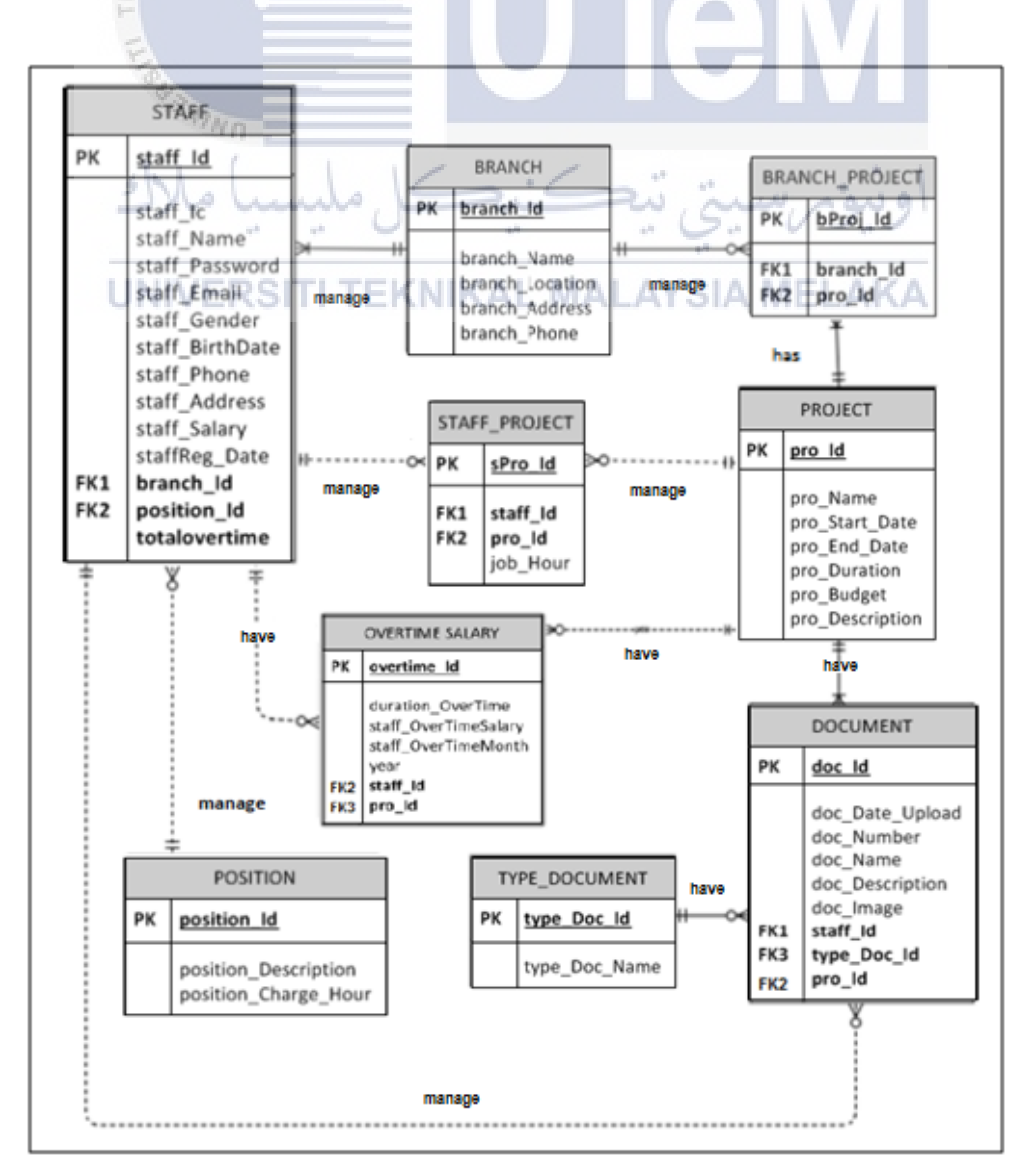

### Figure 4.1: Entity Relationship Diagram (ERD)

### 4.3.1.2 Business Rules

- i. One staff have one or many overtime salaries.
  - Staff can have one or many overtime salaries also , they may not have apply overtime salary.

Many overtime salaries can apply on one project

- This mean that a project may have much overtime claims that claimed by staff
- ii. One position manages by one or many staff.
  - The manager can be a staff and also can be an admin too that managed the full system.

One staff can manage by one position only.

Staff such as a programmer have only one position that has registered by the manager.

iii Staff will manage one or many staff project.

One staff manage one project or can be manage many projects at UNIVERSIT TEKNIKAL MALAYSIA MELAKA one time.

One staff project will be managed on one project in certain time job hour.

- One staff managed one project and may be managed many projects on certain job hour
- iv. One branch can manage by many staff
  - A branch managed by many staff because to reduce work pressure.

One staff can manage one branch on one time.

- Only one staff can handle job on one branch
- v. One branch manages by one or many branch project.
  - A branch managed by one branch project and can be managed by many branch project.

One branch project managed by one branch in one time.

- A branch project included project which managed in one time by one branch
- vi. One project can have many branch project.
  - A project can have many branch project.

One branch project only has one project.

> A branch project only has one project.

vii. One project has many documents.

A project has many documents to manage by staff.

One document has one project at one time.

A document that created is hold one project at one time.

viii. One type document has many documents.

- > A type of document has many documents created.
- One document has one type of document.

One document has one type of document that differentiates the document.

UNIVERSITI TEKNIKAL MALAYSIA MELAKA

- ix. One staff can manage one or many documents.
  - Staff managed one document and may manage many documents.

One document is managed by one staff at one time.

➤ A document managed by staff at one time

### 4.3.2 Logical Design

Logical database outline is to plan an undertaking – wide database in light of particular information display yet autonomous of physical – level points of interest. It obliged all article in the reasonable database configuration to be mapped to the particular develops utilized by the chosen database model. Logical database design for the system was shown in Table 4.1 until Table 4.10.

| No. | Name            | Data Type | Length | Primary | Foreign | Null / Not |
|-----|-----------------|-----------|--------|---------|---------|------------|
|     |                 |           |        | Key     | Key     | Null       |
| 1.  | staff_Id        | Varchar2  | 4      | Yes     |         | Not Null   |
| 2.  | staff _Ic       | Varchar2  | 25     |         |         |            |
| 3.  | staff _Name     | Varchar2  | 50     |         |         |            |
| 4.  | staff _Password | Varchar2  | 20     |         |         |            |
| 5.  | staff _Email    | Varchar2  | 20     |         |         |            |
| 6.  | staff_Gender    | Varchar2  | 10     |         |         |            |
| 7.  | staff_BirthDate | Date      |        |         |         |            |
| 8.  | staff_Phone     | Number    |        |         |         |            |
| 9.  | staff_Address   | Varchar2  | 100    |         |         |            |
| 10. | staffReg_Date   | Varchar2  | 50     |         |         |            |
| 11. | totalOvertime   | Varchar2  | 20     |         |         |            |
| 12. | branch_Id       | Varchar2  | 4      |         | Yes     | Not Null   |
| 13. | position_Id     | Varchar2  | 4      |         | Yes     | Not Null   |

# Table 4.1: Data Dictionary for Staff Table

i. Schema for Staff table:

| bl ( l l c · c · · · · · · · · ·                                    |
|---------------------------------------------------------------------|
| Staff (staff_Id, staff_Ic, staff_Name, staff_Password, staff_Email, |
| staff_Gender,staff_BirthDate,staff_Phone,staff_Address,             |
| staffReg_Date,totalOvertime,branch_Id,position_Id)                  |
| Primary key staff_Id                                                |
| Foreign key branch_Id references Branch(branch_Id)                  |
| Foreign key position_Id referencs Position(position_Id)             |
|                                                                     |
|                                                                     |

| No. | Name         | Data Type | Length | Primary | Foreign | Null / Not |
|-----|--------------|-----------|--------|---------|---------|------------|
|     |              |           |        | Key     | Key     | Null       |
| 1.  | position_Id  | Varchar2  | 10     | Yes     |         | Not Null   |
| 2.  | position     | Varchar2  | 50     |         |         |            |
|     | _Description |           |        |         |         |            |
| 3.  | position     | Varchar2  | 50     |         |         |            |
|     | _Charge_Hour |           |        |         |         |            |

i. Schema for position table:

Position (**position\_Id**, position\_Description,position\_Charge\_Hour) Primary key position\_Id

| No | Name            | Data Type | Length | Primary | Foreign | Null / Not |
|----|-----------------|-----------|--------|---------|---------|------------|
| •  |                 |           |        | Key     | Key     | Null       |
| 1. | branch_Id       | Varchar2  | 10     | Yes     |         | Not Null   |
| 2. | branch_Name     | Varchar2  | 20     |         |         |            |
| 3. | branch_Location | Varchar2  | 30     |         |         |            |
| 4. | branch_Address  | Varchar2  | 100    |         |         |            |
| 5. | branch_Phone    | Varchar2  | 10     |         |         |            |

# Table 4.3: Data Dictionary for Branch Table

i. Schema for branch table:

| Branch(branch Id, branch Name, branch Location, branch Address, bran |
|----------------------------------------------------------------------|
|                                                                      |
| ch Phone)                                                            |
| 14/40                                                                |
| Primary key branch_Id                                                |
|                                                                      |
| اويتوم إستى يتكسب إمليسيا مالات                                      |
|                                                                      |

UNIVER Table 4.4: Data Dictionary for Type\_Document

| No | Name          | Data Type | Length | Primary | Foreign | Null / Not |
|----|---------------|-----------|--------|---------|---------|------------|
| •  |               |           |        | Key     | Key     | Null       |
| 1. | type_Doc_Id   | Varchar2  | 10     | Yes     |         | Not Null   |
| 2. | type_Doc_Name | Varchar2  | 100    |         |         |            |

i. Schema for type\_document table :

Type\_Document(<u>type\_Doc\_Id</u>, type\_Doc\_Name) Primary key type\_Doc\_Id

| No | Name            | Data Type | Length | Primary | Foreign | Null / Not |
|----|-----------------|-----------|--------|---------|---------|------------|
| •  |                 |           |        | Key     | Key     | Null       |
| 1. | pro_Id          | Varchar2  | 10     | Yes     |         | Not Null   |
| 2. | pro_Name        | Varchar2  | 100    |         |         |            |
| 3. | pro_Start_Date  | Varchar2  | 20     |         |         |            |
| 4. | pro_End_Date    | Varchar2  | 20     |         |         |            |
| 5. | pro_Duration    | Number    |        |         |         |            |
| 6. | pro_Budget      | Varchar2  | 20     |         |         |            |
| 7. | pro_Description | Varchar2  | 200    |         |         |            |

**Table 4.5: Data Dictionary for Project Table** 

i. Schema for project table:

Project(**pro\_Id**, pro\_Name,pro\_Start\_Date,pro\_End\_Date,pro\_Duration,pro\_Budget,pro\_D escription) Primary key pro\_Id

# Table 4.6: Data Dictionary for Staff Project Table

| No. | NameUNIVERS | Data Type | Lengt | Primar | Foreign Key | Null / Not |
|-----|-------------|-----------|-------|--------|-------------|------------|
|     |             |           | h     | y Key  |             | Null       |
| 1.  | sPro_Id     | Varchar2  | 10    | Yes    |             | Not Null   |
| 2.  | job_Hour    | Varchar2  | 20    |        |             |            |
| 3.  | staff_Id    | Varchar2  | 10    |        |             |            |
| 4.  | pro_Id      | Varchar2  | 10    |        |             |            |

i. Schema for staff project table :

Staff\_Project(sPro\_Id, job\_Hour,staff\_Id,pro\_Id) Primary key sPro\_Id Foreign key staff\_Id references Staff(staff\_Id) Foreign key pro\_Id reference Project(pro\_Id)

| No | Name      | Data Type | Length | Primary | Foreign | Null / Not |
|----|-----------|-----------|--------|---------|---------|------------|
| •  |           |           |        | Key     | Key     | Null       |
| 1. | bPro_Id   | Varchar2  | 10     | Yes     |         | Not Null   |
| 2. | branch_Id | Varchar2  | 10     |         |         |            |
| 3. | pro_Id    | Varchar2  | 10     |         |         |            |

# Table 4.7: Data Dictionary for Branch Project Table

i. Schema for branch project table:

Branch\_Project(**bPro\_Id**, branch\_Id,pro\_Id) Primary key bPro\_Id Foreign key branch\_Id references Branch(branch \_Id) Foreign key pro\_Id reference Project(pro \_Id)

# Table 4.8: Data Dictionary for Overtime Salary

| No | Name Min            | Data Type | Length | Primary | Foreign | Null / Not |
|----|---------------------|-----------|--------|---------|---------|------------|
| •  | hund all            | نىكل م    | Si     | Key     | Key     | Null       |
| 1. | overtime_Id         | Varchar2  | 10     | Yes     |         | Not Null   |
| 2. | overtime_Duration   | Varchar2  | 20ALA  | YSIA ME | LAKA    |            |
| 3. | staff_OverTimeSalar | Varchar2  | 20     |         |         |            |
|    | У                   |           |        |         |         |            |
| 4. | staff_OverTimeMon   | Varchar2  | 15     |         |         |            |
|    | th                  |           |        |         |         |            |
| 5. | year                | Varchar2  | 10     |         |         |            |
| 6. | staff_Id            | Varchar2  | 10     |         |         |            |
| 7. | pro_Id              | Varchar2  | 100    |         |         |            |

i. Schema for overtime salary table :

Overtime\_Salary(**overtime\_Id**, overtime\_Duration, staff\_OverTimeSalary, staff\_OverTimeMonth,year,staff\_Id,pro\_Id) Primary key overtime\_Id Foreign key staff\_Id references Staff(staff \_Id) Foreign key pro\_Id references Project(pro \_Id)

| No | Name            | Data Type | Length | Primary | Foreign | Null / Not |
|----|-----------------|-----------|--------|---------|---------|------------|
| •  |                 |           |        | Key     | Key     | Null       |
| 1. | doc_Id          | Varchar2  | 10     | Yes     |         | Not Null   |
| 2. | doc_Date_Upload | Varchar2  | 15     |         |         |            |
| 3. | doc_Number      | Varchar2  | 100    |         |         |            |
| 4. | doc_Description | Varchar2  | 300    |         |         |            |
| 5. | doc_Image       | Blob      |        |         |         |            |
| 6. | staff_Id        | Varchar2  | 30     |         |         |            |
| 7. | type_Doc_Id     | Varchar2  | 10     |         |         |            |
| 8. | pro_Id          | Varchar2  | 10     |         |         |            |

**Table 4.9: Data Dictionary for Document Table** 

i. Schema for document table:

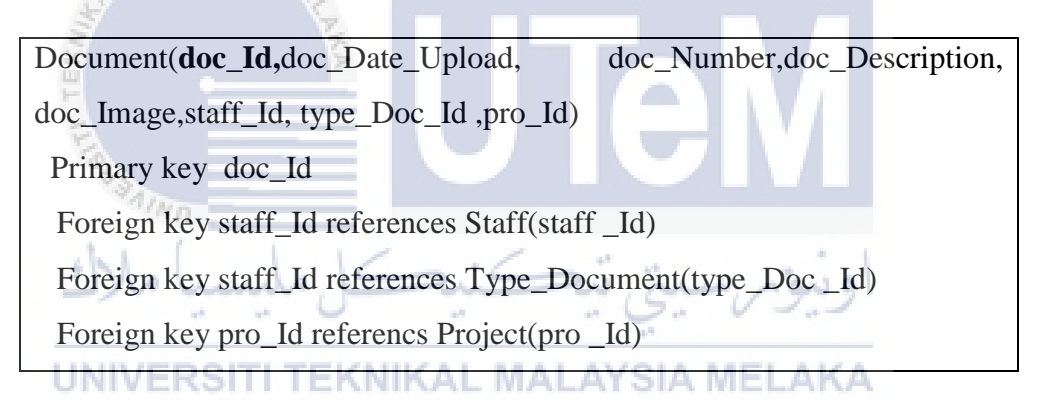

# 4.3.3 Physical Design

The physical database design is a process to identify the data storage organization and data access characteristics of a database in order to ensure its integrity, security, and performance.

### **4.3.3.1** Data Definition Language (DDL)

DDL is a language that permits a client to depict and name the substances, traits, and relationship needed for the application, together with any related uprightness and security requirement. It used to characterize a pattern or to alter existing outline.

### a. Create Tables

create table **staff** (staff\_Id varchar2(10) PRIMARY KEY, staff\_Ic varchar2(20),staff\_Name varchar2(60), staff\_Password varchar2(10),staff\_Email varchar2(30),staff\_Gender varchar2(10), staff\_Age NUMBER, staff\_Phone NUMBER, staff\_Address varchar2(30), staff\_Salary NUMBER, staff\_OverTimeSalary NUMBER, staffReg\_Date DATE,branch\_Id REFERENCES branch(branch\_Id), position\_Id REFERENCES position(position\_Id));

Figure 4.2: Create table "staff"

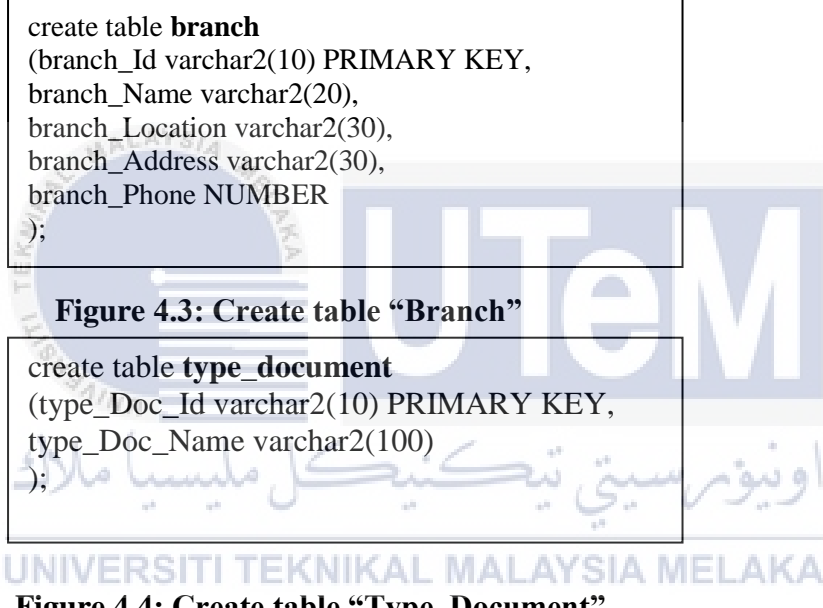

Figure 4.4: Create table "Type\_Document"

create table **Project** (pro\_Id varchar2(10) PRIMARY KEY, pro\_Name varchar2(100), pro\_Start\_Date Date, pro\_End\_Date Date, pro\_Duration NUMBER, pro\_Budget NUMBER(9,2), pro\_Description varchar2(200) );

Figure 4.5: Create table "Project"

create table **staff\_project** (sPro\_Id varchar2(10) PRIMARY KEY, job\_Hour NUMBER(9,2), staff\_Id REFERENCES STAFF(staff\_Id), pro\_Id REFERENCES PROJECT(pro\_Id));

Figure 4.6: Create table "staff\_project"

create table **branch\_project** (bProj\_Id varchar2(10) PRIMARY KEY, branch\_Id REFERENCES branch(branch\_Id), pro\_Id REFERENCES PROJECT(pro\_Id) );

Figure 4.7: Create table "Branch Project"

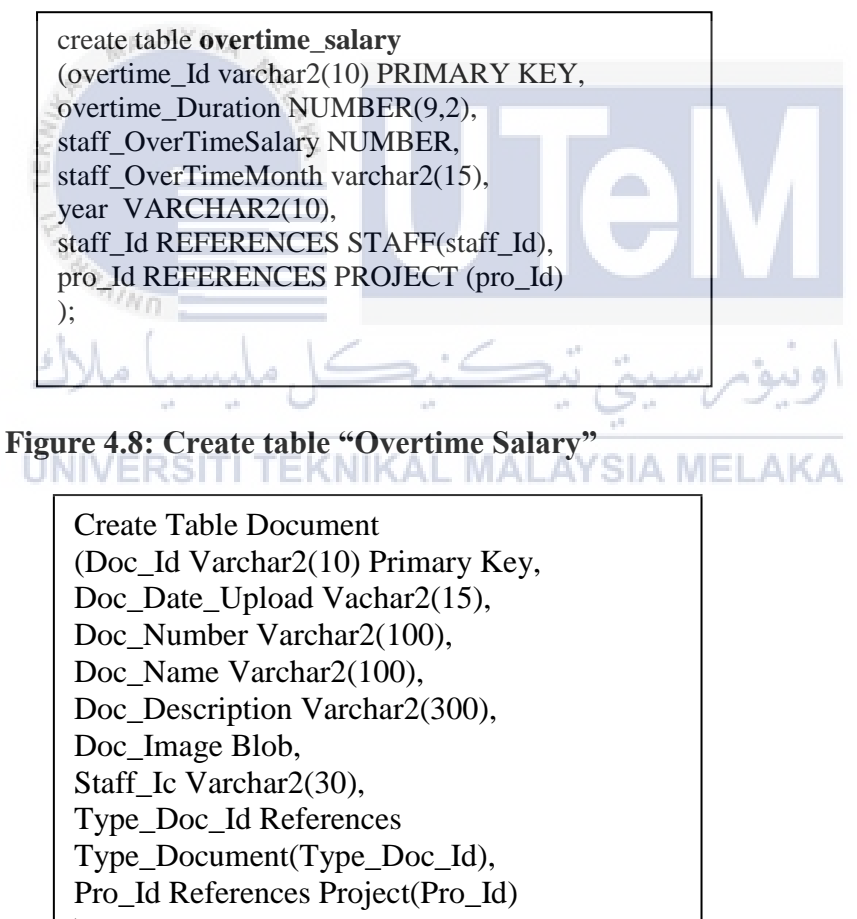

);

Figure 4.9: Create table "Document"

create table **branch\_audit** (branch\_Id varchar2(10)primary key, branch\_Name varchar2(20), branch\_Location varchar2(30), branch\_Address varchar2(100), branch\_Phone varchar2 (10) );

Figure 4.10: Create table "Branch\_Audit"

# b. Create Trigger and Procedure

Please refer trigger at Appendix A and stored procedure at Appendix B for Figure 4.11 until Figure 4.58.

# 4.4 Graphical User Interface (GUI) Design

This interface in Figure 4.59 shows the first page that will be implementing the system for all users. Besides that, customers can log in through this page also.

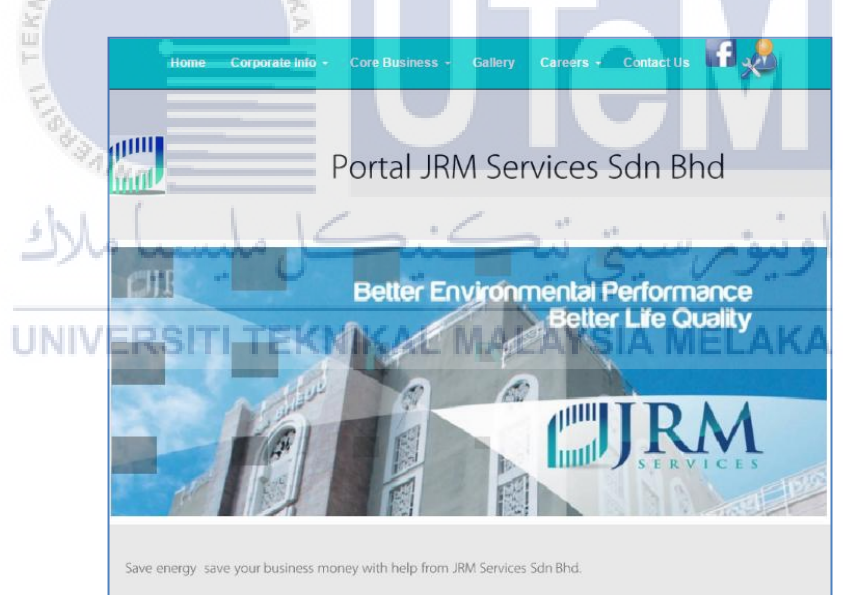

Figure 4.59: ora1Index.html (Home)Page

# 4.4.1 Admin Page

# 4.4.1.2 Admin Login Page with True Validation

Figure 4.60 shows the Admin and staff login at the same login page. Then, the interface in Figure 4.61 shows true validation since the manager click 'login' button to show that identity number and password is valid.

| Please enter your log | in detail     |
|-----------------------|---------------|
| <u>&amp;</u>          | WELCOME LOGIN |
| Ic Number *:          |               |
| Password*:            |               |
|                       | Login   Reset |

Figure 4.60 : Login Page

|         | localhost says:                                   |
|---------|---------------------------------------------------|
|         | SUCCESSFUL LOGIN !                                |
|         | ОК                                                |
|         |                                                   |
| MAL     | 11814 4                                           |
| A.      | WELCOME LOGIN                                     |
| KN      | La Number *: 021202075402                         |
| H       |                                                   |
| E       | Password*:                                        |
| 0 d 3 a |                                                   |
| "/wn    |                                                   |
| shl. (  | © 2016 JRM Services Sdn Bhd. All rights reserved. |
|         | اويور سيى يتصيب ميس                               |
| Figur   | e 4.61: Manager/Admin Login with True Validation  |
| UNIVER  | SITI TEKNIKAL MALAYSIA MELAKA                     |

4.4.1.3 Admin Login Page with Wrong Validation

This interface in Figure 4.62 shows wrong validation since the manager click 'login' button to show that identity card number and password is not valid.

| localhost says:      | ×                                       |
|----------------------|-----------------------------------------|
|                      | ОК                                      |
| Please enter your to |                                         |
| 6                    | WELCOME LOGIN.                          |
|                      | <u>Lost</u><br><u>Your</u><br>Password? |
| Ic Number *:         | 900109146147                            |
| Password*:           |                                         |
|                      | Login                                   |

Figure 4.62: Manager/Admin Login with Wrong Validation

### 4.4.1.4 Admin Home Page

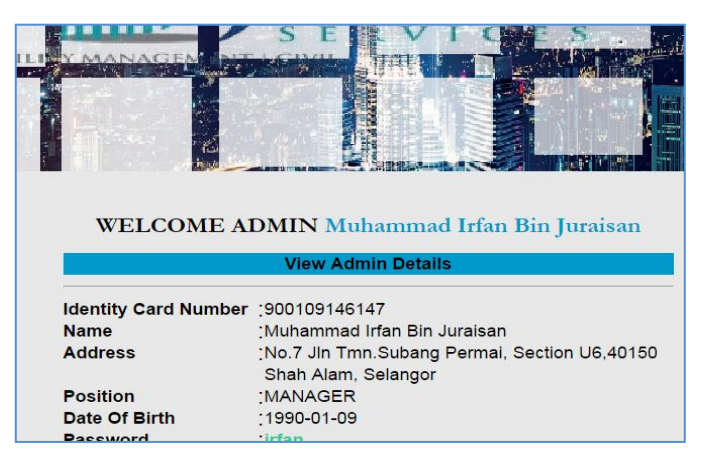

This interface in Figure 4.63 shows admin home page or "oraAdmin.php" after login session is valid.

Figure 4.63: Admin Home Page.

### 4.4.1.5 List of Staff

A manager is able to view list of registered staff from the new system by clicking the provided "View" button on the screen. Please refer to Appendix C for Figure 4.64 and Figure 4.65.

# 4.4.1.6 List of Overtime Claim by Staff UNIVERSITI TEKNIKAL MALAYSIA MELAKA

This is the form of overtime claim by staff that has submitted or claim by staff by using this system. Figure 4.66 show the details and calculated overtime claimed by staff. Admin can delete the wrong overtime claim. Staff must tell to the manager that they have to make mistakes (human behavior). If they do not do so, they cannot claim their overtime.

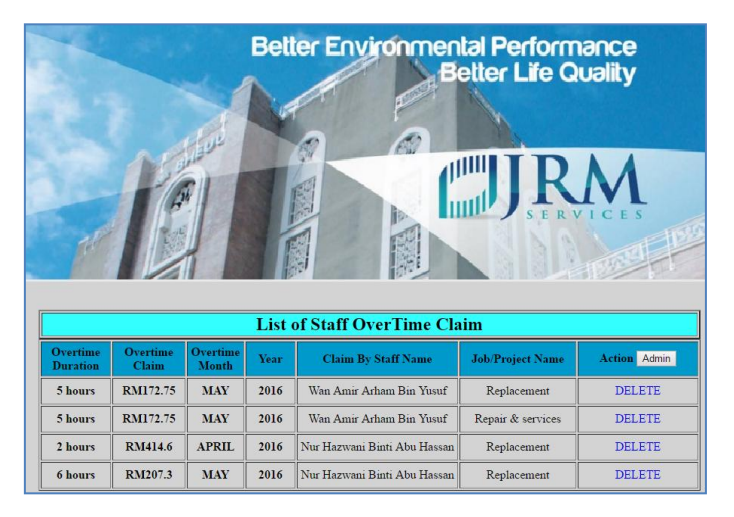

Figure 4.66 : The details of overtime claim

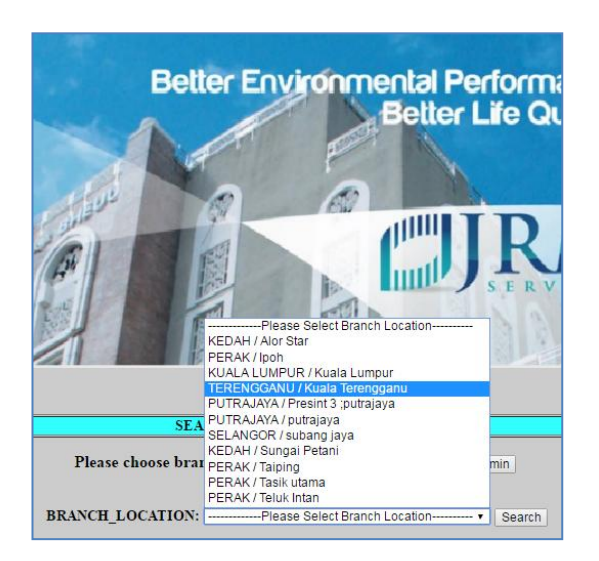

The Figure 4.67, show the search on finding the project that has progressed at the branch location. The user can find the project by choosing the list out branch location.

Figure 4.67: The search of project based on branch location

After that, user click on button 'search'. Then, the output comes out which tell the project name that located at the branch location. This shown in Figure 4.68.

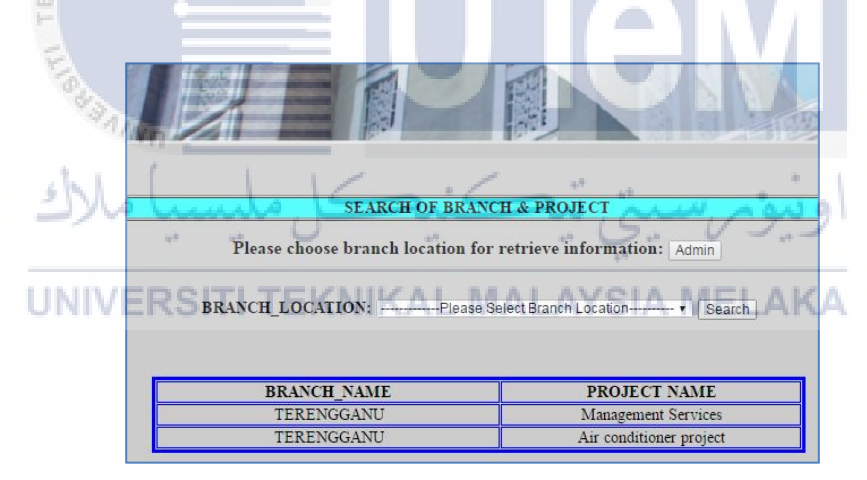

Figure 4.68: The project name based on branch location

### 4.4.1.7 Upload Document Image

The Figure 4.69 above show the upload form document . The user must fill in the details and uploaded the document image and submit by clicking the button "Add New Document". Please refer at Appendix C for Figure 4.69 until Figure 4.72.

Searching method is to check for duplicate document number and document uploaded by the user. Then, the user can delete the document that duplicated.

Figure 4.73 shown the search document and delete if happen duplication uploaded document. Figure 4.74 and Figure 4.75 shown the details of documents after click view the

document and trace (search) project supervisor / staff who handle the project.Please refer at Appendix C for view Figure 4.73 until Figure 4.75.

#### 4.4.1.8 Security Account.

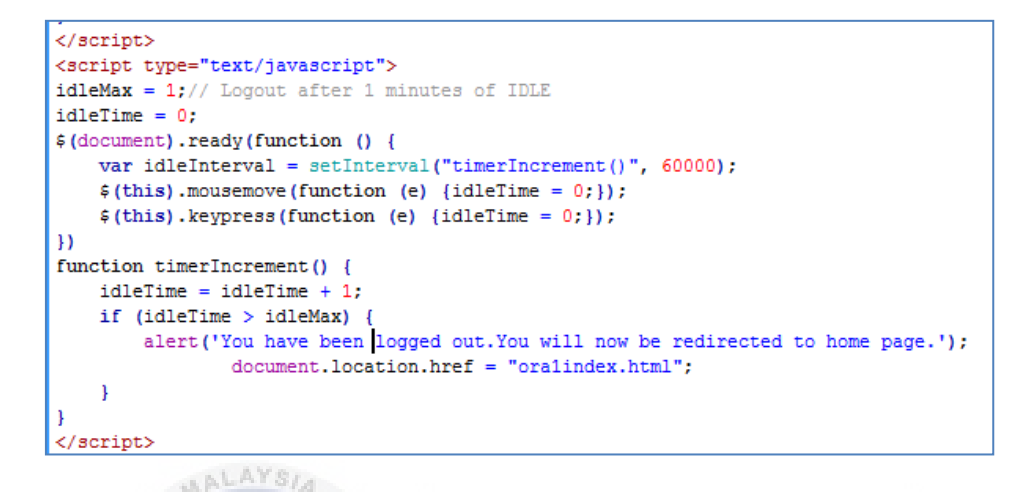

Figure 4.76: Coding Security Logout automatic after 1 minutes login

| EKN           | KA                                                             |                         |
|---------------|----------------------------------------------------------------|-------------------------|
| Manage Projec | localhost says:<br>You have been logged out.You will now be re | edirected to home page. |
| با ملاك       | كنيكا مليس                                                     | ок ок                   |
| UNIVERS       |                                                                | LAYSIA MELAKA           |

Figure 4.77: Logout automatic if account user not managed by the user

Admin can register staff during business hour which is from 8:00 a.m. until 6:00p.m. are shown on Figure 4.78. Please refer Appendix C for Figure 4.78 until Figure 479.

### 4.4.1.9 Overtime Claim

Figure 4.80 show the process staff for claim overtime salary. Staff must insert their overtime details for the claim. If they did not follow, they cannot get their claim overtime based on month and year claim.

For future; this part may include the biometric sensor thumb screen to make sure the staff come and dismiss their work from the office. Please refer Appendix C for Figure 4.80 until Figure 4.84.

Figure 4.83 and Figure 4.84 shows the overtime checking by admin which is the manager/admin can check the overtime claim by staff .Manager searches the chosen name for view the overtime claim details. Please refer Appendix C for Figure 4.85 and Figure 4.86.

#### 4.4.2.0 Document Report

This Figure 4.87 and Figure 4.88 shows the report of document uploaded and the report total document uploaded. Figure 4.89 and Figure 4.90 show bar graph report and view print bar graph report. Please refer at Appendix C for Figure 4.87 until Figure 4.90.

#### 4.4.2.1 Reset Password

If staff forgot their password, they must inform the manager for reset their password. The manager will reset their new password and give to them. After staff got their new password, they begin to login back for change their password. Figure 4.91 show the pop-up came out when user click at "Lost Your Password?" tells staff to contact admin for resetting their password.

Figure 4.92 shows the checking of identity card for making sure that the user that want to reset password is approved as staff JRM. Please refer at Appendix C for Figure 4.91, Figure 4.92, Figure 4.93 and Figure 4.94

# UNIVERSITI TEKNIKAL MALAYSIA MELAKA 4.4.2.2 Coordinate Company

Figure 4.95 show the maps and location of JRM Services Sdn.Bhd. Company based on the satellite view. There are location address, contact number and operation day of the company. The user can zoom into the map location and see the real strategic location of JRM Services Sdn. Bhd. Company. Please refer at Appendix C for Figure 4.95.

# 4.5 Conclusion

This chapter explains about the system architecture design and also database design. In database design phase have been explained about the conceptual design, logical design and physical design. On the next chapter, will be describing the system implementation.

### **CHAPTER V**

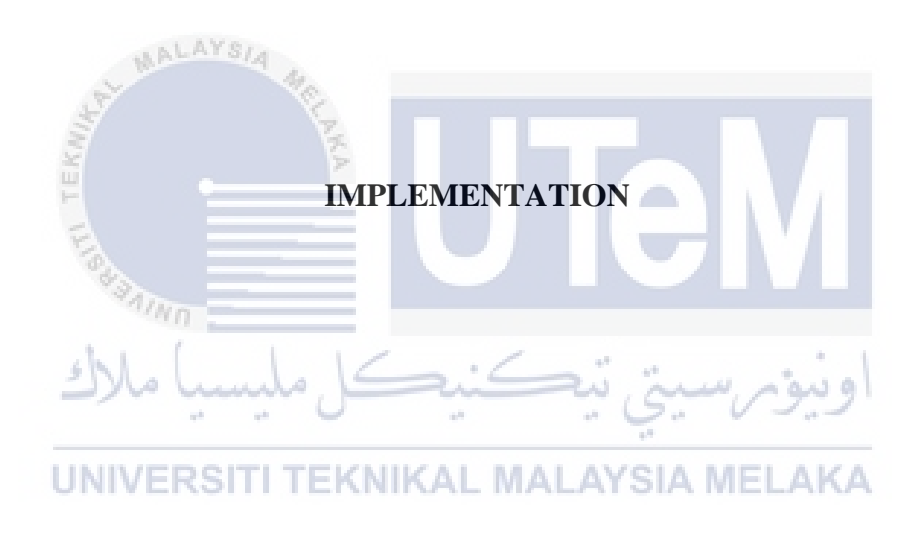

## 5.1 Introduction

This chapter discusses the usage of the undertaking those two (2) sections which are the framework advancement and database execution. The system development environment will be explained on how the installation step, assign admin login and starting the database service. Besides that, it also consists of the database creation and database object.

For the database, implementation includes the DDL or DCL statements in the chosen DBMS which is Oracle 10g Express Edition. In this database includes main processes such as stored procedures and trigger by using this programming language.

### 5.2 Software Development Environment Setup

The initial setup and the component to develop e-JRM project will be explained at implementation section. The architecture used by the project is the three (3) – tier of system architecture.

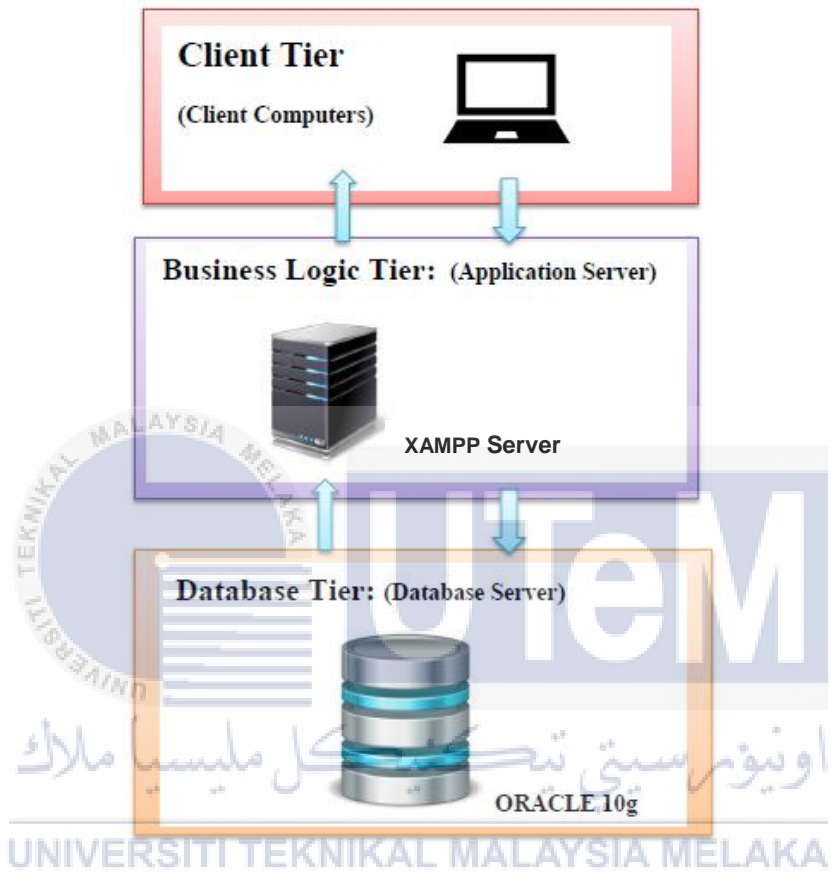

Figure 5.1: Three (3) – Tier System Architecture.

# **5.2.1 Software Development Setup**

In order to develop the e-JRM system, a developer need to have a personal computer or notebook that has an authoring tool to design and compile a PHP programming language such as Adobe Dreamweaver CS3. Besides that, the developer needs to install XAMPPSERVER 2.5 as a server. The project is using an Oracle 10g Express Edition as a database of a project. Project data will be stored at 'http://127.0.0.1:8080/apex'. The link will be created automatically after completed installation of the Oracle Database Express Edition.

For the server parts, the client keeps running as "HTTP:\\localhost" in the web browser, the web browser will display the main page of the XAMPPSERVER. An organizer name as "Jim" was made in the registry "C:\xampp\htdocs at the point when the client keeps typing so as to run as a localhost "HTTP:\\localhost" in the web program, the program will show the fundamental page of the XAMPP Server.

# 5.2.1.1 Software Development Setup - Server

XamppServer in Windows Platform (Installation of XAMPP Server Guide) used to launch the web that has been designed in PHP.

# **STEP 1:**

 Download
 the
 software
 at

 https://sourceforge.net/projects/xampp/files/XAMPP%20Windows/1.7.7/xampp-win32-1.7.7 VC9-installer.exe/download.

Then, double click on that exe document - xampp-win32-1.7.7-VC9-installer.exe. The installer language will pop up. Choose English language and click 'Ok'.

| LISCAR | Installer Language                            |
|--------|-----------------------------------------------|
| ملاك   | ونيومرسيتي تجوه و Please select à language ما |
| UNIV   |                                               |
|        | OK Cancel                                     |

Figure 5.2: Xampp Server Installer Language .

# **STEP 2:**

Click 'Next' button to continue the installation process after welcome Xampp Setup Wizard popup.

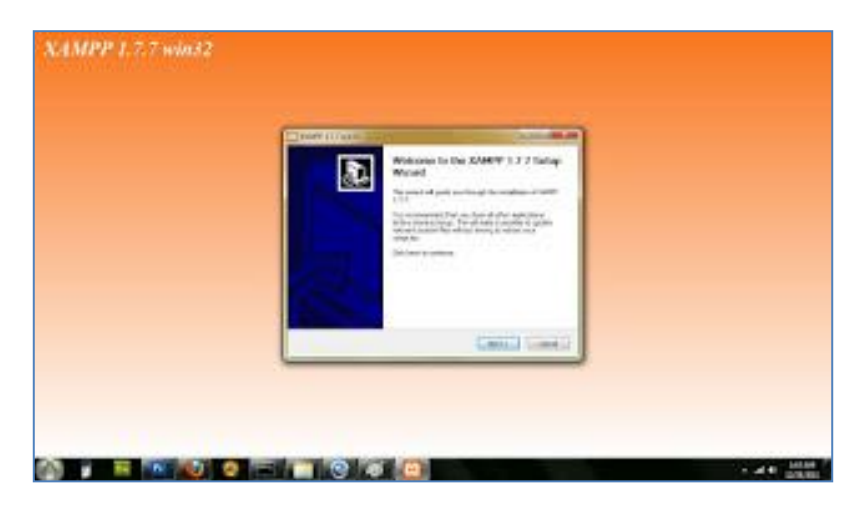

Figure 5.3: Xampp Server 1.7.7 Setup Wizard .

# **STEP 3:**

The software will install XAMPPServer in C drive. Now, click on 'Next' button after selecting installation location for XAMPPServer 1.7.7.

| XAMPP 1.7.7 win32                                                                    |                                           |                       |             |
|--------------------------------------------------------------------------------------|-------------------------------------------|-----------------------|-------------|
| Choose Install Location<br>Choose the folder in which to instal XA                   | 499 1.7.7.                                | 10                    | R R         |
| Setup will install XAMPP 1.7.7 in the foll<br>Browse and select another folder. Cick | owing folder. To in:<br>Next to continue. | stal in a different f | ilder, dick |
| كل مليسيا ملا                                                                        | ڪنيد                                      | يىتى تيە              | نيوس        |
|                                                                                      | AL MAI                                    | LAYSIA                | MELAI       |
| Space required: 485.5MB<br>Space available: 19.8G8                                   |                                           |                       |             |
|                                                                                      |                                           |                       |             |

Figure 5.4: Install XamppServer in "C:\" drive.

# **STEP 4:**

Choose any options on XAMPP Options .Then, click 'Install'.

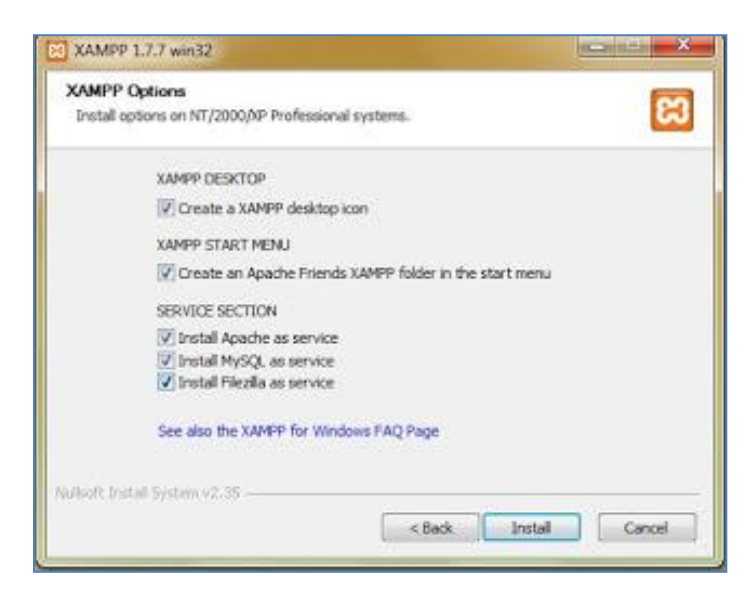

Figure 5.5: Create a Xampp dekstop icon.

# **STEP 5:**

Now, XamppServer is starting to install in a machine.

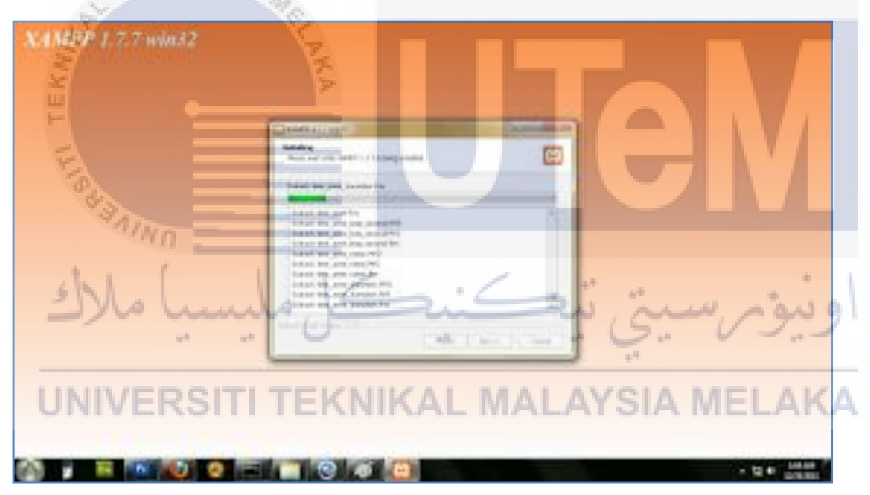

**Figure 5.6: Starting Installation.** 

# **STEP 6:**

The XamppServer icon will appear on screen taskbar .Then click on it. After that, click 'Yes' button when a popup user account control come out.

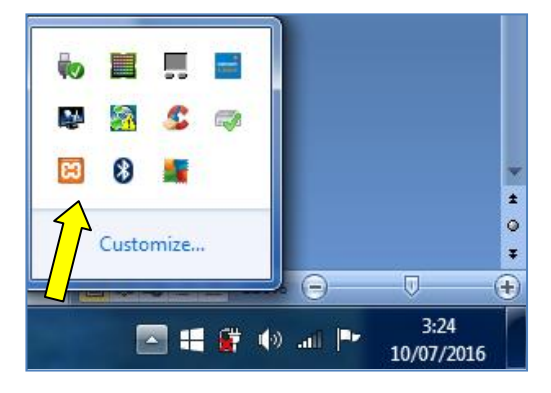

Figure 5.7: Local XamppServer.

# **STEP 7:**

A Xampp control panel application will view. It will show the installation XamppServer 1.7.7 dialog with Apache, MySQL, FileZilla, Mercury and Tomcat at the computer. Checked on the checkbox, then click on 'Start' button.

| 53                                        | ХАМР                                                          | P Control Pa                                             | inel                  | Service                       | SCM     |
|-------------------------------------------|---------------------------------------------------------------|----------------------------------------------------------|-----------------------|-------------------------------|---------|
| Modules                                   |                                                               |                                                          |                       |                               | Status  |
| Svc Svc                                   | Apache                                                        | Running                                                  | Stop                  | Admin                         | Refresh |
| V Svc                                     | MySql                                                         | Running                                                  | Stop                  | Admin                         | Evolore |
| V Svc                                     | FileZilla                                                     |                                                          | Start                 | Admin                         | Help    |
| Sve                                       | Mercury                                                       |                                                          | Start                 | Admin                         | Evit    |
| Svc                                       | Tomcat                                                        |                                                          | Start                 | Admin                         | CAR     |
| Windows<br>Current                        | mtrol Pan<br>6.1 Build<br>Directory                           | el Version<br>7601 Plat<br>7 c:\xampp                    | 2.5 (16<br>form 2 Se  | March, 2011)<br>ervice Pack 1 |         |
| Windows<br>Current<br>Install<br>Status ( | mtrol Pan<br>6.1 Build<br>Directory<br>(er) Direc<br>Check OK | el Version<br>7601 Plat<br>f c:\xampp<br>tory: c:\x<br>> | 2.5 (16.<br>form 2 Se | March, 2011)<br>ervice Pack 1 | Ņ       |

5.2.2 Database Development Setup NIKAL MALAYSIA MELAKA

Developer setup the database in particular connection with a database which includes the configuration database setup that has described at 5.2.2.1.

# 5.2.2.1 Configuration Database Setup - Oracle Database Express Edition

# Step 1: Installing and configuring Oracle Database

Go to http://www.oracle.com/technology/products/database/xe/index.html, download and install Oracle Database Express Edition (most recent version available):

Follow the installation instructions. When prompted for a password for SYS and SYSTEM accounts, enter "dba".

# Step 2: Logging in as the Database Administrator

The first thing needs to do is to log in as the Oracle Database XE Administrator. Follow these steps. Open the Database Home Page login window. On Windows, from the **Start** 

menu, select **Programs** (or **All Programs**), then **Oracle Database 10g Express Edition**, and then **Go To Database Home Page**.

While on Linux, click the **Application** menu (on Gnome) or the **K** menu (on KDE), then point to **Oracle Database 10g Express Edition**, and then **Go To Database Home Page**.

At the Database Home Page login window, enter the following information:

- Username: Enter system for the username. (JRM)
- **Password:** Enter the password that was specified when Oracle Database XE was installed. (oracle)

|               | Database Lo      | gin             |  |
|---------------|------------------|-----------------|--|
| Enter your da | itabase username | e and password. |  |
| Username      | JRM              |                 |  |
| Password      |                  |                 |  |
|               | 1                | Login           |  |

Step 3: Click Login. The Oracle Database XE home page appears.

|                                                                          |              | d and                                                                                                    |
|--------------------------------------------------------------------------|--------------|----------------------------------------------------------------------------------------------------|
| ORACLE' Database Express Edition                                         | 10           | 0 ?                                                                                                    |
| User: JRM                                                                |              | Logous Heip                                                                                                    |
| tene<br>Administration Object Browser Sol. Utilities Application Builder | MALAYSIA MEL | Custoniza<br>Links<br>O License Agreement<br>O Geting Standd<br>O Learn more<br>O Documentation<br>O Forum Registration<br>O Forum Registration<br>O Forum Registration |
|                                                                          |              | Usage Monitor<br>Storage: 940MB<br>0% 50% 100%<br>Memory: 811MB<br>0% 50% 100%                                                                                          |
|                                                                          |              | <u>Sessions:</u><br><u>B</u> Total<br><u>1</u> Active                                                                                                    |
|                                                                          |              | Users:<br><u>12</u> Internal<br><u>3</u> Database<br><u>15</u> Total                                                                                                    |
|                                                                          |              | Log Archiving: Off                                                                                                    |
|                                                                          |              | Application Express 2.1.0.00.39                                                                                                    |
| Language: en-us                                                          | Соругі       | ght @ 1999, 2006, Oracle. All rights reserved.                                                                                                    |

Figure 5.10: Oracle Database XE Home Page.

# Step 4: Creating a new account

Select "Administration/Database Users/Create User" via the Oracle Database XE home page. Add an account Scott/tiger with all the privileges checked. After finish chooses the privilege click button "Create" to generate a new user.

| roato Databaco Ucor                                                                                                    |                                |
|----------------------------------------------------------------------------------------------------|--------------------------------|
| create Database User                                                                                                    | Cancel Create                  |
| * Usemame                                                                                                    |                                |
| * Password                                                                                                    |                                |
| * Confirm Password                                                                                                    |                                |
| Expire Password                                                                                                    |                                |
| Account Status Unlocked -                                                                                                    |                                |
| Default Tablespace: USERS                                                                                                    |                                |
| Temporary Tablespace: TEMP                                                                                                    |                                |
|                                                                                                    |                                |
| User Privileges                                                                                                    |                                |
| Roles:                                                                                                    |                                |
| CONNECT RESOURCE DBA                                                                                                    |                                |
|                                                                                                    |                                |
| Direct Grant System Privileges:                                                                                                    |                                |
| Direct Grant System Privileges:                                                                                                    | RIALIZED VIEW CREATE PROCEDURE |
| Direct Grant System Privileges:<br>CREATE DATABASE LINK CREATE MATER<br>CREATE PUBLIC SYNONYM CREATE ROLE                                                           | RIALIZED VIEW CREATE PROCEDURE |
| Direct Grant System Privileges: CREATE DATABASE LINK CREATE DATABASE LINK CREATE PUBLIC SYNONYM CREATE ROLE CREATE SYNONYM CREATE TABLE                             | RIALIZED VIEW CREATE PROCEDURE |
| Direct Grant System Privileges:<br>CREATE DATABASE LINK CREATE MATEF<br>CREATE PUBLIC SYNONYM CREATE ROLE<br>CREATE SYNONYM CREATE TABLE<br>CREATE TYPE CREATE VIEW | RIALIZED VIEW CREATE PROCEDURE |

Figure 5.11: Create New User.

# 5.2.3 Database Creation and Database Objects

**Step 1:** To create a table use a script that has been created on the notepad it is more easier. Then to build the tables, must generate the script and paste it into the SQL command. To go to the SQL Command page:

i. In the Oracle Database Express Edition home page, click button "SQL".

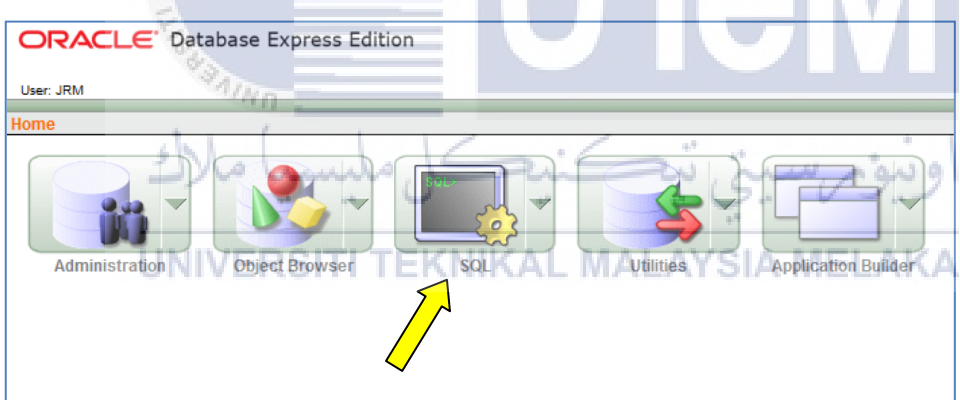

Figure 5.12: Click To "SQL".

ii. After that, on the page, SQL click button "SQL Commands".

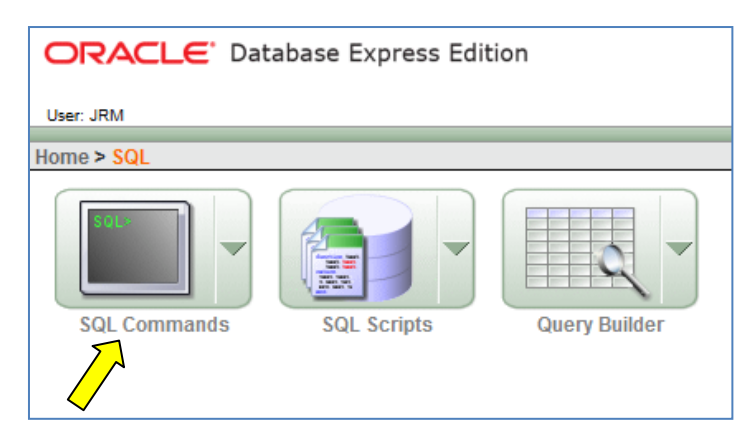

Figure 5.13: Click To "SQL Commands".

iii. On the SQL Commands page, paste all the script at run the script. After that, the that on the Object Browser will show all the table has been created.

|      |                   | User: JRM                                                                                                    |      |
|------|-------------------|----------------------------------------------------------------------------------------------------|------|
|      |                   | Home > SQL > SQL Commands                                                                                                    |      |
|      |                   | 🖉 Autocommit Display 10 👻                                                                                                    |      |
|      |                   | create table branch                                                                                                    |      |
|      |                   | branch_Name varchar2(20),                                                                                                    |      |
|      |                   | branch_Location_varchar2(30),<br>branch_Address_varchar2(30),                                                                                                    |      |
|      |                   | branch_Phone_NUMBER                                                                                                    |      |
|      |                   | ,,                                                                                                    |      |
|      |                   |                                                                                                    |      |
|      |                   |                                                                                                    |      |
|      |                   |                                                                                                    |      |
|      |                   | Results Explain Describe Saved SQL History                                                                                                    |      |
|      |                   | Enter SQL statement or PL/SQL command and click Run to see the results                                                                                                    |      |
|      |                   |                                                                                                    |      |
|      |                   |                                                                                                    |      |
|      |                   |                                                                                                    |      |
|      |                   |                                                                                                    |      |
|      |                   |                                                                                                    |      |
|      |                   |                                                                                                    |      |
|      |                   | Language: enuis                                                                                                    |      |
|      |                   | - en Annha en en                                                                                                    |      |
|      |                   | Figure 5.14: Run Script.                                                                                                    |      |
|      |                   | State of the second second sec |      |
| Step | <b>p 2:</b> To vi | view the database object                                                                                                    |      |
|      |                   |                                                                                                    |      |
|      | ~                 |                                                                                                    |      |
| i.   | Click             | to the "Object Browser" to go to the Object Browser page.                                                                                                    |      |
|      |                   | AINO                                                                                                    |      |
|      |                   |                                                                                                    |      |
|      |                   |                                                                                                    |      |
|      | ORACL             | LE Database Express Edition                                                                                                    | 10   |
|      |                   |                                                                                                    | a -  |
|      | User: JRM         |                                                                                                    |      |
|      | Home              | HNIVERSITI TEKNIKAL MALAYSIA MELA                                                                                                    | 11/1 |
|      |                   |                                                                                                    |      |
|      |                   |                                                                                                    |      |
|      |                   |                                                                                                    |      |
|      |                   |                                                                                                    |      |
|      | Administ          | stration Object Browser SQL Utilities Application Builder                                                                                                    | r    |
|      |                   |                                                                                                    |      |
|      |                   |                                                                                                    |      |
|      |                   |                                                                                                    |      |
|      |                   | $\checkmark$                                                                                                    |      |
|      |                   |                                                                                                    |      |

Figure 5.15: Click To "Object Browser".

ii. After go to the "Object Browser page" on the drop down select "Tables". Then the system will display the entire object that has been created by a user.

| Most Visited 🥃 Getting Started | Suggested Sites<br>xpress Edition | Web Slice Gall | ery 🔇 Foxstart 🤞 | Amazon B      | Booking.com      |          |          |                    |
|--------------------------------|-----------------------------------|----------------|------------------|---------------|------------------|----------|----------|--------------------|
| ser: JRM                       |                                   |                |                  |               |                  |          |          |                    |
| me > Object Browser            |                                   |                |                  |               |                  |          |          |                    |
| Tables -                       |                                   |                |                  |               |                  | STAF     | F        |                    |
| p Q                            | Table Data                        | ndexes Model   | Constraints G    | irants Statis | tics UI Defaults | Triggers | Dependen | cies SQL           |
| RANCH                          | Add Column                        | Modify Column  | Rename Colum     | Drop Colur    | nn Rename C      | opy Drop | Truncate | Create Lookup Tabl |
| RANCH_AUDIT                    | Column No.                        | - Data Ti      | na Nullahia      | Default       | Deimenu Ken      |          |          |                    |
| RANCH_PROJECT                  | Column war                        | ne bataliy     | pe nullable      | Default       | Primary Key      |          |          |                    |
| DCUMENT                        | STAFF_ID                          | VARCHAR        | 2(10) No         | -             | 1                |          |          |                    |
| DCUMENT1                       | STAFF_IC                          | VARCHAR        | 2(20) Yes        | -             | -                |          |          |                    |
| STORY                          | STAFF_NAME                        | VARCHAR        | 2(60) Yes        | -             | -                |          |          |                    |
| STORYBRANCH                    | STAFF_PASSW                       | ORD VARCHAR    | 2(10) Yes        | -             | -                |          |          |                    |
| MIDE DI AN TABLE               | STAFF_EMAIL                       | VARCHAR        | 2(30) Yes        | -             | -                |          |          |                    |
|                                | STAFF_GENDER                      | VARCHAR        | 2(10) Yes        | -             | -                |          |          |                    |
| CKAGE                          | STAFF_PHONE                       | VARCHAR        | 2(20) Yes        | -             | -                |          |          |                    |
| SITION                         | STAFE ADDRES                      | S VARCHAR      | 2(100) Yes       |               |                  |          |          |                    |
| OJECT                          | STAFE SALAR                       | / NUMBER       | Ves              |               |                  |          |          |                    |
| AFF                            | STAFFDEC DAT                      |                | 2(2E) Yee        |               |                  |          |          |                    |
| AFF_PROJECT                    | STATTREG_DAT                      | L VARCHAR      | (25) Tes         | -             | -                |          |          |                    |
| PE_DOCUMENT                    | BRANCH_ID                         | VARCHAR        | 2(10) Yes        | -             | -                |          |          |                    |
|                                | POSITION_ID                       | VARCHAR        | 2(10) Yes        | -             | -                |          |          |                    |
|                                | STAFF_BIRTHDA                     | ATE VARCHAR    | 2(25) Yes        |               |                  |          |          |                    |
|                                | TOTALOVERTIM                      | E VARCHAR      | 2(20) Yes        | -             | -                |          |          |                    |
|                                |                                   |                |                  |               | 1 - 14           |          |          |                    |
|                                |                                   |                |                  |               |                  | 1        |          |                    |

Figure 5.19: Object Browser page.

# **5.3 Database Implementation**

This section will explain about how the database accessing using Oracle query during the development of the URS system. There are a few ways to access the database data:

a. SELECT statement

SELECT statement query uses to show and to display data from the database. The example of query as in Figure 5.3.1:

# SELECT \* FROM STAFF ;

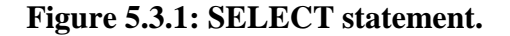

b. WHERE clause statement

WHERE clause statement is used to display an information with some condition and the example of query as shown in Figure 5.3.2:

select \* from staff where staff\_ic='910724026146';

Figure 5.3.2: WHERE clause.

#### c. TRIGGER clause

TRIGGER clause will automatically execute when a certain event occurs in the table of the database. The example of the trigger can refer to the Appendix A.

## d. Stored Procedure

Stored procedure is used to control the mechanism of the database. This stored procedure will return the result set of the information from the database. The example of the procedure can refer to the Appendix B.

### 5.4 Conclusion

This chapter describes the implementation phase of the project. It shows the software development setup, database creation and database object, database implementation and the DDL/DCL statements. This phase will cover whether the project fulfilled the requirements or not and can meet user satisfaction or not. The following chapter will cover in the testing phase of the project.

UNIVERSITI TEKNIKAL MALAYSIA MELAKA

56

### **CHAPTER VI**

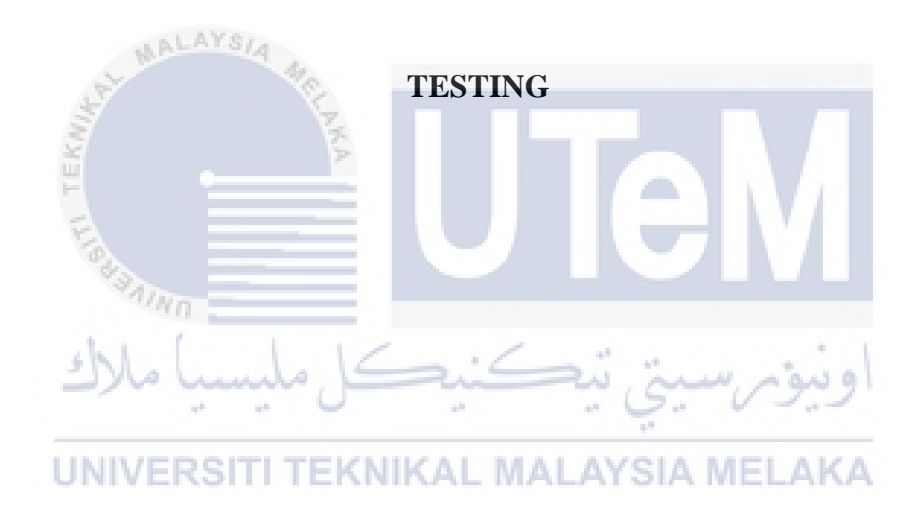

### 6.1 Introduction

This chapter clarifies about the testing period of the e-JRM System. Testing is a procedure of a performing a verity of testing on a venture to investigate the usefulness or to recognize issues. A couple of systems are presupposed amid the testing process and illuminate the analyzer how the task ought to perform and where the regular misstep may found. The test normally attempts to break the framework by entering information that may bring about the framework to return erroneous data.

This part additionally talks about around a test arrangement and it comprises of the test environment and test calendar. The test technique area will examine about the classes of tests. The test outline segment will clarify the test depiction and test information and ultimately is the test outcome and investigation segment.
#### 6.2 Test Plan

A test plan consists of a detailed procedure that specifies how and when the testing will be performed, who will participate, and what test will be used. It should contain scenarios for every possible situation the project could encounter. In this phase, will describe in test organization, testing environment,test schedule,test strategy, unit testing, security testing, stress testing and much more testing that has been done. This is because to ensure no bugs or error happen that can make trouble to system performance and follow the requirement end-users

#### 6.2.1 Test Organization

The test organization is an organization person or company that tests products, materials, software and else according to the requirements. The system is tested by the end-user which is the JRM manager and the staff.

The purpose of the test organization is to determine and to verify that the requirements of a project specification are met. Furthermore, it also makes sure the project is on track and is suitable for end-users.

## 6.2.2 Test Environment ITI TEKNIKAL MALAYSIA MELAKA

The test environment is the setup of programming and equipment on which the analyzer perform a testing. The setup of the earth relies on upon a venture that should be tried.

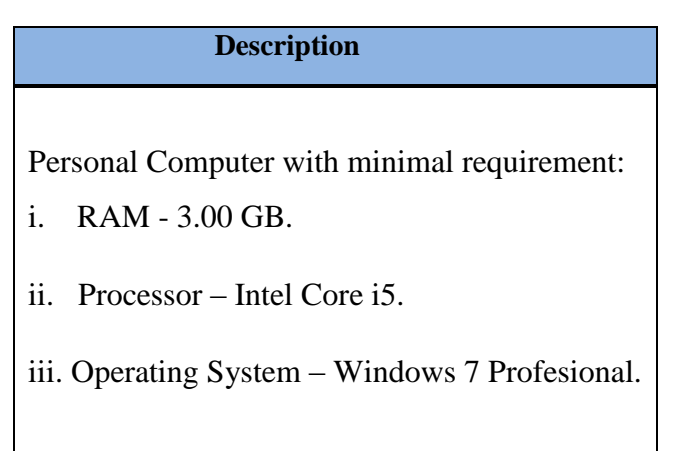

#### **Table 6.1: Test Environment**

#### 6.2.3 Test Schedule

The test scheduling is used to arrange the test execution process so that all tester are accommodated.

| Module/                       | Activity                                       | Duration      | Start Date | End Date   |
|-------------------------------|------------------------------------------------|---------------|------------|------------|
| Component                     |                                                |               |            |            |
| System Login                  | Unit Integration<br>Testing , Security<br>Test | 1 day/5 times | 01/07/2016 | 03/07/2016 |
| Registration Module           | Unit Integration<br>Testing                    | 1 day/4 times | 04/07/2016 | 08/07/2016 |
| Management<br>Module          | Unit Integration<br>Testing                    | 1 day/3 times | 11/07/2016 | 14/07/2016 |
| Claimation Overtime<br>Module | Unit Integration<br>Testing                    | 1 day/3 times | 15/07/2016 | 19/07/2016 |

#### Table 6.2: Test Schedule

#### 6.3 Test Strategy

The test strategy will describe the project risk are mitigated at the test – level which is types of test are to be performed and which entry and exit requirements apply.

# i. Black Box Testing ITI TEKNIKAL MALAYSIA MELAKA

The black box testing is also known as a functional testing. This testing is based on the project requirement without reference to its internal working. Black box testing is testing on the software design, the tester only knows the input and what expected output should be and not how the project arrives at that output. The tester will not examine the programming code and not need any knowledge of programming compared with the requirements.

This test is used for user acceptance test because it helps to discover bugs that could never identify by using white box testing.

#### ii. White Box Testing

The white box testing is also known as glass testing or clear box testing or structural testing. This testing based on the knowledge of how the project is implemented. This testing includes analyzing data flow, control flow, information flow, coding practices, and exception and error handling within the system. It can be performed to validate codes that implement

followed intended design, to validate implement security functionality and to uncover exploitable vulnerabilities. This testing also required accessing the project source code. This white box testing can be performed at anytime after the codes develop.

#### 6.3.1 Classes of Tests

Project testing can be done in a several ways such as:

#### i. Unit testing

Unit testing is about to test the source code for individual unit or method by the developer. A unit to be tested after an initial development, and again after any change or modification. This has been done on code that performs a specific function. Unit testing also important to demonstrate every method in the module works correctly according to the requirements.

## ii. Functionality / Project Test

This test is done after the project implementation is completely done. The purpose of this test is to identify defect when the project is complete and the defect cannot be identified during the unit testing. Project testing includes the testing of the project performances, security, the configuration of sensitivity, startup, and recovery from failure mode.

#### iii. Security test

Security test is used to protect an information and data from unauthorized access, use, disclosure, disruption, modification, or destructions. This process is interrelated with the common goals of protecting of confidentiality, authentication, integrity, and availability of data and information of the project.

#### 6.4 Test Design

#### 6.4.1 Test Description

Tables 6.3 until table 6.7 below are test cases and expected the result to each module and function which had been designed and documented.

| Test Case ID | Description           | Testing Type              | Expected Result      |
|--------------|-----------------------|---------------------------|----------------------|
| TC_01-1      | Invalid Identity Card | Unit Integration Testing, | Invalid ID or        |
|              | Number and Invalid    | Security Test             | Password message     |
|              | Password              |                           | will appear          |
| TC_01-2      | Invalid Identity Card | Unit Integration Testing, | 'Please fill out the |
|              | Number                | Security Test             | field' message will  |
|              |                       |                           | appear               |
| TC_01-3      | Invalid Password      | Unit Integration Testing, | 'Please fill out the |
|              |                       | Security Test             | field'               |
|              |                       |                           | message will appear  |
| TC_01-4      | Blank Identity Card   | Unit Integration Testing, | 'Please fill out the |
|              | Number and            | Security Test             | field' message will  |
|              | password              |                           | appear               |
| TC_01-5      | Valid Identity Card   | Unit Integration Testing, | Successful login     |
| TEK          | Number and            | Security Test             | message will appear  |
| E            | Password              |                           | and will go to next  |
|              | S SAINO               |                           | page.                |

 Table 6.3 Test Description for User Login

# اوینوم سینی Table 6.4: Registration Staff Module

| Test Case ID | Description TEKNI    | Testing Type             | Expected Result         |
|--------------|----------------------|--------------------------|-------------------------|
| TC_02-1      | Staff Identity Card  | Unit Integration Testing | 'Please fill up all the |
|              | Number blank         |                          | form correctly'         |
|              |                      |                          | message will appear     |
| TC_02-2      | Staff Email blank    | Unit Integration Testing | 'Please fill up all the |
|              |                      |                          | form correctly'         |
|              |                      |                          | message will            |
|              |                      |                          | appear                  |
| TC_02-3      | Staff Name blank     | Unit Integration Testing | 'Please fill up all the |
|              |                      |                          | form correctly'         |
|              |                      |                          | message will appear     |
| TC_02-4      | Staff Position blank | Unit Integration Testing | 'Please fill up all the |
|              |                      |                          | form correctly'         |
|              |                      |                          | message will appear     |
| TC_02-5      | Staff Date of Birth  | Unit Integration Testing | 'Please fill up all the |

|          | blank                 |                          | form correctly'         |
|----------|-----------------------|--------------------------|-------------------------|
|          |                       |                          | message will appear     |
| TC_02-6  | Staff Address blank   | Unit Integration Testing | 'Please fill up all the |
|          |                       |                          | form correctly'         |
|          |                       |                          | message will appear     |
| TC_02-7  | Register/Hire Date    | Unit Integration Testing | 'Please fill up all the |
|          | blank                 |                          | form correctly'         |
|          |                       |                          | message will appear     |
| TC_02-8  | Branch blank          | Unit Integration Testing | 'Please fill up all the |
|          |                       |                          | form correctly'         |
|          |                       |                          | message will appear     |
| TC_02-9  | Staff Password        | Unit Integration Testing | 'Please fill up all the |
|          | blank                 |                          | form correctly'         |
| 6        | HALAYSIA 40           |                          | message will appear     |
| TC_02-10 | Fill the form without | Unit Integration Testing | 'Successfully Register  |
| TEK      | blank                 |                          | staff' message will     |
| 1110     |                       |                          | appear                  |

# Table 6.5: Add New Type Document Name

| Test Case | ID | Description      | Testing Type             | Expected Result       |
|-----------|----|------------------|--------------------------|-----------------------|
| TC_03-1   | UN | Type of Document | Unit Integration Testing | 'Please enter type of |
|           |    | Name blank       |                          | document'message      |
|           |    |                  |                          | will appear           |

## Table 6.6: Add Upload New Document

| Test Case ID | Description       | Testing Type             | Expected Result     |
|--------------|-------------------|--------------------------|---------------------|
| TC_04-1      | Document Category | Unit Integration Testing | 'Filename cannot be |
|              | blank             |                          | empty' a warning    |
|              |                   |                          | message appear      |
| TC_04-2      | Document Number   | Unit Integration Testing | 'Filename cannot be |
|              | blank             |                          | empty' a warning    |
|              |                   |                          | message appear      |
| TC_04-3      | Document Name     | Unit Integration Testing | 'Filename cannot be |
|              | blank             |                          | empty' a warning    |
|              |                   |                          | message appear      |

| TC_04-4 | Upload               | Unit Integration Testing | 'Filename cannot be |
|---------|----------------------|--------------------------|---------------------|
|         | Document/image       |                          | empty' a warning    |
|         | Not upload/blank     |                          | message appear      |
| TC_04-5 | Document Description | Unit Integration Testing | 'Filename cannot be |
|         | blank                |                          | empty' a warning    |
|         |                      |                          | message appear      |
| TC_04-6 | Project Name blank   | Unit Integration Testing | 'Filename cannot be |
|         |                      |                          | empty' a warning    |
|         |                      |                          | message appear      |

## Table 6.7: Add New Project

| Test Case ID | Description          | Testing Type             | Expected Result              |
|--------------|----------------------|--------------------------|------------------------------|
| TC_05-1      | Project Name blank   | Unit Integration Testing | 'Please fill up all the form |
|              | WALAYSIA MA          |                          | correctly' message will      |
| EKW          | LANA                 |                          | appear                       |
| TC_05-2      | Project Start Date   | Unit Integration Testing | 'Please fill up all the form |
|              | blank                |                          | correctly' message will      |
|              | AINO .               |                          | appear                       |
| 6            | Malundala            |                          |                              |
| TC_05-3      | Project End Date     | Unit Integration Testing | 'Please fill up all the form |
| Ū            | blank<br>RSITI TEKNI | KAL MALAYSIA M           | correctly' message will      |
|              |                      |                          | appear                       |
|              |                      |                          |                              |
| TC_05-4      | Project Duration     | Unit Integration Testing | 'Please fill up all the form |
|              | blank                |                          | correctly' message will      |
|              |                      |                          | appear                       |
| TC 05-5      | Project Budget blank | Unit Integration Testing | 'Please fill up all the form |
| _            | 5 0                  |                          | correctly' message will      |
|              |                      |                          | appear                       |
|              |                      |                          | 11                           |
| TC_05-6      | Project Description  | Unit Integration Testing | 'Please fill up all the form |
|              | blank                |                          | correctly' message will      |
|              |                      |                          | appear                       |

| Test Case ID | Description        | Testing Type             | Expected Result                                      |
|--------------|--------------------|--------------------------|------------------------------------------------------|
| TC_06-1      | Branch Name blank  | Unit Integration Testing | 'Please fill up all the form'<br>message will appear |
| TC_06-2      | Project Name blank | Unit Integration Testing | 'Please fill up all the form'<br>message will appear |

## Table 6.8: Add New Branch Project

## Table 6.9: Add New Branch

| Test Case ID | Description          | Testing Type             | Expected Result              |
|--------------|----------------------|--------------------------|------------------------------|
| TC_07-1      | Branch Name blank    | Unit Integration Testing | 'Please fill up all the form |
|              |                      |                          | correctly' message will      |
|              |                      |                          | appear                       |
|              | MALAYSIA             |                          |                              |
| TC_07-2      | BranchLocation blank | Unit Integration Testing | 'Please fill up all the form |
| Kuo          | NA NA                |                          | correctly' message will      |
| F            |                      |                          | appear                       |
|              |                      |                          |                              |
| TC_07-3      | Branch Address blank | Unit Integration Testing | 'Please fill up all the form |
| 4            | hl [ ] ]             | 1 .                      | correctly' message will      |
| 2            | ڪل مليسيا ملاد       | ىسىتى بېكىنىد            | appear                       |
| TC_07-4      | BranchPhone Number   | Unit Integration Testing | 'Please fill up all the form |
|              | blank                |                          | correctly' message will      |
|              |                      |                          | appear                       |
|              |                      |                          |                              |

## Table 6.10: Add New Position

| Test Case ID | Description          | Testing Type             | Expected Result          |
|--------------|----------------------|--------------------------|--------------------------|
| TC_08-1      | Position Name blank  | Unit Integration Testing | 'Please fill up Position |
|              |                      |                          | Name form correctly'     |
|              |                      |                          | message will appear      |
|              |                      |                          |                          |
| TC_08-2      | Position Charge Hour | Unit Integration Testing | 'Please fill up Position |
|              | blank                |                          | Charge Hour form         |
|              |                      |                          | correctly' message will  |
|              |                      |                          | appear                   |
|              |                      |                          |                          |

| Test Case ID | Description        | Testing Type             | Expected Result         |
|--------------|--------------------|--------------------------|-------------------------|
| TC_09-1      | Overtime Duration  | Unit Integration Testing | 'Please fill up all the |
|              | blank              |                          | form correctly' message |
|              |                    |                          | will appear             |
| TC_09-2      | Claim by blank     | Unit Integration Testing | 'Please fill up all the |
|              |                    |                          | form correctly' message |
|              |                    |                          | will appear             |
|              |                    |                          |                         |
| TC_09-3      | Project Name blank | Unit Integration Testing | 'Please fill up all the |
|              |                    |                          | form correctly' message |
|              |                    |                          | will appear             |
|              |                    |                          |                         |

## Table 6.11: Add New Overtime Claim

## WALAYS/4

# Table 6.12: Upload Document File Type Format

| Test Case ID | Description         | Testing Type             | Expected Result    |
|--------------|---------------------|--------------------------|--------------------|
| TC_10-1      | Upload JPG.document | Unit Integration Testing | 'Successful Upload |
|              |                     |                          | Document' message  |
|              | AINO .              |                          | will appear        |
| 6            | MI LIC              | (                        | * 1                |
| TC_10-2      | Upload              | Unit Integration Testing | 'Successful Upload |
| U            | PNG.document        |                          | Document' message  |
|              |                     |                          | will appear        |
|              |                     |                          |                    |
| TC_10-3      | Upload              | Unit Integration Testing | 'Successful Upload |
|              | PDF.document        |                          | Document' message  |
|              |                     |                          | will appear        |
|              |                     |                          |                    |

## 6.4.2 Test Data

During the test data process, it should contain both correct data and erroneous data and should test all possible situations that will occur. Table 6.12 until table 6.11 below shows the test data that has been implemented:

| Column Name | Test Case ID | Identity Card | Password | Test Result                |
|-------------|--------------|---------------|----------|----------------------------|
| TD_01-1     | TC_01-1      | 900109146177  | Irf90    | Invalid IC and Password    |
| TD_01-2     | TC_01-2      | 90010914614   | irfan    | Invalid IC                 |
| TD_01-3     | TC_01-3      | 900109146147  | irf      | Invalid Password           |
| TD_01-4     | TC_01-4      |               |          | Please fill out this field |
| TD_01-5     | TC_01-5      | 900109146147  | irfan    | Successfully login         |

 Table 6.13: Test Data for User Login

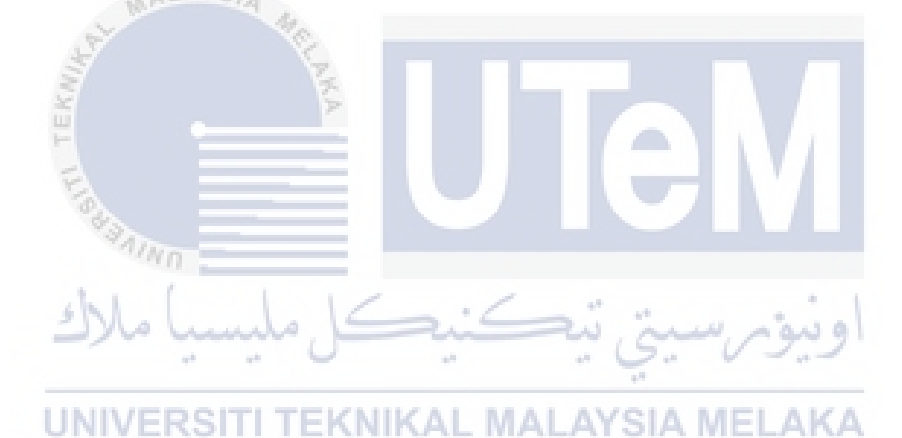

| Column   | Test Case | IC no        | Email      | Name  | Position   | Date of birth | Addres | Hire Date  | Branch | Passwo | Test Result                    |
|----------|-----------|--------------|------------|-------|------------|---------------|--------|------------|--------|--------|--------------------------------|
| Name     | ID        |              |            |       |            |               | s      |            |        | rd     |                                |
| TD_02-1  | TC_02-1   |              |            | Wani  | Technician | 24-07-1991    | Perak  | 11-06-2016 | Perak  | 123456 | 'Please fill up all the form   |
|          |           |              | ALAY:      | 310   |            |               |        |            |        |        | correctly' message will appear |
| TD_02-2  | TC_02-2   | 910724026146 | -          | Wani  | Technician | 24-07-1991    | Perak  | 11-06-2016 | Perak  | 123456 | 'Please fill up all the form   |
|          |           | 3            |            |       |            |               |        |            |        |        | correctly' message will appear |
| TD_02-3  | TC_02-3   | 910724026146 | Haz        |       | Technician | 24-07-1991    | Perak  | 11-06-2016 | Perak  | 123456 | 'Please fill up all the form   |
|          |           | Ť.           | @gmail.com |       | P          |               |        |            |        |        | correctly' message will appear |
| TD_02-4  | TC_02-4   | 910724026146 | Haz        | Wani  | _          | 24-07-1991    | Perak  | 11-06-2016 | Perak  | 123456 | 'Please fill up all the form   |
|          |           | E            | @gmail.com |       |            |               |        |            | ' / I  |        | correctly' message will appear |
| TD_02-5  | TC_02-5   | 910724026146 | Haz        | Wani  | Technician |               | Perak  | 11-06-2016 | Perak  | 123456 | 'Please fill up all the form   |
|          |           |              | @gmail.com |       |            |               |        |            |        |        | correctly' message will appear |
| TD_02-6  | TC_02-6   | 910724026146 | Haz        | Wani  | Technician | 24-07-1991    |        | 11-06-2016 | Perak  | 123456 | 'Please fill up all the form   |
|          |           | 5            | @gmail.com | alo   | 5          | i             | ru j   | Lu.        | ە ئىم  |        | correctly' message will appear |
| TD_02-7  | TC_02-7   | 910724026146 | Haz        | Wani  | Technician | 24-07-1991    | Perak  | 2. V       | Perak  | 123456 | 'Please fill up all the form   |
|          |           |              | @gmail.com |       |            |               | +*     |            |        |        | correctly' message will appear |
|          |           | UN           | IVERS      | TI TE | KNIK/      | L MAL         | AYS.   | IA MEI     | .AK/   | Δ.     |                                |
| TD_02-8  | TC_02-8   | 910724026146 | Haz        | Wani  | Technician | 24-07-1991    | Perak  | 11-06-2016 |        | 123456 | 'Please fill up all the form   |
|          |           |              | @gmail.com |       |            |               |        |            |        |        | correctly' message appear      |
| TD_02-9  | TC_02-9   | 910724026146 | Haz        | Wani  | Technician | 24-07-1991    | Perak  | 11-06-2016 | Perak  |        | 'Please fill up all the form   |
|          |           |              | @gmail.com |       |            |               |        |            |        |        | correctly' message appear      |
| TD_02-10 | TC_02-10  | 910724026146 | Haz        | Wani  | Technician | 24-07-1991    | Perak  | 11-06-2016 | Perak  |        | Successfully Add New Staff     |
|          |           |              | @gmail.com |       |            |               |        |            |        |        |                                |

# Table 6.14: Test Data for Staff Registration Module

## Table 6.15: Test Data for Type Document Name

| Column Name | Test Case ID | Type of Document Name | Test Result                |
|-------------|--------------|-----------------------|----------------------------|
| TD_03-1     | TC_03-1      |                       | Please fill out this field |
| TD_03-2     | TC_03-2      | INVOICE               | Successfully Add New       |
|             |              |                       | Type Doc. Name             |

# Table 6.16: Test Data for Upload New Document

| Column  | Test    | Documen  | Document    | Document Name                       | Docum | Document       | Project Name    | Test Result                      |
|---------|---------|----------|-------------|-------------------------------------|-------|----------------|-----------------|----------------------------------|
| Name    | Case ID | t        | Number      | P                                   | ent   | Description    |                 |                                  |
|         |         | Category | -           |                                     | Uploa |                |                 |                                  |
|         |         |          | Ea          |                                     | d     |                |                 |                                  |
| TD_04-1 | TC_04-1 |          | 00001356793 | Receipt Minyak Petronas 30 Apr 2014 | PNG   | PRIMAX 95 XTRA | Outstation work | 'Filename cannot be empty' a     |
|         |         |          | - ien       | n                                   |       |                |                 | warning message appear           |
| TD_04-2 | TC_04-2 | RECEIPT  | shi         | Receipt Minyak Petronas 30 Apr 2014 | PNG   | PRIMAX 95 XTRA | Outstation work | 'Filename cannot be empty' a     |
|         |         |          | ملاك        | سيصل مليسينا                        |       | en juni        | اويوم           | warning message appear           |
| TD_04-3 | TC_04-3 | RECEIPT  | 00001356793 |                                     | PNG   | PRIMAX 95 XTRA | Outstation work | 'Filename cannot be empty' a     |
|         |         |          | UNIVE       | RSITI TEKNIKAL                      | MAL   | AYSIA MI       | ELAKA           | warning message appear           |
| TD_04-4 | TC_04-4 | RECEIPT  | 00001356793 | Receipt minyak petronas 30 Apr 2014 |       | PRIMAX 95 XTRA | Outstation work | 'Filename cannot be empty' a     |
|         |         |          |             |                                     |       |                |                 | warning message appear           |
| TD_04-5 | TC_04-5 | RECEIPT  | 00001356793 | Receipt minyak petronas 30 Apr 2014 | PNG   |                | Outstation work | 'Filename cannot be empty' a     |
|         |         |          |             |                                     |       |                |                 | warning message appear           |
| TD_04-6 | TC_04-6 | RECEIPT  | 00001356793 | Receipt minyak petronas 30 Apr 2014 | PNG   | PRIMAX 95 XTRA |                 | 'Filename cannot be empty' a     |
|         |         |          |             |                                     |       |                |                 | warning message appear           |
| TD_04-7 | TC_04-7 | RECEIPT  | 00001356793 | Receipt minyak petronas 30 Apr 2014 | PNG   | PRIMAX 95 XTRA | Outstation work | Succesfully Upload Document File |

| Column  | Test    | Project     | Project Start | Project End | Project  | Project    | Project            | Test Result                    |
|---------|---------|-------------|---------------|-------------|----------|------------|--------------------|--------------------------------|
| Name    | Case ID | Name        | Date          | Date        | Duration | Budget(RM) | Description        |                                |
|         |         |             | MALAYS        | 14          | (days)   |            |                    |                                |
| TD_05-1 | TC_05-1 |             | 2016-06-03    | 2016-31-07  | 58       | 10.000     | Outstation Local & | 'Please fill up all the form   |
|         |         | CIU12       | 1             | RE          |          |            | Foreign Country    | correctly' message will appear |
| TD_05-2 | TC_05-2 | Oustation   | •             | 2016-31-07  | 58       | 10.000     | Outstation Local & | 'Please fill up all the form   |
|         |         | work        | X =           |             |          |            | Foreign Country    | correctly' message will appear |
| TD_05-3 | TC_05-3 | Oustation   | 2016-06-03    |             | 58       | 10.000     | Outstation Local & | 'Please fill up all the form   |
|         |         | work        | MAINO .       |             |          |            | Foreign Country    | correctly' message will appear |
| TD_05-4 | TC_05-4 | Oustation 🧯 | 2016-06-03    | 2016-31-07  | 2:4      | 10.000     | Outstation Local & | 'Please fill up all the form   |
|         |         | work        | you uu        |             | ·        | يتي ميم    | Foreign Country    | correctly' message will appear |
| TD_05-5 | TC_05-5 | Oustation   | 2016-06-03    | 2016-31-07  | 58       | LAVEIA     | Outstation Local & | 'Please fill up all the form   |
|         |         | work        | NIVEROI       | II IENNI    |          | LATSIA     | Foreign Country    | correctly' message will appear |
| TD_05-6 | TC_05-6 | Oustation   | 2016-06-03    | 2016-31-07  | 58       | 10.000     |                    | 'Please fill up all the form   |
|         |         | work        |               |             |          |            |                    | correctly' message will appear |
| TD_05-7 | TC_05-7 | Oustation   | 2016-06-03    | 2016-31-07  | 58       | 10.000     | Outstation Local & | Succesfully Add New Project    |
|         |         | work        |               |             |          |            | Foreign Country    |                                |

## Table 6.17: Test Data for Add New Project

| Column  | Test Case                                | Branch Name  | Project Name            | Test Result                                       |  |  |  |  |
|---------|------------------------------------------|--------------|-------------------------|---------------------------------------------------|--|--|--|--|
| Name    | ID                                       |              |                         |                                                   |  |  |  |  |
| TD_06-1 | TC_06-1                                  |              | Air Conditioner         | 'Please fill up all the form' message will appear |  |  |  |  |
|         |                                          |              | project/Repair Services |                                                   |  |  |  |  |
| TD_06-2 | TC_06-2                                  | KUALA LUMPUR |                         | 'Please fill up all the form' message will appear |  |  |  |  |
| TD_06-3 | TC_06-3                                  | KUALA LUMPUR | Air Conditioner         | Successfully Add New Branch Project               |  |  |  |  |
|         | E.                                       | C.           | project/Repair Services |                                                   |  |  |  |  |
|         | KW                                       |              |                         |                                                   |  |  |  |  |
|         | Table 6.19: Test Data for Add New Branch |              |                         |                                                   |  |  |  |  |

## Table 6.18: Test Data for Add New Branch Project

## Table 6.19: Test Data for Add New Branch

| Column  | Test Case | Branch | Branch   | Branch Address                                     | Branch    | Test Result                                     |
|---------|-----------|--------|----------|----------------------------------------------------|-----------|-------------------------------------------------|
| Name    | ID        | Name   | Location |                                                    | Phone     |                                                 |
| TD_07-1 | TC_07-1   |        | Ipoh     | Wisma TM Jalan Sultan Idris Shah 30673 Ipoh ,Perak | 055336674 | 'Please fill up all the form correctly' message |
|         |           | 4      | 1 1      |                                                    |           | will appear                                     |
|         |           | 2      | Jak      | in upping about                                    | in no     | 9 6                                             |
| TD_07-2 | TC_07-2   | PERAK  |          | Wisma TM Jalan Sultan Idris Shah 30673 Ipoh ,Perak | 055336674 | 'Please fill up all the form correctly' message |
|         |           |        |          | 4 <sup>3</sup>                                     |           | will appear                                     |
|         |           | 110    | IVED     | SITI TEKNIKAL MALAVSIA                             | MELA      | LC A                                            |
| TD_07-3 | TC_07-3   | PERAK  | Ipoh     | OTT TERMINAL MALATOIA                              | 055336674 | 'Please fill up all the form correctly' message |
|         |           |        |          |                                                    |           | will appear                                     |
|         |           |        |          |                                                    |           |                                                 |
| TD_07-4 | TC_07-4   | PERAK  | Ipoh     | Wisma TM Jalan Sultan Idris Shah 30673 Ipoh ,Perak |           | 'Please fill up all the form correctly' message |
|         |           |        |          |                                                    |           | will appear                                     |
|         |           |        |          |                                                    |           |                                                 |
| TD_07-5 | TC_07-5   | PERAK  | Ipoh     | Wisma TM Jalan Sultan Idris Shah 30673 Ipoh ,Perak | 055336674 | Successfully Add New Branch                     |
|         |           |        |          |                                                    |           |                                                 |

| Column  | Test Case | Position Name | <b>Position Charge</b> | Test Result                           |
|---------|-----------|---------------|------------------------|---------------------------------------|
| Name    | ID        |               | Hour/Hour              |                                       |
| TD_08-1 | TC_08-1   |               | 35                     | 'Please fill up all the form' message |
|         |           |               |                        | will appear                           |
| TD_08-2 | TC_08-2   | WEB           |                        | 'Please fill up all the form' message |
| S       |           | DESIGNER      |                        | will appear                           |
| TD_08-3 | TC_08-3   | WEB           | 35                     | Successfully Add New Position         |
| EK      |           | DESIGNER      |                        |                                       |

Table 6.20: Test Data for Add New Position

 Table 6.21: Test Data for Add New Overtime Claim

E

| Column  | Test Case | Overtime            | Claim by                   | Project Name      | Test Result                                       |
|---------|-----------|---------------------|----------------------------|-------------------|---------------------------------------------------|
| Name    | ID        | Duration(Hour)      | نىكل ملىسىد                | رسىتى بىر         | اويتوم                                            |
| TD_09-1 | TC_09-1   |                     | Wan Kamarul Bin Wan Zainal | Repair & Services | 'Please fill up all the form' message will appear |
| TD_09-2 | TC_09-2   | <sup>5</sup> UNIVER | RSITI TEKNIKAL             | Repair & Services | 'Please fill up all the form' message will appear |
| TD_09-3 | TC_09-3   | 5                   | Wan Kamarul Bin Wan Zainal |                   | 'Please fill up all the form' message will appear |
| TD_09-4 | TC_09-4   | 5                   | Wan Kamarul Bin Wan Zainal | Repair & Services | Successfully Add New Overtime Claim               |

| Column  | Test Case | Type of Document     | Test Result              |
|---------|-----------|----------------------|--------------------------|
| Name    | ID        | Upload               |                          |
| TD_10-1 | TC_10-1   | Upload JPG.document  | Successfully View JPG.   |
|         |           |                      | document file            |
| TD_10-2 | TC_10-2   | Upload PNG. document | Successfully View PNG.   |
|         |           |                      | document file            |
| TD_10-3 | TC_10-3   | Upload PDF. document | Unsuccessfully View PDF. |
|         |           |                      | document file            |

## Table 6.22: Test Data for View Document Type Format

## 6.5 Test Result and Analysis

The test result is the result obtains from the testing activities that have been executed by the tester. Table 6.12 until table 6.15 shows the results that have been generating based on the system execution.

| Module/Compo   | مليسيا ملا   | سيتي ٽيڪنيڪر                  | اونيۆم       |        |
|----------------|--------------|-------------------------------|--------------|--------|
| Test Data ID U | Test Case ID | Description MALAYSIA M        | ELAOK        | Failed |
| TD_01-1        | TC_01-1      | Invalid Username              | $\checkmark$ |        |
| TD_01-2        | TC_01-2      | Invalid Password              | ~            |        |
| TD_01-3        | TC_01-3      | Invalid Username/Password     | ~            |        |
| TD_01-4        | TC_01-4      | Username/Password field blank | ~            |        |

 Table 6.23: Test Result and Analysis for User Login

| Module/Component |                 | Result                    |        |        |  |
|------------------|-----------------|---------------------------|--------|--------|--|
| Test Data ID     | Test Case ID    | Description               | ОК     | Failed |  |
| TD_02-1          | TC_02-1         | Identity Number Blank     | ✓      |        |  |
| TD_02-2          | TC_02-2         | Email Blank               | ✓      |        |  |
| TD_02-3          | TC_02-3         | Position Blank            | ~      |        |  |
| TD_02-4          | TC_02-4         | Date of Birth blank       |        |        |  |
| TD_02-5          | TC_02-5         | Address Blank             |        |        |  |
| TD_02-6          | TC_02-6         | Branch Blank              | أونيوم |        |  |
| TD_02-7          | NTC-02-7SITI TI | Password Blank ALAYSIA ME | LAKÁ   |        |  |

## Table 6.24: Test Result and Analysis for Staff Registration

 Table 6.25: Test Result and Analysis for New Type Of Document

| Module/Component |              | Result                 |    |        |
|------------------|--------------|------------------------|----|--------|
| Test Data ID     | Test Case ID | Description            | ОК | Failed |
| TD_03-1          | TC_03-1      | Type Of Document Blank | ~  |        |

| Module/Component |              | Result                     |            |        |  |
|------------------|--------------|----------------------------|------------|--------|--|
| Test Data ID     | Test Case ID | Description                | OK         | Failed |  |
| TD_04-1          | TC_04-1      | Document Category Blank    | √          |        |  |
| TD_04-2          | TC_04-2      | Document Number Blank      | ~          |        |  |
| TD_04-3          | TC_04-3      | Document Name Blank        | ✓<br>      |        |  |
| TD_04-4          | TC_04-4      | Document Upload Blank      |            |        |  |
| TD_04-5          | TC_04-5      | Document Description Blank | <b>V</b> í |        |  |
| TD_04-6          | TC_04-6      | Project Name               | اونيوم     |        |  |

## Table 6.26: Test Result and Analysis for Upload New Document

# UNIVERSITI TEKNIKAL MALAYSIA MELAKA

 Table 6.27: Test Result and Analysis for New Project

| Module/Component |              | Result                   |    |        |
|------------------|--------------|--------------------------|----|--------|
| Test Data ID     | Test Case ID | Description              | ОК | Failed |
| TD_05-1          | TC _05-1     | Project Name Blank       | ~  |        |
| TD_05-2          | TC _05-2     | Project Start Date Blank | ~  |        |
| TD_05-3          | TC _05-3     | Project End Blank        | ~  |        |

| TD_05-4 | TC _05-4 | Project Duration<br>(days)Blank | ✓            |
|---------|----------|---------------------------------|--------------|
| TD_05-5 | TC _05-5 | Project Budget(RM) Blank        | ✓            |
| TD_05-6 | TC_05-6  | Project Description             | $\checkmark$ |

## Table 6.28: Test Result and Analysis for New Branch Project

| Module/Co   | mponent  |           | Result             |          |        |
|-------------|----------|-----------|--------------------|----------|--------|
| Test Data I | D Test   | Case ID   | Description        | ОК       | Failed |
| TD_06-1     | FIRST TC | 06-1      | Branch Name Blank  |          |        |
| TD_06-2     | عارك -   | كل مليسيو | Project Name Blank | اونيوم " |        |

## Table 6.29: Test Result and Analysis for New Branch

| Module/Component |              | Result                |              |        |
|------------------|--------------|-----------------------|--------------|--------|
| Test Data ID     | Test Case ID | Description           | ОК           | Failed |
| TD_07-1          | TC _07-1     | Branch Name Blank     | $\checkmark$ |        |
| TD_07-2          | TC _07-2     | Branch Location Blank | $\checkmark$ |        |
| TD_07-3          | TC _07-3     | Branch Address Blank  | ~            |        |

| TD_07-4 | TC _07-4 | Branch Phone Blank | $\checkmark$ |  |
|---------|----------|--------------------|--------------|--|
|         |          |                    |              |  |

## Table 6.30: Test Result and Analysis for New Position

| Module/Component |              | Result                    |    |        |
|------------------|--------------|---------------------------|----|--------|
| Test Data ID     | Test Case ID | Description               | ОК | Failed |
| TD_08-1          | TC _08-1     | Position Name Blank       | ~  |        |
| TD_08-2          | TC_08-2      | Position Charge Hour/Hour | ✓  |        |

## Table 6.31: Test Result and Analysis for New Overtime Claim

| Module/Compon | ent      | Result                           | VI           |        |
|---------------|----------|----------------------------------|--------------|--------|
| Test Data ID  |          | سيتي تي <del>مييني</del>         | OK<br>اويور  | Failed |
| TD_09-1       | TC _09-1 | Overtime Duration(Hour)<br>Blank |              |        |
| TD_09-2       | TC _09-2 | Claim by Blank                   | $\checkmark$ |        |
| TD_09-3       | TC _09-3 | Project Name Blank               | ~            |        |

## Table 6.32: Test Result and Analysis for View Document Type Format

| Module/Component |              | Result      |    |        |
|------------------|--------------|-------------|----|--------|
| Test Data ID     | Test Case ID | Description | OK | Failed |

| TD_10-1 | TC _10-1 | Upload JPG.document | ~ |   |
|---------|----------|---------------------|---|---|
| TD_10-2 | TC _10-2 | Upload PNG.document | ~ |   |
| TD_10-3 | TC _10-3 | Upload PDF.document |   | Х |

The system successfully uploaded document in JPG, PNG and PDF format but only cannot view the PDF format.

## 6.6 Conclusion

For the conclusion, this project met the end-user requirement. During testing the system, there is no error happen because the project has undergone several testing phases like always make discussion with user and supervisor project to fulfill the requirements before the project can be released to the user.

Most of all, the testing purpose in project development is to make sure that there is no bug or errors happen when using this system.

UNIVERSITI TEKNIKAL MALAYSIA MELAKA

#### **CHAPTER VII**

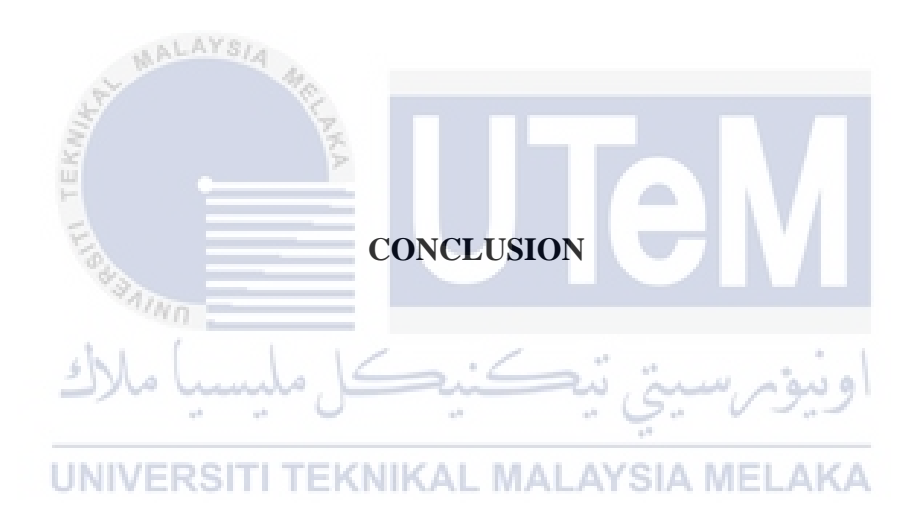

## 7.1 Introduction

This chapter will discuss the conclusion of the project which are strengths and the weaknesses of the project. In addition, a proposition for improvement and contribution to the project in the future also discuss in this chapter.

## 7.2 Observation on Strength and Weaknesses

The development of this project, e-JRM Digital Document Storage Management System has their strength and weaknesses. The strength and weaknesses have been identified at the end of the project development.

#### 7.2.1 Strength

There are strengths of the e-JRM project :-

- i. Only an authorized person (Manager/Admin) can access system to manage the whole system because it has been protected with an identity card and password based on position
- ii. Only an authorized staff can access system and make information such as project details, branch details, document details ,upload document and overtime claymation.
- iii. The manager gives the reset password to the staff for login and then, they can reset their password.
- iv. The system is secured as it will automatically log out after one minute not use the system .
- v. Registration and claymation overtime can be done on working hour between 8 a.m until 6 p.m only.
- vi. The system can detect duplicate/overlapping details position charge hour when to create a new position, so the manager doesn't need to fill in the same position charge hour again.
- vii. The user can detect duplicate document uploaded when inserting document number at the searching form in the systems. So, admin can delete the wrong and duplicate document uploaded.

## **UNIVERSITI TEKNIKAL MALAYSIA MELAKA**

### 7.2.2 Weaknesses

There are project weaknesses that have been identified during the project development:-

- i. User unable to re-insert image document for the second time.
- ii. If the user forgets their password, they need to inform manager to give the reset password.
- iii. The user can upload a document in format jpg. and png. only.

#### 7.3 **Proposition for Improvement**

For future improvement of the e-JRM, the system needs to make a different format for upload document which is pdf format. In some situation it may have many conditions will be happened such as if need to upload large pages document. The system can check for overtime claim by click on monthly and year. Furthermore, the e-JRM system needs to be more graphical functions to make it become more interactive, easy to access and handle by admin and staff.

#### 7.4 Contribution

Based on the system development, this system can help the user on managing the duplicate document and position charge details also manage the registration staff, inserting new project and branch, searching location staff , branch and project, uploading document and convenience for staff for instant calculation overtime claim at the end of the month .

# 7.5 Conclusion

As a conclusion, objectives of this project have been achieved during the project development. However, this project still has a few weaknesses in several functions and need some improvement in the future.

## REFERENCES

- JRM Services Facebook Page . (2012). Retrieved February 27, 2016, from <u>https://www.facebook.com/jrmservices</u>
- Google Maps .
   Retrieved February 27, 2016, from <u>https://www.google.com/maps/place/JRM+Services+Sdn+Bhd</u>
- 3. MESWARA website (2012). Retrieved March 04, 2016, from <u>http://www.meswara.biz/cms/blog/sistem-penyimpanan-dokumen</u>
- DDMS Digital Document Management System MAMPU. (2014).
   Retrieved March 04, 2016, from <u>https://ddms.mampu.gov.my/</u>

UNIVERSITI TEKNIKAL MALAYSIA MELAKA

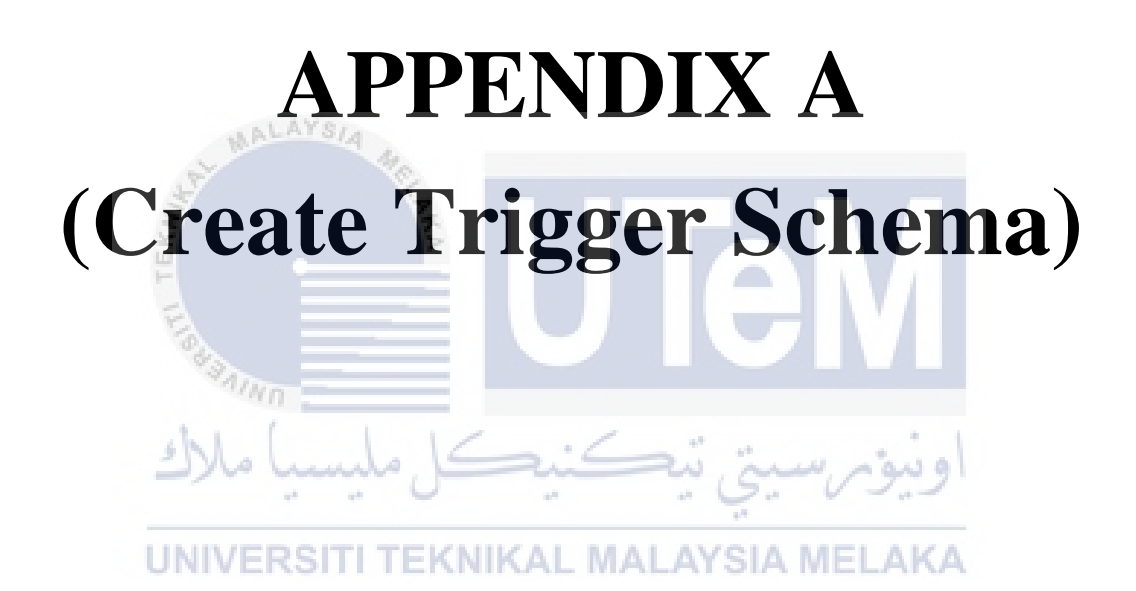

## **APPENDIX** A

Figure 4.11 until Figure 4.58 shows the list of trigger(s) and procedure(s). This trigger divided into two categories which are trigger before and trigger after.

## Figure 4.11: Create "Trigger before Insert into Staff Tables"

create or replace trigger pk\_staff\_Id Before insert on staff for each row declare s\_Id staff.staff\_Id%TYPE; **BEGIN** Select staff\_seq.nextval into s\_Id from dual; :new.staff\_Id:='S'||s\_Id; MALAY end;

Figure 4.12: Create "Trigger before Insert into Branch Tables"

create or replace trigger pk\_branch\_Id Before insert on branch1 for each row declare b\_Id branch1.branch\_Id%TYPE; **BEGIN** Select branch\_seq.nextval into b\_Id from dual; AYSIA MELAKA :new.branch\_Id:='B'||b\_Id; end;

## Figure 4.13: Create "Trigger before Insert into Type\_Document Tables"

Create Or Replace Trigger Pk\_Type\_Doc\_Id Before Insert On Type\_Document For Each Row Declare Type\_Doc\_Id TYPE\_DOCUMENT.Type\_Doc\_Id %TYPE; BEGIN Select Type\_Doc\_Seq.Nextval Into Type\_Doc\_Id From Dual; :New.Type\_Doc\_Id :='TD'||Type\_Doc\_Id; End;

## Figure 4.14: Create "Trigger before Insert into Project Tables"

create or replace trigger pk\_pro\_Id Before insert on project for each row declare pro\_Id project.pro\_Id%TYPE; BEGIN select project\_seq.nextval into pro\_Id from dual; :new.pro\_Id:='PR'||pro\_Id; end;

Figure 4.15: Create "Trigger before Insert into staff\_project Tables"

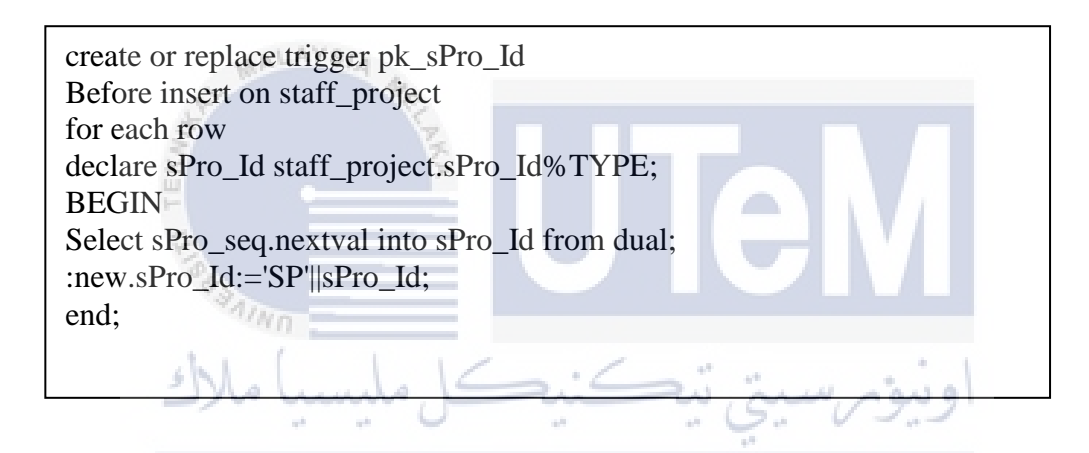

Figure 4.16: Create "Trigger before Insert into branch\_project Tables"

Create Or Replace Trigger Pk\_Bproj\_Id Before Insert On Branch\_Project For Each Row Declare Bproj\_Id Branch\_Project.Bproj\_Id%Type; Begin Select Bproj\_Seq.Nextval Into Bproj\_Id From Dual; :New.Bproj\_Id:='Bp'||Bproj\_Id; End;

### Figure 4.16: Create "Trigger before Insert into overtime\_salary Tables"

Create or replace trigger pk\_overtime\_Id Before insert on overtime\_salary For each row Declare overtime\_Id Overtime\_salary.overtime\_Id%TYPE; BEGIN Select overtime\_seq.nextval into overtime\_Id from dual; :new.overtime\_Id:= 'OT'||overtime\_Id; End;

Figure 4.18: Create "Trigger before Insert into document Tables"

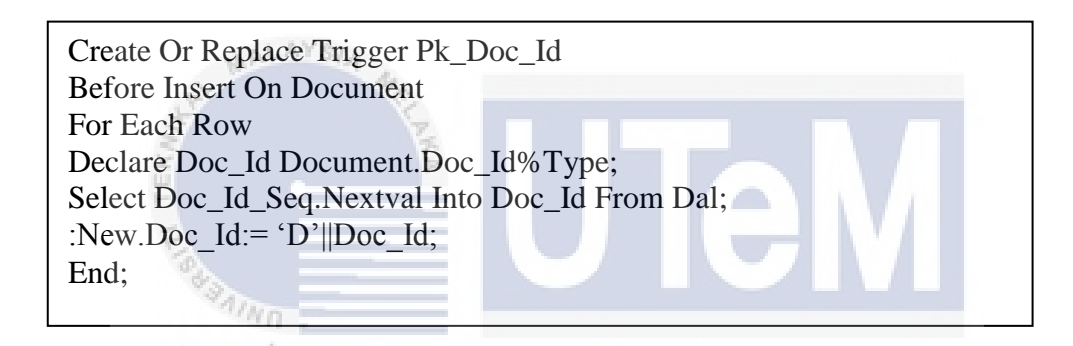

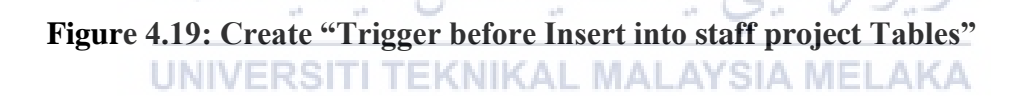

create or replace TRIGGER session\_clientOT BEFORE INSERT ON STAFF\_PROJECT BEGIN IF(TO\_CHAR(SYSDATE,'DY') IN ('SAT','SUN')) OR (TO\_CHAR(SYSDATE,'HH24:MI') NOT BETWEEN '08:00' AND '18:00') THEN RAISE\_APPLICATION\_ERROR (-20500,'YOU MAY INSERT INTO CLIENT TABLE ONLY DURING BUSINESS HOURS.'); END IF; END;

#### Figure 4.20: Create "Trigger before Insert into staff Tables"

create or replace TRIGGER session\_clientStaffReg BEFORE INSERT ON STAFF BEGIN IF(TO\_CHAR(SYSDATE,'DY') IN ('SAT','SUN')) OR (TO\_CHAR(SYSDATE,'HH24:MI') NOT BETWEEN '08:00' AND '18:00') THEN RAISE\_APPLICATION\_ERROR (-20500,'YOU MAY INSERT INTO CLIENT TABLE ONLY DURING BUSINESS HOURS.'); END IF; END;

Figure 4.21: Create "Trigger before Insert or update into type document Tables"

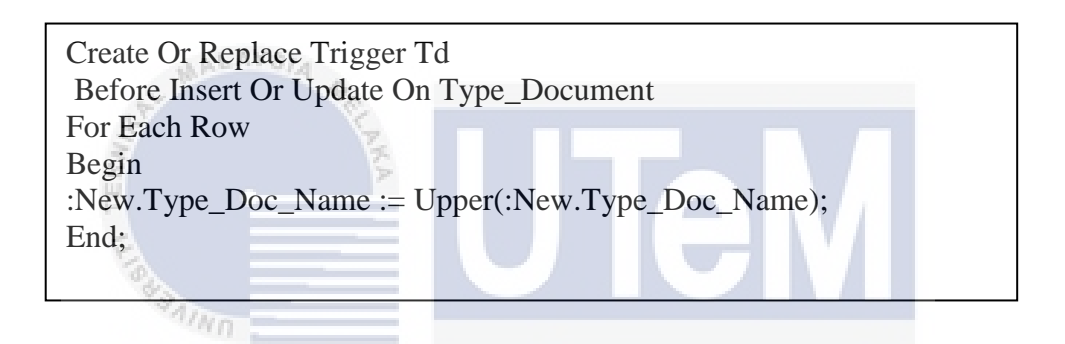

Figure 4.22: Create "Trigger before Insert or update into type document Tables"

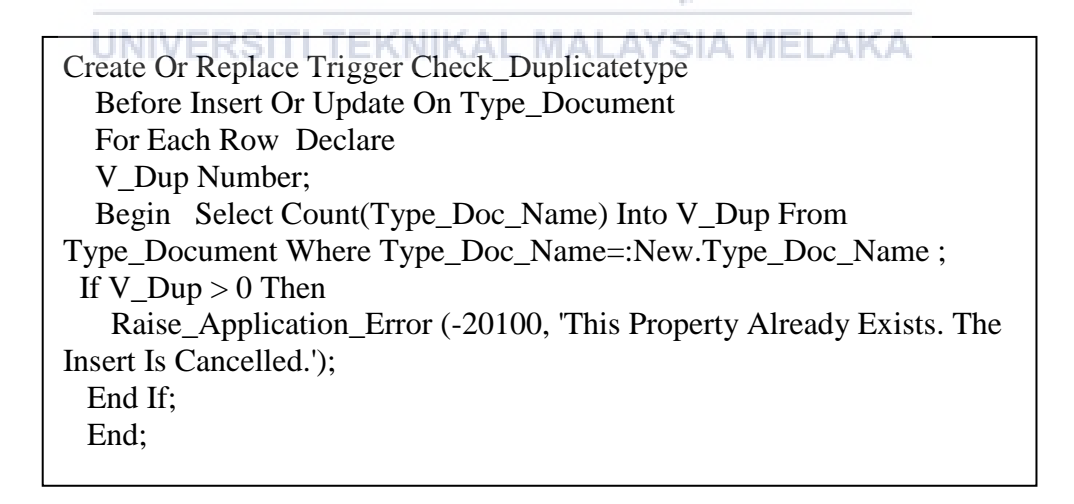

## Figure 4.23: Create "Trigger before Insert or update into branch Tables"

Create Or Replace Trigger Branch\_Name Before Insert Or Update On Branch For Each Row Begin :New.Branch\_Name := Upper(:New.Branch\_Name); End;

## Figure 4.24: Create "Trigger after Insert into staff project Tables"

| Create Or Replace Trigger Trigot                  |
|---------------------------------------------------|
| After Insert On Staff_Project                     |
| For Each Row                                      |
| Declare Totalovertime Varchar2(20);               |
| V_Charge_Hour Position.Position_Charge_Hour%Type; |
| Begin Select P.Position_Charge_Hour               |
| Into V_Charge_Hour                                |
| From Position P, Staff S                          |
| Where S.Staff_Id = :New.Staff_Id                  |
| And P.Position_Id = S.Position_Id;                |
| Update Staff                                      |
| Set Totalovertime=                                |
| (Nvl(:New.Job_Hour,0)* V_Charge_Hour)             |
| Where Staff_Id =: New.Staff_Id; End;              |
| UNIVERSITI TEKNIKAL MALAYSIA MELAKA               |
|                                                   |

Figure 4.25: Create "Trigger after update into position Tables"

Create Or Replace Trigger Rec\_Position After Update Of Position\_Description On Position For Each Row When (New.Position\_Description = Old.Position\_Description) Begin Raise\_Application\_Error (-20508, 'This Position\_Charge\_Hour Have Inserted,Please Insert Another Again !!!'); End;

## Figure 4.26: Create "Trigger after delete into branch\_audit Tables"

create or replace trigger branch\_trig after delete on branch for each row begin insert into branch\_audit values (:old.branch\_Id,:old. branch\_Name, :old. branch\_Location, :old. branch\_Address, :old. branch\_Phone); end;

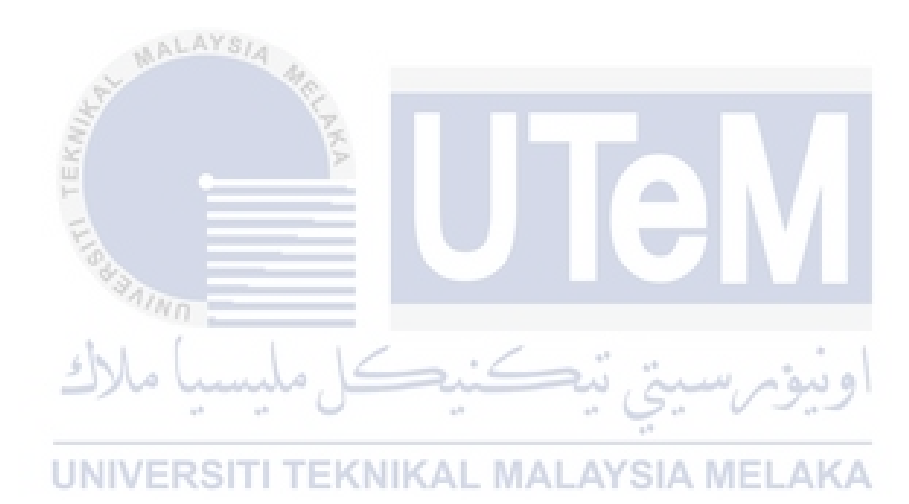

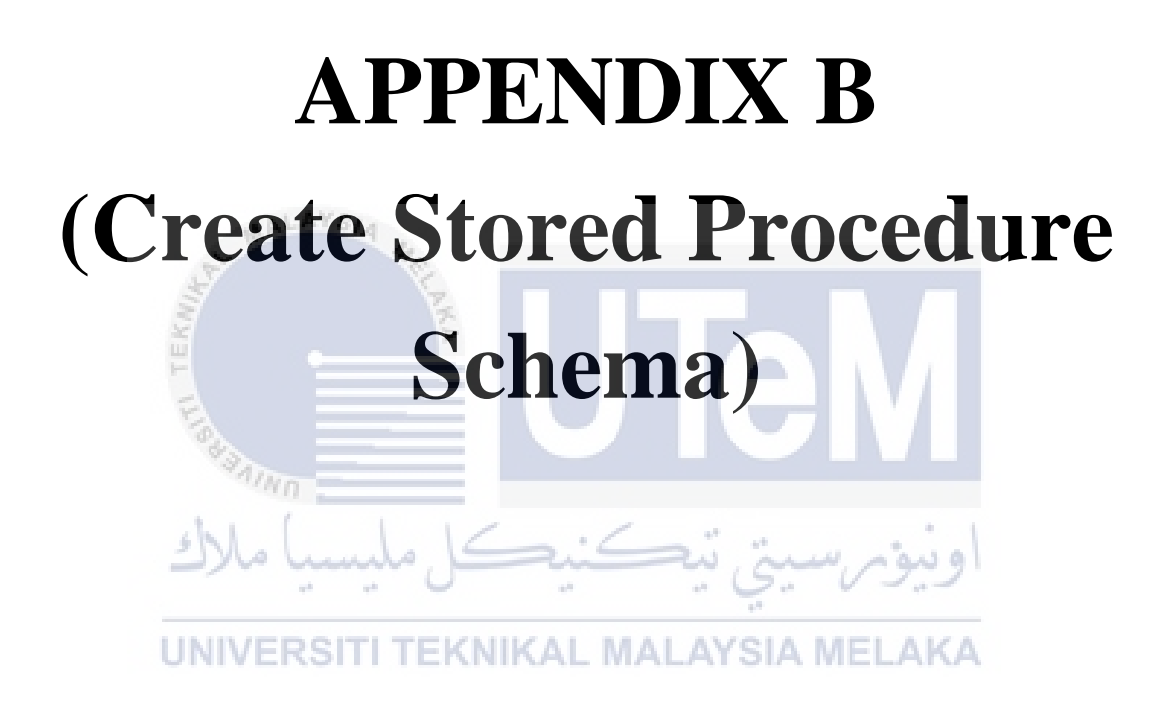

## **APPENDIX B**

Figure 4.27: Create Stored Procedure "insert\_registerStaff\_proc"

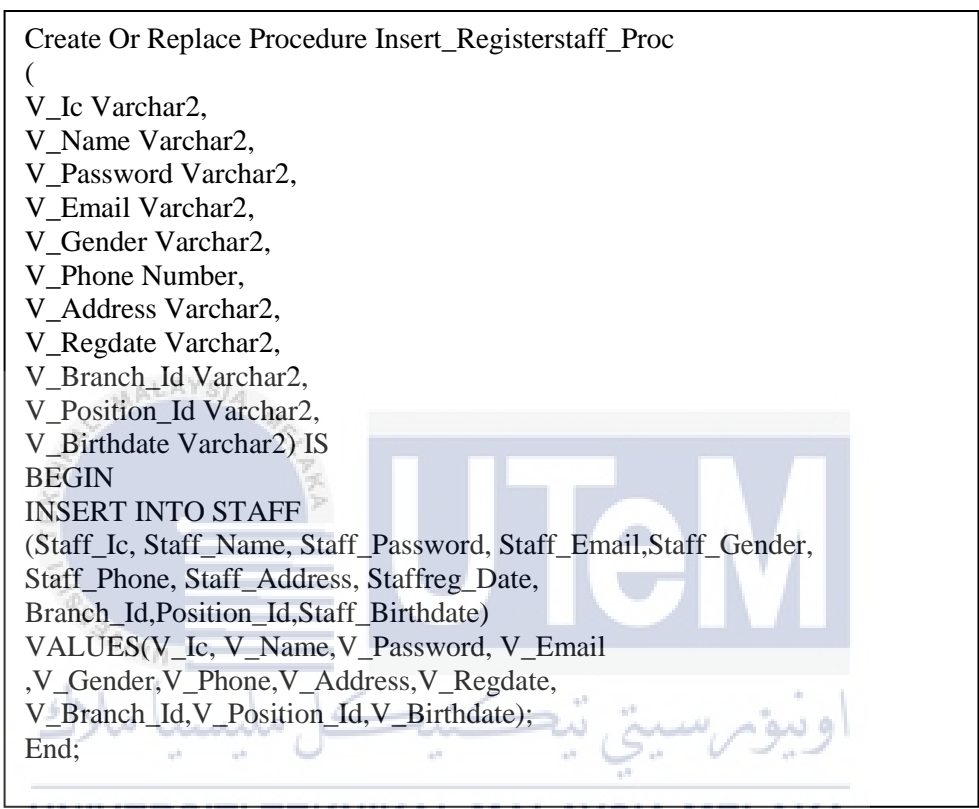

UNIVERSITI TEKNIKAL MALAYSIA MELAKA

Figure 4.28: Create Stored Procedure "updatestaff\_proc"

```
Create Or Replace Procedure Updatestaff_Proc
(S_Ic In Out Staff.Staff_Ic%Type,
S_Name In Out Staff.Staff_Name%Type,
S_Address In Out Staff.Staff_Address%Type,
S_Phone In Out Staff.Staff_Phone%Type,
S_Email In Out Staff.Staff_Email%Type,
S_Salary In Out Staff.Staff_Salary%Type
)
As
Begin Update Staff Set Staff_Ic = S_Ic,Staff_Name = S_Name,
Staff_Address = S_Address, Staff_Phone = S_Phone ,Staff_Email =
S_Email,
Staff_Salary = S_Salary
Where Staff_Ic = S_Ic; Commit;
End;
```

Figure 4.29: Create Stored Procedure "list\_OTclaim\_proc"

Create Or Replace Procedure List\_Otclaim\_Proc ( Rc Out Sys\_Refcursor) As Begin Open Rc For Select \* From Overtime\_Salary; End;

## Figure 4.30: Create Stored Procedure "DELETEListOT"

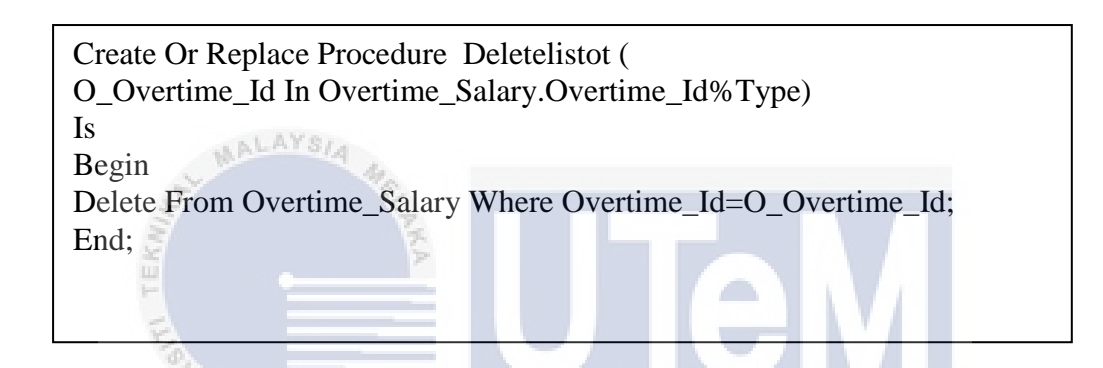

Figure 4.31: Create Stored Procedure "deleteot"

Create Or Replace Procedure Deleteot ( S\_Spro\_Id In Staff\_Project.Spro\_Id%Type) Is Begin Delete From Staff\_Project Where Spro\_Id=S\_Spro\_Id; End;

## Figure 4.32: Create Stored Procedure "listdata\_SP"

```
create or replace procedure listdata_SP
(
rc out sys_refcursor)
as
begin
open rc for select * from STAFF_PROJECT ;
end;
```

## Figure 4.33: Create Stored Procedure "insert\_Position"

create or replace procedure insert\_Position (p\_position\_Description varchar2, p\_position\_Charge\_Hour NUMBER) IS BEGIN insert into position(position\_Description,position\_Charge\_Hour)values(p\_position\_D escription,p\_position\_Charge\_Hour); END;

## Figure 4.34: Create Stored Procedure "listPOSITION\_proc"

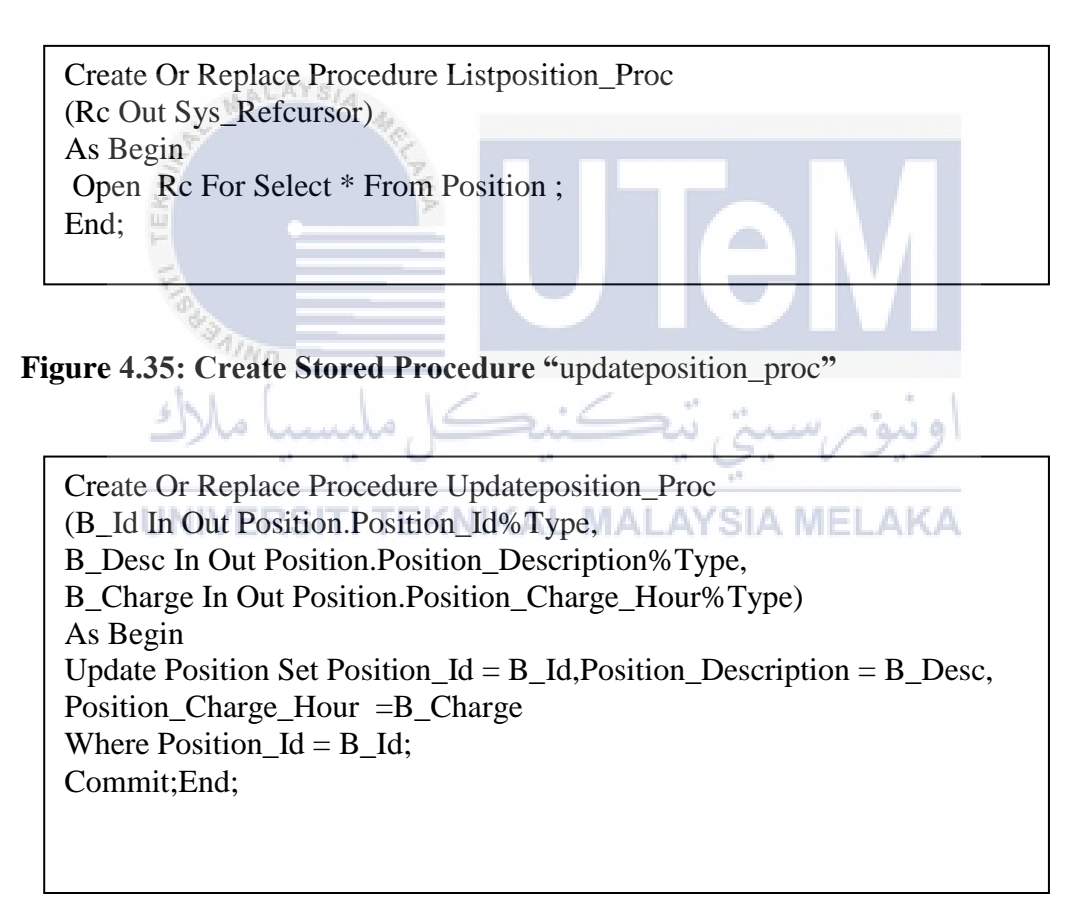

## Figure 4.36: Create Stored Procedure "deleteposition "

Create Or Replace Procedure Deleteposition ( P\_Position\_Id In Position.Position\_Id%Type) Is Begin Delete From Position Where Position\_Id=P\_Position\_Id; End; Figure4.3:Create Stored Procedure "insert\_registerBranch\_proc"

| Create Or Replace Procedure Insert_Registerbranch_Proc       |
|--------------------------------------------------------------|
| (                                                            |
| V_Name Varchar2,                                             |
| V_Location Varchar2,                                         |
| V_Address Varchar2,                                          |
| V_Phone Number)                                              |
| Is                                                           |
| Begin                                                        |
| Insert Into Branch                                           |
| (Branch_Name, Branch_Location, Branch_Address, Branch_Phone) |
| Values(V_Name, V_Location, V_Address, V_Phone);              |
| End;                                                         |
|                                                              |

Figure 4.38: Create Stored Procedure"insert\_ RegisterTD \_proc"

| ALAYSIA                                            |
|----------------------------------------------------|
| Create Or Replace Procedure Insert_Registertd_Proc |
|                                                    |
| V_Address Varchar2)                                |
| Is                                                 |
| Begin                                              |
| Insert Into Type_Document                          |
| (Type_Doc_Name)                                    |
| Values( V_Address );                               |
| او بيوم سيخ بيڪنيڪل مليسيا ملال End                |
|                                                    |

Figure 4.39: Create Stored Procedure "insert\_ typeofDoc \_proc"

```
Create Or Replace Procedure Insert_Typeofdoc_Proc
(
V_Type_Doc_Name Varchar2
)
Is
Begin
Insert Into Type_Document
( Type_Doc_Name)
Values(V_Type_Doc_Name);
End;
```
Figure 4.40: Create Stored Procedure "insert\_ Project "

Create Or Replace Procedure Insert\_Project (P\_Pro\_Name Varchar2, P\_Pro\_Start\_Date Varchar2, P\_Pro\_End\_Date Varchar2, P\_Pro\_Duration Number, P\_Pro\_Budget Varchar2, P\_Pro\_Description Varchar2 )Is Begin Insert Into Project(Pro\_Name,Pro\_Start\_Date, Pro\_End\_Date, Pro\_Duration,Pro\_Budget, Pro\_Description) Values(P\_Pro\_Name,P\_Pro\_Start\_Date,P\_Pro\_End\_Date,P\_Pro\_Duration, P\_Pro\_Budget,P\_Pro\_Description);End;

Figure 4.41: Create Stored Procedure "insert\_ Overtime "

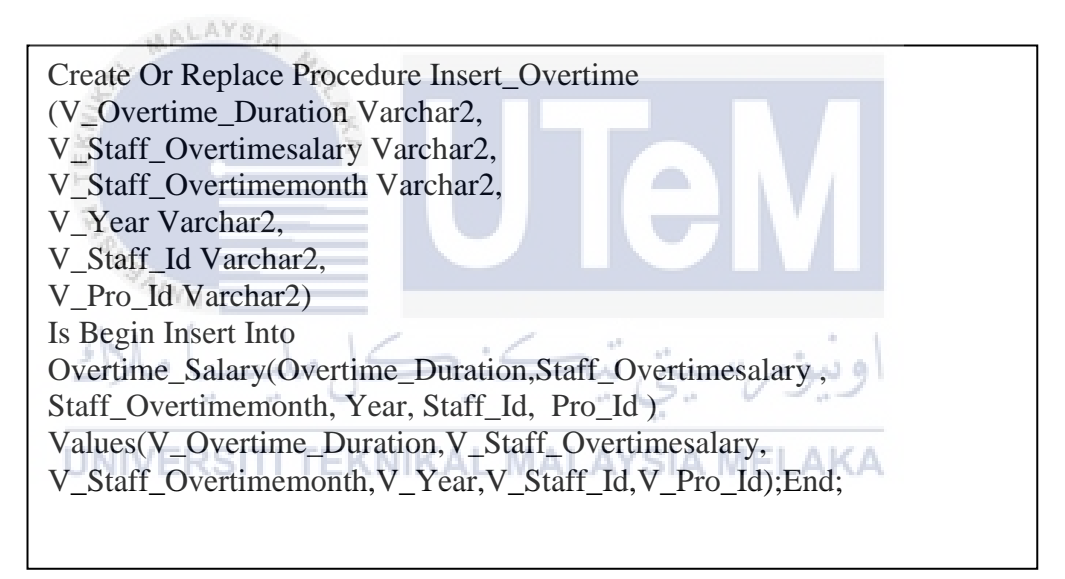

Figure 4.42: Create Stored Procedure "insert\_ BP"

Create Or Replace Procedure Insert\_Bp (P\_Branch\_Id Varchar2, P\_Pro\_Id Varchar2) Is Begin Insert Into Branch\_Project(Branch\_Id,Pro\_Id) Values(P\_Branch\_Id,P\_Pro\_Id); End;

## Figure 4.43: Create Stored Procedure "list\_ Branch\_Project"

Create Or Replace Procedure Listbranchproproc (V\_Branch\_Id In Branch.Branch\_Id%Type, Rc Out Sys\_Refcursor) As Bbranch\_Id Varchar2(10); Begin Select Branch\_Id Into Bbranch\_Id From Branch Where Branch\_Location = V\_Branch\_Id; Open Rc For Select \* From Branch\_Project Bp,Branch B ,Project Pr Where B.Branch\_Id =Bp.Branch\_Id And Bp.Branch\_Id= Bbranch\_Id And Bp.Pro\_Id =Pr.Pro\_Id; End;

Figure 4.44: Create Stored Procedure "listBranchPROproc"

Create Or Replace Procedure Listbranchproc (V\_Branch\_Name In Branch.Branch\_Name%Type, Rc Out Sys\_Refcursor) As Begin Open Rc For Select \* From Branch Where Branch\_Name = V\_Branch\_Name; End:

Figure 4.45: Create Stored Procedure "listStaffPROproc"

```
Create Or Replace Procedure Liststaffproproc
(
V_Staff_Id In Staff.Staff_Id%Type,
Rc Out Sys_Refcursor
)
As
Sstaff_Id Varchar2(10);
Begin
Select Staff_Id Into Sstaff_Id From Staff Where Staff_Ic =
V_Staff_Id;
Open Rc For Select * From Staff_Project Sp,Staff S ,Project Pr
Where S.Staff_Id =Sp.Staff_Id And Sp.Staff_Id= Sstaff_Id And
Sp.Pro_Id =Pr.Pro_Id;
End;
```

#### Figure 4.46: Create Stored Procedure "listdocproc"

Create Or Replace Procedure Listdocproc (V\_Doc\_Number In Document.Doc\_Number%Type, Rc Out Sys\_Refcursor) As Begin Open Rc For Select \* From Document Where Doc\_Number = V\_Doc\_Number; End;

#### Figure 4.47: Create Stored Procedure "insert\_RegisterTD\_proc"

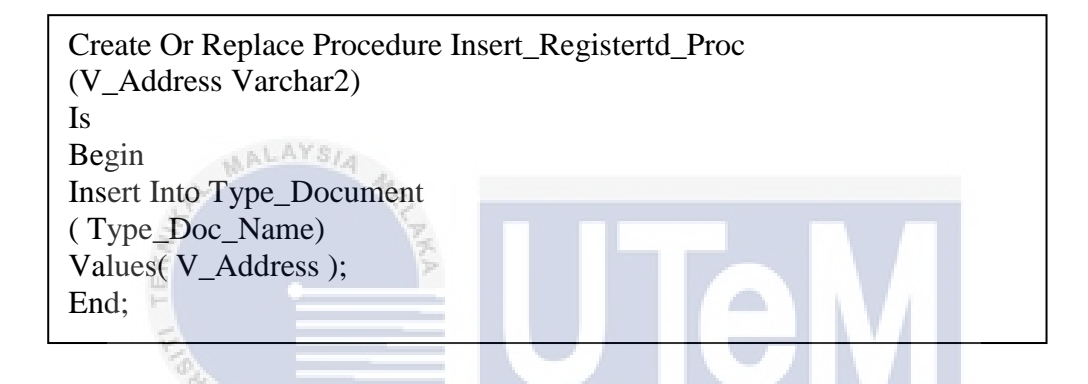

Figure 4.48: Create Stored Procedure "p\_insert\_doc

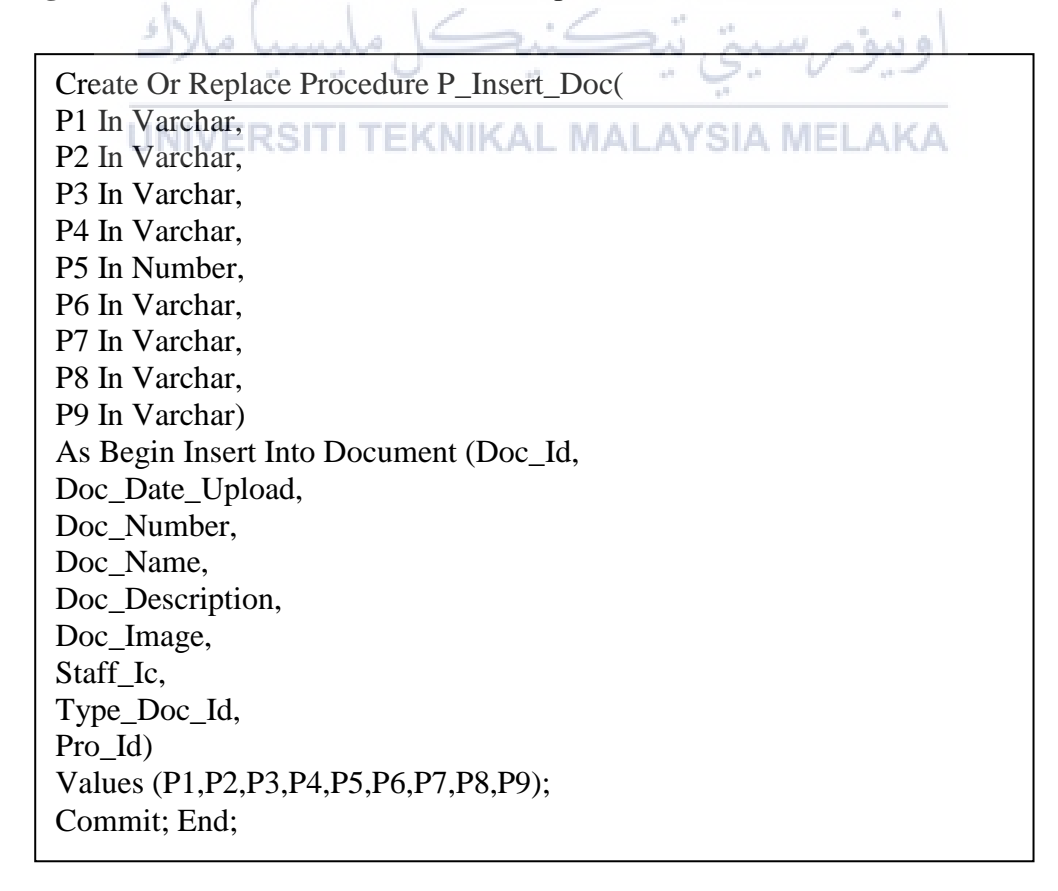

#### Figure 4.49: Create Stored Procedure "updatedoc\_proc"

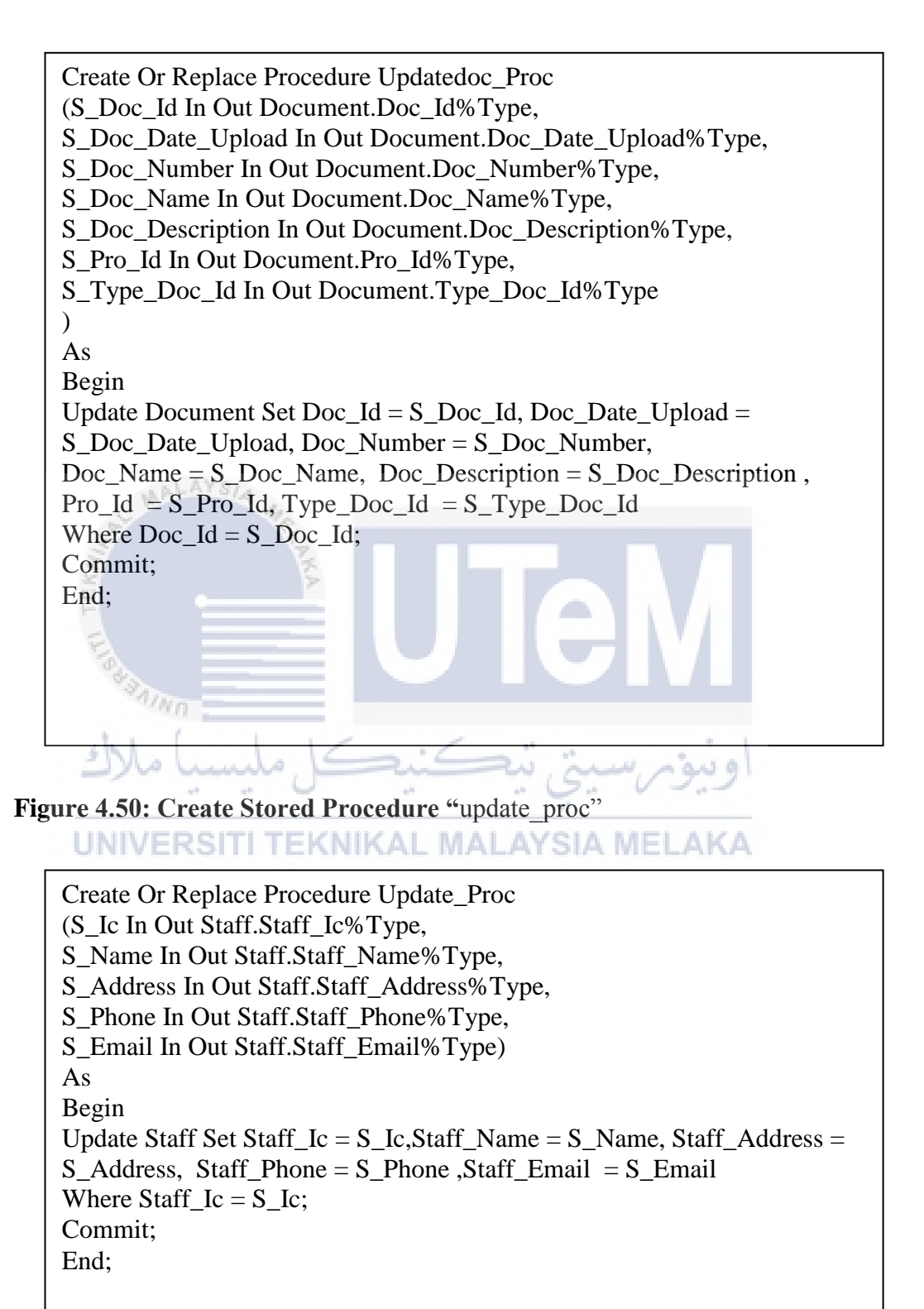

Figure 4.51: Create Stored Procedure "updatebranch\_proc"

Create Or Replace Procedure Updatebranch\_Proc (B\_Id In Out Branch.Branch\_Id%Type, B\_Name In Out Branch.Branch\_Name%Type, B\_Location In Out Branch.Branch\_Location%Type, B\_Address In Out Branch.Branch\_Address%Type, B\_Phone In Out Branch.Branch\_Phone%Type) As Begin Update Branch Set Branch\_Id = B\_Id,Branch\_Name = B\_Name, Branch\_Location = B\_Location, Branch\_Address=B\_Address ,Branch\_Phone =B\_Phone Where Branch\_Id = B\_Id; Commit;End;

Figure 4.52 :Create Stored Procedure "updateOTclaim\_proc"

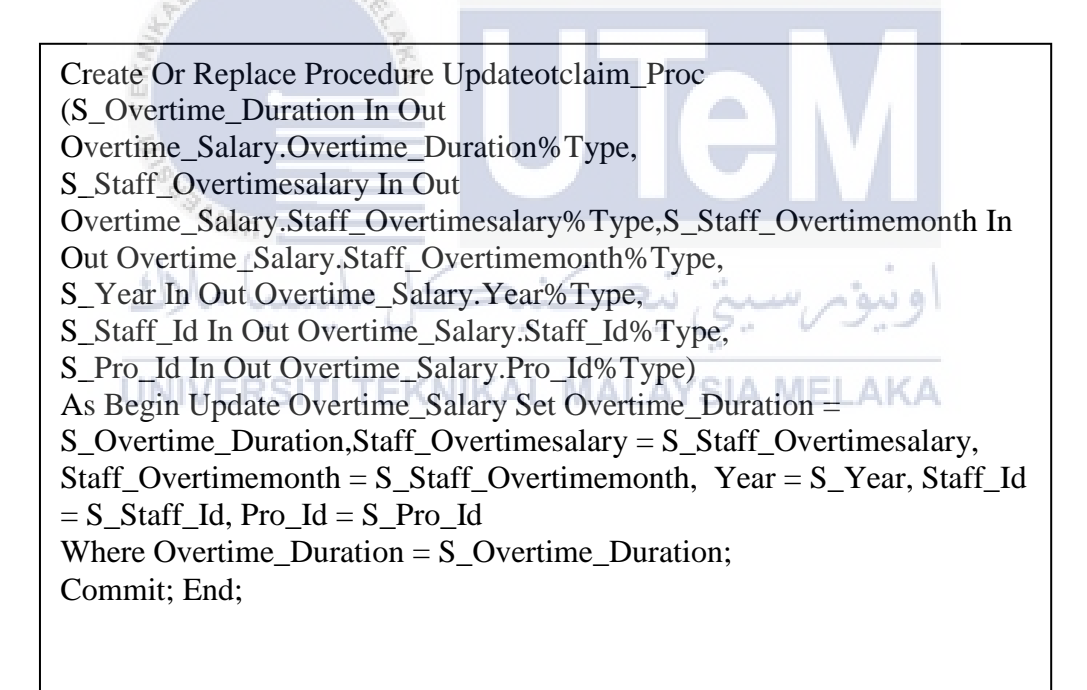

Figure 4.53: Create Stored Procedure "updateposition\_proc"

Create Or Replace Procedure Updateposition\_Proc (B\_Id In Out Position.Position\_Id%Type, B\_Desc In Out Position.Position\_Description%Type, B\_Charge In Out Position.Position\_Charge\_Hour%Type) As Begin Update Position Set Position\_Id = B\_Id,Position\_Description = B\_Desc, Position\_Charge\_Hour =B\_Charge Where Position\_Id = B\_Id; Commit;End; Figure 4.54: Create Stored Procedure "updateproject\_proc"

Create Or Replace Procedure Updateproject\_Proc (P\_Id In Out Project.Pro\_Id%Type, P\_Name In Out Project.Pro\_Name%Type, P\_Start\_Date In Out Project.Pro\_Start\_Date%Type, P\_End\_Date In Out Project.Pro\_End\_Date%Type, P\_Duration In Out Project.Pro\_Duration%Type, P\_Budget In Out Project.Pro\_Budget%Type, P\_Description In Out Project.Pro\_Description%Type ) As Begin Update Project Set Pro\_Id = P\_Id,Pro\_Name = P\_Name, Pro\_Start\_Date = P\_Start\_Date, Pro\_End\_Date=P\_End\_Date ,Pro\_Duration =P\_Duration, Pro\_Budget =P\_Budget, Pro\_Description =P\_Description Where Pro\_Id = P\_Id; Commit; End;

Figure 4.55: Create Stored Procedure "updatestaff\_proc"

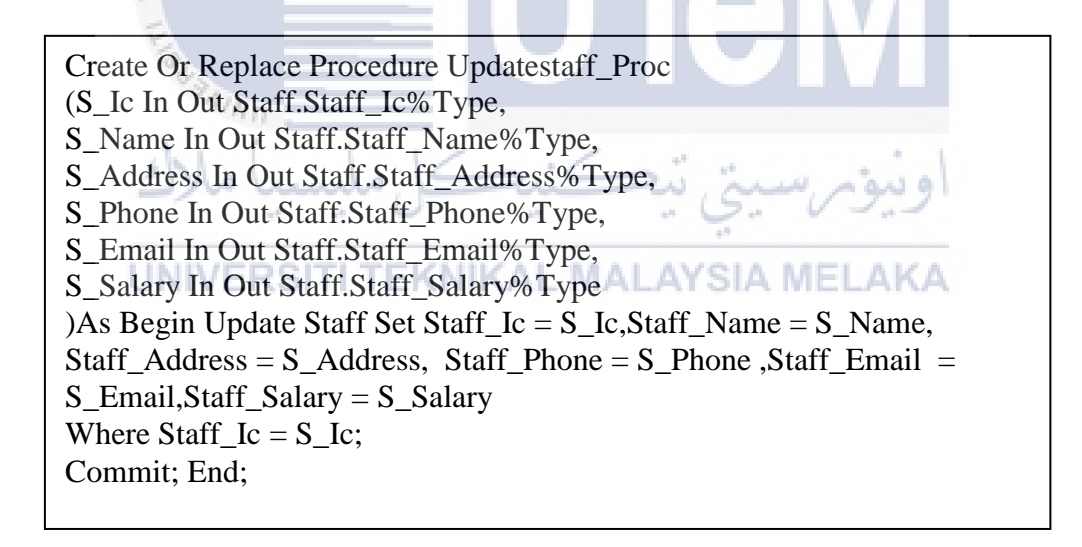

Figure 4.56 :Create Stored Procedure "updatesUser\_proc"

Create Or Replace Procedure Updateuser\_Proc (S\_Ic In Out Staff.Staff\_Ic%Type, S\_Name In Out Staff.Staff\_Name%Type, S\_Address In Out Staff.Staff\_Address%Type, S\_Phone In Out Staff.Staff\_Phone%Type, S\_Email In Out Staff.Staff\_Email%Type) As Begin Update Staff Set Staff\_Ic = S\_Ic,Staff\_Name = S\_Name, Staff\_Address = S\_Address, Staff\_Phone = S\_Phone ,Staff\_Email = S\_Email Where Staff\_Ic = S\_Ic; Commit; End;

#### Figure 4.57: Create Stored Procedure "deletestaff"

```
Create Or Replace Procedure Deletestaff (
S_Staff_Ic In Staff.Staff_Ic%Type)
Is
Begin
Delete From Staff Where Staff_Ic=S_Staff_Ic;
End;
```

## Figure 4.58: Create Stored Procedure "deletebranch"

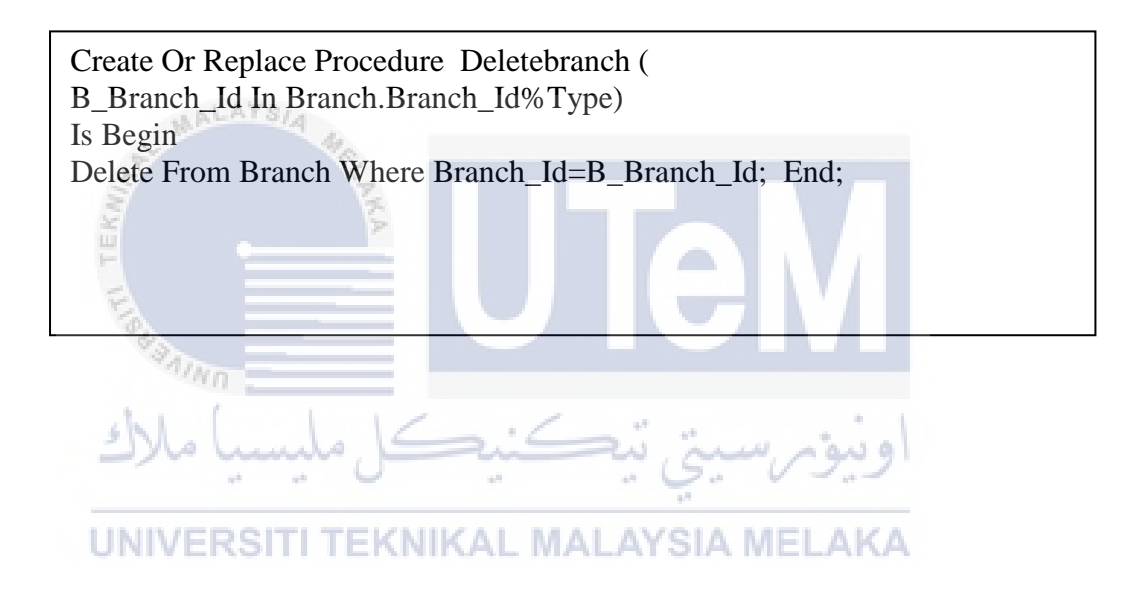

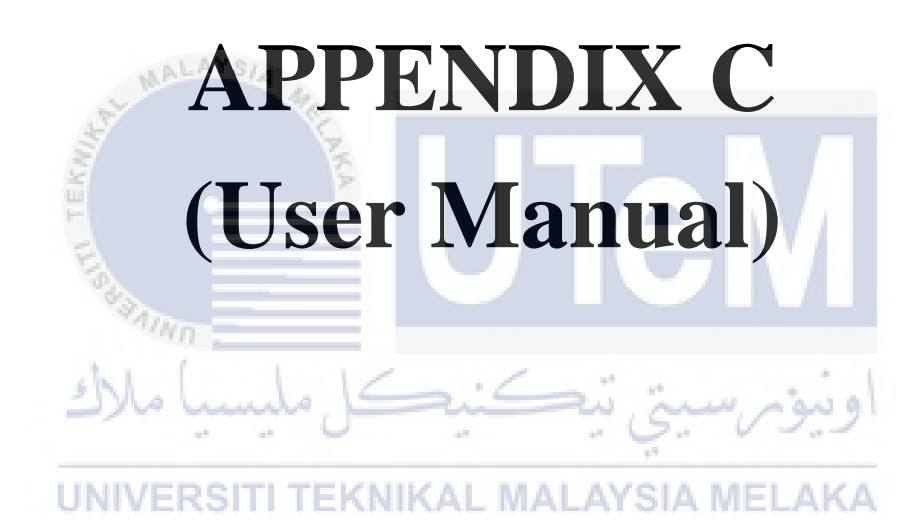

## **APPENDIX C**

This interface in Figure 4.59 shows the first page that will be implementing the system for all users. Besides that, customers can log in through this page also.

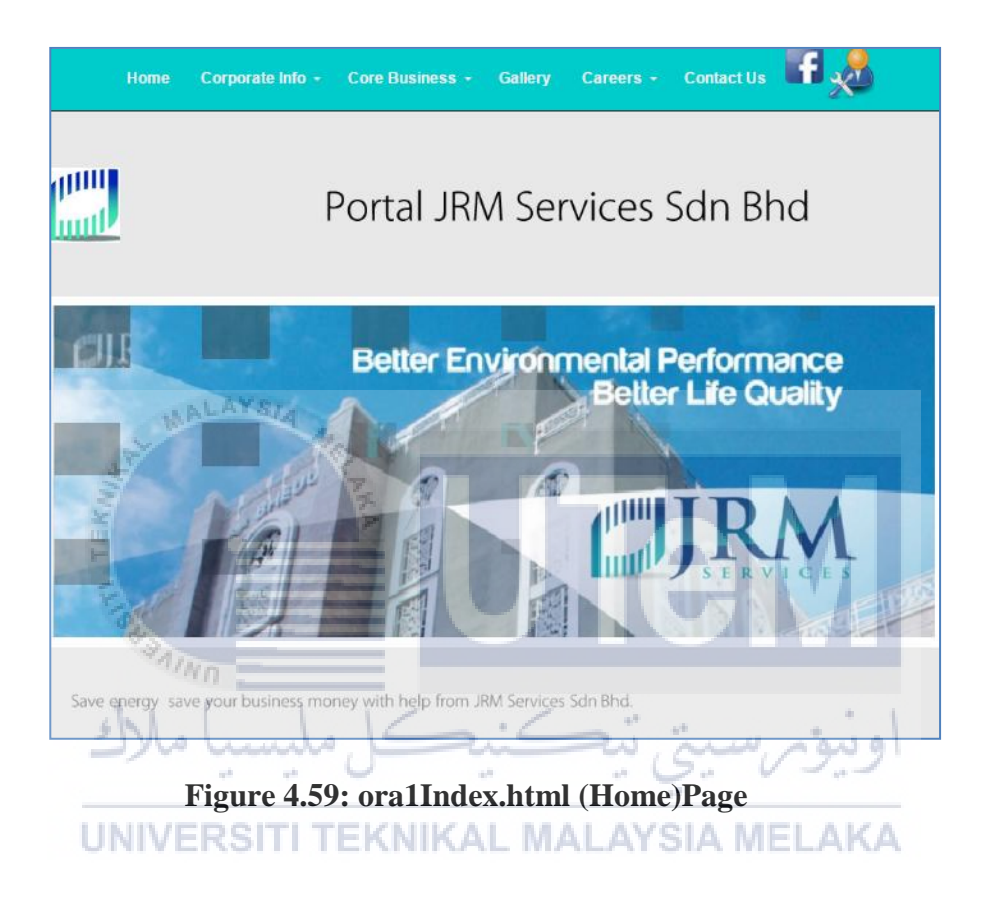

Figure 4.60 shows the Admin and staff login at the same login page

| Please enter your log | lease enter your login detail |  |
|-----------------------|-------------------------------|--|
| <u>8</u>              | WELCOME LOGIN                 |  |
| Ic Number *:          |                               |  |
| Password*:            |                               |  |
|                       | Login                         |  |

Figure 4.60 : Login Page

| localhost says:        |                                | ×        |
|------------------------|--------------------------------|----------|
| SUCCESSFUL LOGIN !     |                                |          |
|                        |                                | ОК       |
| Please enter your logi | посан                          | <u>Δ</u> |
| 6-                     |                                |          |
|                        | WELCOME LOGIN                  |          |
| Ic Number *:           | 931202075403                   |          |
| Password*:             |                                |          |
|                        | Login   Peset                  |          |
|                        | Login                          |          |
| © 2016 JRM Se          | ervices Sdn Bhd. All rights re | eserved. |

Figure 4.61: Manager/Admin Login with True Validation

This interface in Figure 4.62 shows wrong validation since the manager click 'login' button to show that identity card number and password is not valid.

| Ë.   |                      |                   |         | VII    |
|------|----------------------|-------------------|---------|--------|
| E    | localhost says:      |                   | ×       |        |
| 200  | SUCCESSFUL LOGIN     |                   |         |        |
| 11   | No .                 |                   | ОК      |        |
| del  | Please enter your lo | Sur detail        |         | 1      |
| 27   | س مسب                |                   | 15. V   | أويبوم |
|      |                      | WELCOME LO        | GIN.    |        |
| UNIV | ERSIT                | LISKAL MALA       | YSIA ME | LAKA   |
|      |                      | Your<br>Password? |         |        |
|      |                      |                   |         |        |
|      | Ic Number *:         | 900109146147      |         |        |
|      | Password*:           |                   |         |        |
|      |                      |                   |         |        |
|      |                      | Login             |         |        |

Figure 4.62: Manager/Admin Login with Wrong Validation

Figure 4.63 shows the admin home page or "oraAdmin.php" after login session is valid.

|                   | SELVICES.                                    |
|-------------------|----------------------------------------------|
| ILINY MANAGEN     | NT COUL THE COURSE OF STREET                 |
|                   |                                              |
|                   |                                              |
|                   |                                              |
| 6                 |                                              |
|                   |                                              |
|                   |                                              |
| WELCOM            |                                              |
| WELCOMI           | E ADMIN Munammad Irian Bin Juraisan          |
|                   | View Admin Details                           |
| Identity Card Num | ber :900109146147                            |
| Name              | Muhammad Irfan Bin Juraisan                  |
| Address           | No.7 Jln Tmn.Subang Permai, Section U6,40150 |
|                   | Shah Alam, Selangor                          |
| Position          | MANAGER                                      |
| Date Of Birth     | :1990-01-09                                  |
| Password          | irfan                                        |

Figure 4.63: Admin Home Page

This interface in Figure 4.64 shows a list of staff that registered by the admin/manager.

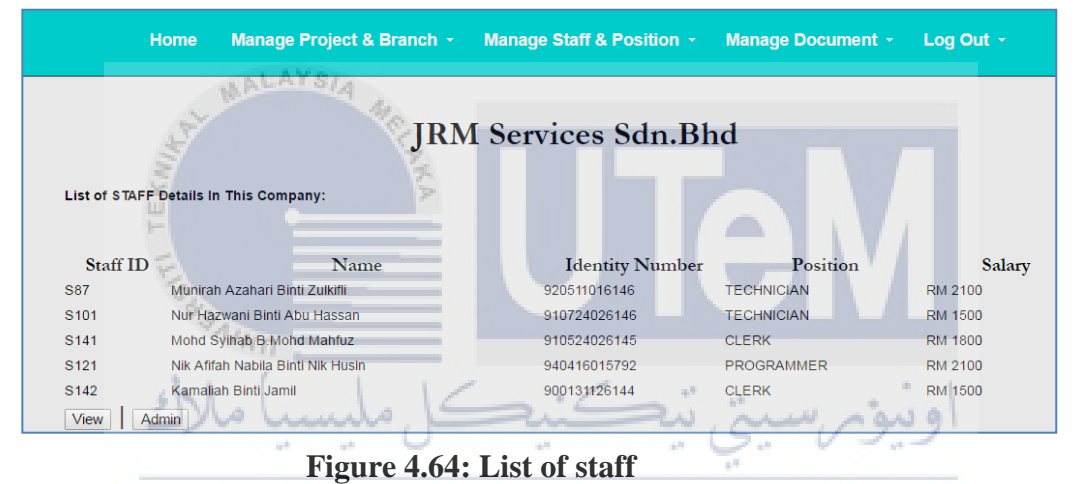

Figure 4.65 show the details of staff registered by clicking the button 'View'.

| н                 | ome Manage Projec                   | t & Branch - Manage S                                                                             | Staff & Posi   | ition - Manage D     | ocument)        | - Log Out         |                  |
|-------------------|-------------------------------------|---------------------------------------------------------------------------------------------------|----------------|----------------------|-----------------|-------------------|------------------|
|                   |                                     | JRM Servi                                                                                         | ces Sd         | n.Bhd                |                 |                   |                  |
| Staff Ic          | Staff Name                          | Staff Address                                                                                     | Staff<br>Phone | Staff Email          | Staff<br>Salary | Staff<br>Position | Action Admin     |
| 931202075403      | Wan Amir Arham Bin Yusuf            | No.10, Jin Bestari 4, Taman Nusa                                                                  | 01342424131    | wanamir@gmail.com    | RM1000          | MANAGER           | UPDATE           |
| 920511016146      | Munirah Azahari Binti Zulkifli      | No.20,Jln Wangsa 7,Taman<br>Bestari,81300 Skudai, Johor.                                          | 0132426771     | munirah@gmail.com    | RM2100          | TECHNICIAN        | UPDATE           |
| 910724026146      | Nur Hazwani Binti Abu               | Block J 6-4/5,Kem PGA,31150                                                                       | 0182826774     | haz.wani09@gmail.com | RM1500          | TECHNICIAN        |                  |
| +<br>910524026145 | ⊣assan<br>Mohd Syihab B.Mohd Mahfuz | Ulu Kinta Ipoh Perak<br>Bangunan Angkasa<br>Pangsapuri,Level3,No.3,Bandar<br>Menjalara,522200 KL. | 0112345678     | mohd91@gmail.com     | RM1800          | CLERK             | UPDATE  DELETE   |
| 940416015792      | Nik Afifah Nabila Binti Nik         | Pangsapuri Delima, Pintu 6-                                                                       | 0125220287     | NikA@gmail.com       | RM2100          | PROGRAMMER        | R UPDATE  DELETE |
| +<br>900131126144 | Husin<br>Kamaliah Binti Jamil       | 5/6,Jalan Delima Selangor<br>Lorong Tman, Tman Belatuk<br>Emas,Durian tunggal;melaka              | 0182826774     | Kamaliah@yahoo.com   | RM1500          | CLERK             | UPDATEJJDELETE   |

Figure 4.65: The details of staff registered

| Checking Staff OT Duration |                      | 1 C               |                   | Bell | er Environmen<br>B           | tal Perform<br>etter Life G |              |
|----------------------------|----------------------|-------------------|-------------------|------|------------------------------|-----------------------------|--------------|
|                            |                      |                   |                   | List | of Staff OverTime Cla        | im                          |              |
|                            | Overtime<br>Duration | Overtime<br>Claim | Overtime<br>Month | Year | Claim By Staff Name          | Job/Project Name            | Action Admin |
|                            | 5 hours              | RM172.75          | MAY               | 2016 | Wan Amir Arham Bin Yusuf     | Replacement                 | DELETE       |
|                            | 5 hours              | RM172.75          | MAY               | 2016 | Wan Amir Arham Bin Yusuf     | Repair & services           | DELETE       |
|                            | 2 hours              | RM414.6           | APRIL             | 2016 | Nur Hazwani Binti Abu Hassan | Replacement                 | DELETE       |
|                            | 6 hours              | RM207.3           | MAY               | 2016 | Nur Hazwani Binti Abu Hassan | Replacement                 | DELETE       |

Figure 4.66 : The details of overtime claim

The Figure **4.67**, show the search on finding the project that have progress at branch location. User can find the project by choose the list out branch location.

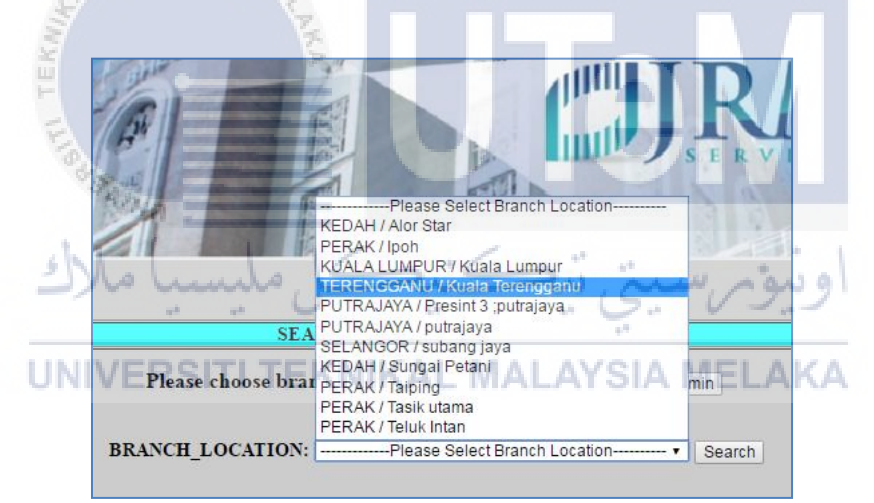

Figure 4.67 : The searching of project based on branch location

After that, user click on button 'search'. Then, the output come out which tell the project name that located at branch location. This shown at Figure 4.68.

| <br>SEARCH OF BRANCH & PROJECT                                |                                |  |  |  |
|---------------------------------------------------------------|--------------------------------|--|--|--|
| Please choose branch location for retrieve information: Admin |                                |  |  |  |
| BRANCH_LOCATION:Please Se                                     | elect Branch Location   Search |  |  |  |
| BRANCH_NAME                                                   | PROJECT NAME                   |  |  |  |
| TERENGGANU                                                    | Management Services            |  |  |  |
| TERENGGANU                                                    | Air conditioner project        |  |  |  |

Figure 4.68: The project name based on branch location

The Figure 4.69 above show the upload form document . User must fill in the details and uploaded the document image and sbumit by click the button "Add New Document".

| Doc. Requirement                         |                                  | ADD NEW DOCUMENT U                          | JPLOAD           |
|------------------------------------------|----------------------------------|---------------------------------------------|------------------|
| Staff Name ***: Wan Amir Arham Bin Yusuf | <b>**</b> 931202075403 <b>**</b> |                                             |                  |
| Doc.Category :Please Select Type D       | ocument •                        |                                             |                  |
| Document Number                          |                                  | Project Name                                |                  |
| Document Name                            |                                  | roject traine                               | project Name     |
| Upload Doc./Image : Image filename: [    | Choose File No file chosen       | Date created (on date)                      | 31-05-2016       |
| Doc.Description :                        |                                  |                                             |                  |
|                                          |                                  | Add New Document                            | Admin            |
| MALAYSIA                                 |                                  | <i>li</i>                                   |                  |
| Figure 4.                                | 69: The upload                   | l form document                             | M                |
| Manage Project & Branc                   | h - Manage Sta                   | aff & Position - Mana                       | ge Document 🗸    |
| لیسیا ملاك<br>J<br>UNIVERSITI            | منیکل م<br>RM Servic<br>TEKNIKAL | ہیں پنے<br>es Sdn.Bhd<br>MALAYSIA M         | اونيومر<br>ELAKA |
| DOC_DATE_UPLOAD                          | DOC_NUMBER                       | DOC_NAME                                    | A ction Admin    |
| 30-05-2016                               | 4900939925                       | BVHZIP 31.01.2016                           | VIEWIJDELETE     |
| 30-05-2016                               | DO/TMLK/16001                    | KERJA PEMBAIKAN HAWA<br>DINGIN (22.02.2016) | VIEWIJDELETE     |
| 30-05-2016                               | V/TMLK/16001                     | KERJA PEMBAIKAN HAWA<br>DINGIN (22.02.2016) | VIEWIJDELETE     |

Figure 4.70: The listed upload document

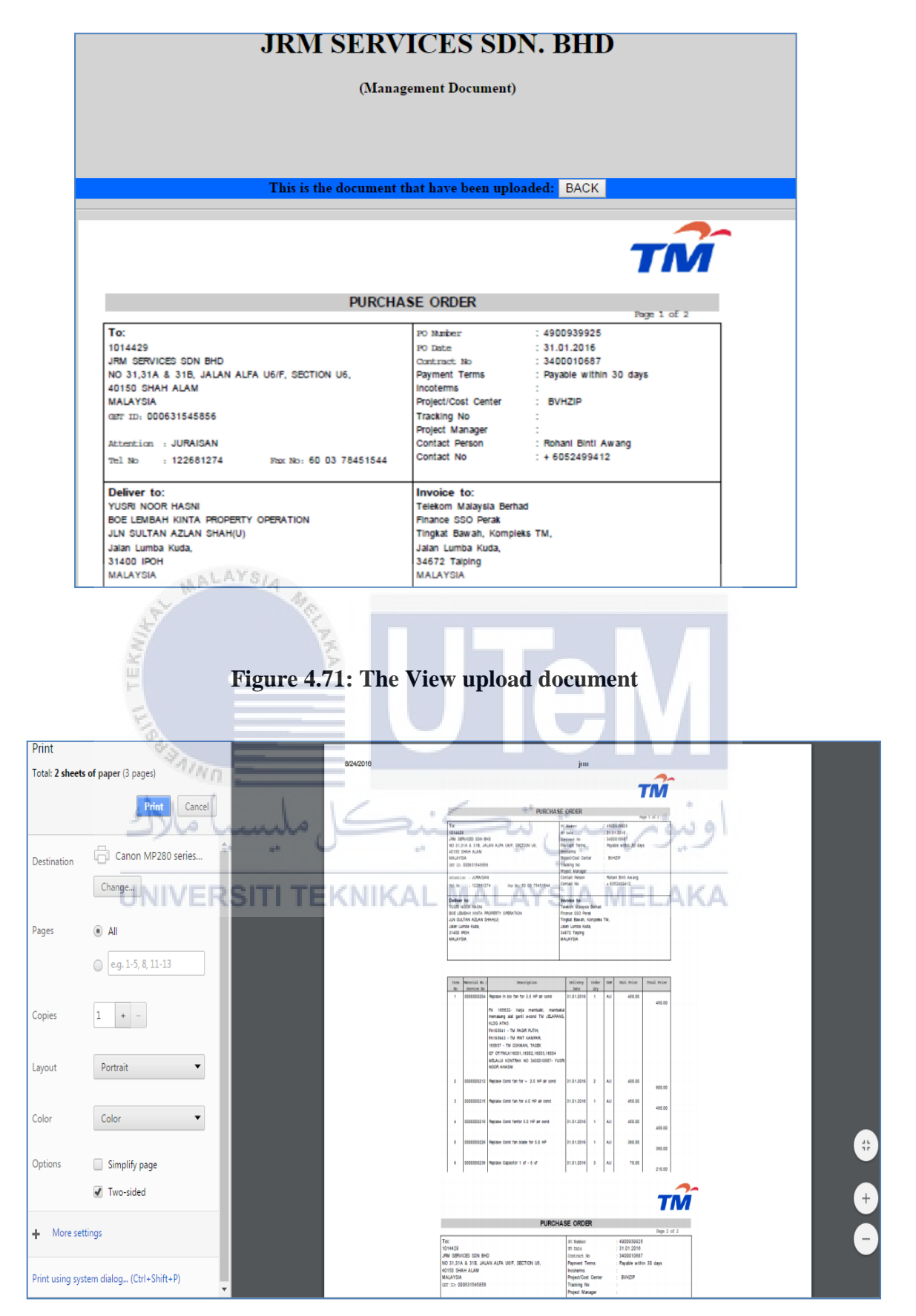

**Figure 4.72: Print View of Document** 

| SEARCH DOCUMENT NUMBER                                                                              |            |                   |                      |
|----------------------------------------------------------------------------------------------------|------------|-------------------|----------------------|
| Please insert document number for retrieve information:<br>DOCUMENT NUMBER: 4900939925 Search Admin |            |                   |                      |
| DOC_DATE_UPLOAD                                                                                     | DOC_NUMBER | DOC_NAME          | OPTION               |
| 30-05-2016                                                                                          | 4900939925 | BVHZIP 31.01.2016 | <u>VIEW   DELETE</u> |
|                                                                                                    |            |                   |                      |

## Figure 4.73: The search of document number

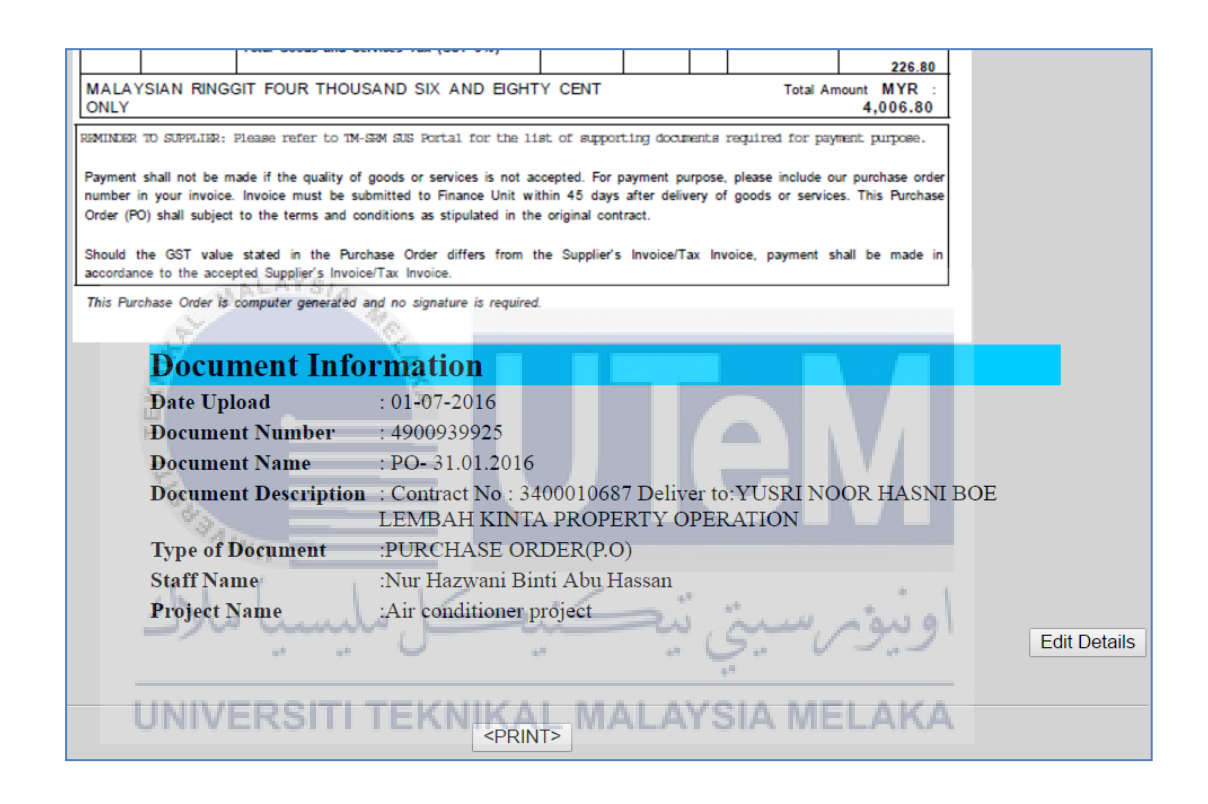

Figure 4.74: The details after click views the document

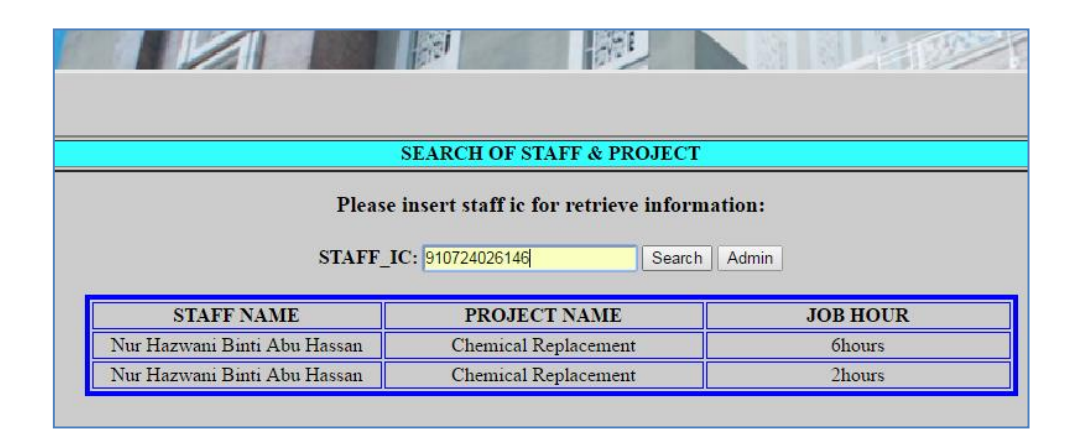

Figure 4.75 : Trace (search) project supervisor / staff who handle the project

#### 4.4.1.8 Security Account.

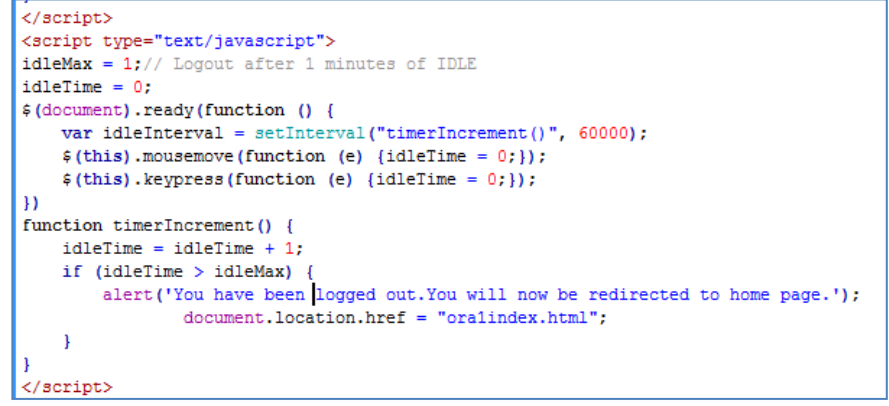

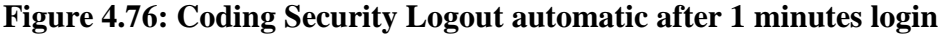

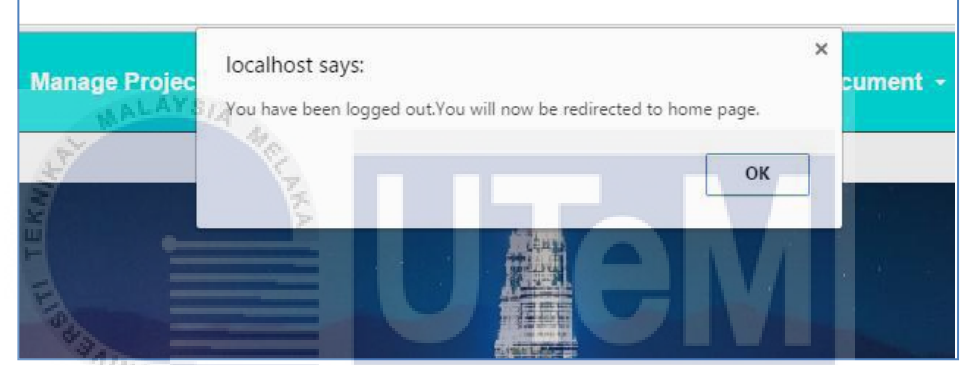

Figure 4.77: Logout automatic if account user not managed by the user

ويتوم

Admin can register staff during business hour which is from 8:00 a.m. until 6:00p.m. Figure 4.78 are shown on below.

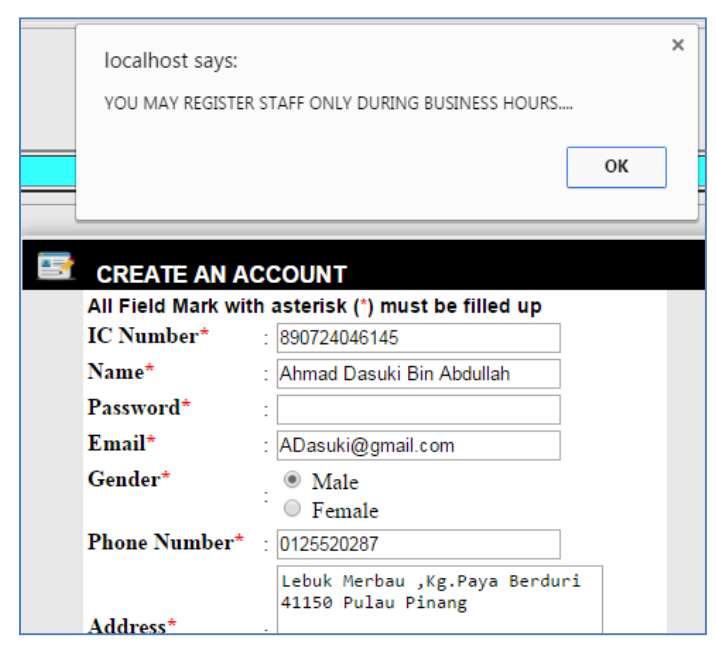

Figure 4.78: Validation to show that admin can only register during business hour.

|       | localhost says:<br>This POSITION_CHARGE_HOUR | have inserted,please inse | X<br>rt another again !!! |
|-------|----------------------------------------------|---------------------------|---------------------------|
| 236   |                                              |                           | OK S                      |
|       |                                              |                           |                           |
|       | UPDATED ST                                   | AFF INFORMATIC            | DN                        |
| POSIT | UPDATED ST<br>TION_ID:                       | P41                       | DN                        |
| POSIT | UPDATED ST<br>TON_ID:<br>TON_DESCRIPTION :   | P41<br>PROGRAMMER         | DN                        |

Figure 4.79: Validation Avoid Duplicate & Same Position Charge hour (RM/Hour)

Figure 4.80 below show the process staff for claim overtime salary . Staff must insert their overtime details for the claim. If they did not follow, they cannot get their claim overtime based on month and year claim.

For future; this part may include the biometric sensor thumb screen to make sure the staff come and dismiss their work from the office.

| STAFF OVERTIME CLAIM        |                                                  |  |  |  |
|-----------------------------|--------------------------------------------------|--|--|--|
| Claim overtime by           | y : Nur Hazwani Binti Abu Hassan*                |  |  |  |
| CREATE STAFF OVERTIN        | MECLAIM                                          |  |  |  |
| All Field Mark with asteris | k (*) must be filled up                          |  |  |  |
| OT Duration / Job Hour*     | : hours . minutes<br>hours(2hours30minutes)=2.30 |  |  |  |
| Claim by : *                | :Please Select Your Name •                       |  |  |  |
| Project Name*               | :Please Select Project                           |  |  |  |
|                             | SUBMIT   DESET   Back                            |  |  |  |

Figure 4.80: Staff Overtime Claim Form Calculation

Figure 4.81: Staff Overtime Claim Registration Calculation

|           |          | Month |      | Claim by Stall Name                      | Claim By Staff Name Job/Project Name |        |
|-----------|----------|-------|------|------------------------------------------|--------------------------------------|--------|
| 5 hours H | RM172.75 | MAY   | 2016 | Wan Amir Arham Bin Yusuf                 | Replacement                          | DELETE |
| 5 hours H | RM172.75 | MAY   | 2016 | Wan Amir Arham Bin Yusuf Repair & servi  |                                      | DELETE |
| 2 hours   | RM414.6  | APRIL | 2016 | Nur Hazwani Binti Abu Hassan Replacement |                                      | DELETE |
| 6 hours   | RM207.3  | MAY   | 2016 | Nur Hazwani Binti Abu Hassan Replacement |                                      | DELETE |

Figure 4.82: List of staff overtime claim from admin view

Figure 4.83 and Figure 4.84 shows the overtime checking by admin which is the manager/admin can check the overtime claim by staff .Manager searches the chosen name for view the overtime claim details

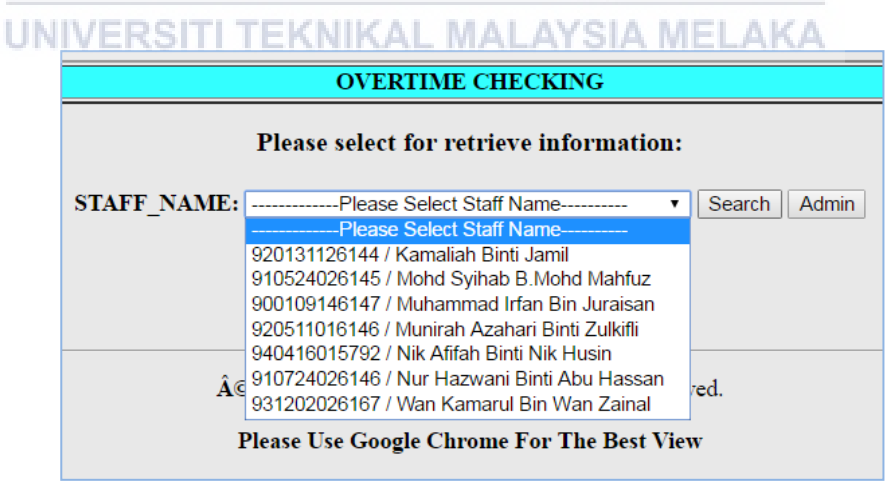

Figure 4.83: Overtime Checking

| OVERTIME CHECKING                                                                                                    |                   |          |       |      |                |
|----------------------------------------------------------------------------------------------------|-------------------|----------|-------|------|----------------|
| Please select for retrieve information:         STAFF_NAME:         Please Select Staff Name         Search         Admin |                   |          |       |      |                |
| STAFF NAME                                                                                                    | PROJECT NAME      | JOB HOUR | MONTH | YEAR | Overtime Claim |
| Munirah Azahari Binti Zulkifli                                                                                            | Repair & services | 4hours   | JUN   | 2016 | RM138.20       |

Figure 4.84: Overtime Checking Result

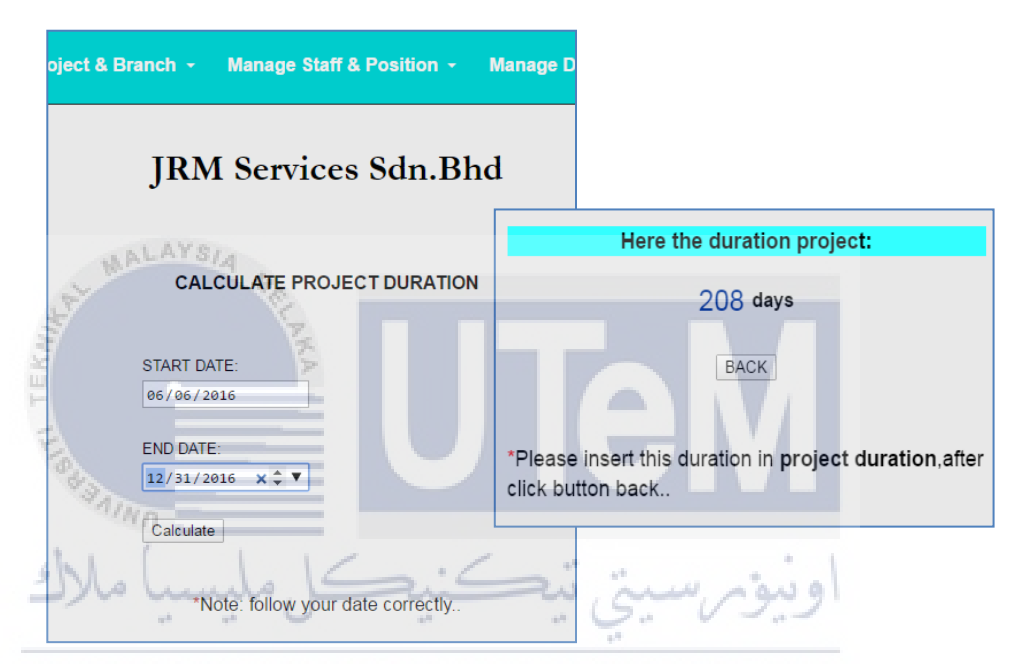

Figure 4.85 & Figure 4.86: Calculation Project Duration

This Figure 4.87 and 4.88 shows the report of document uploaded and the report total document uploaded.

| Document Date Upload [ | Document Number     | Document Name                             | Document Type  | Action<br>Report Details |
|------------------------|---------------------|-------------------------------------------|----------------|--------------------------|
| 06-08-2016             | IV/TMLK/16001       | Tax Invoice                               | INVOICE        |                          |
| 05-08-2016             | 31312108            | Invoice from CWORKS<br>SDN BHD (715706-W) | INVOICE        |                          |
| 01-07-2016             | DO/TMLK/16001       | DO- 22/02/2016                            | DELIVERY ORDER |                          |
| 29-06-2016             | REP001              | Part of Sql Server<br>Installation        | REPORT         |                          |
| 01-07-2016             | 4900939925          | PO- 31.01.2016                            | PURCHASE       |                          |
| 06-08-2016             | 2-46                | crystal-palace-<br>restaurant disney      | RECEIPT        |                          |
| 15-07-2016             | RECEIPT Chk 2334    | Receipt claim 3 July 2012                 | RECEIPT        |                          |
| 01-07-2016             | receipt 00001356793 | receipt minyak<br>petronas 30 april 2014  | RECEIPT        |                          |
|                        | Total Documents     | Upload : <mark>8</mark> Docum             | ients          |                          |

Figure 4.87: List Document Upload Report

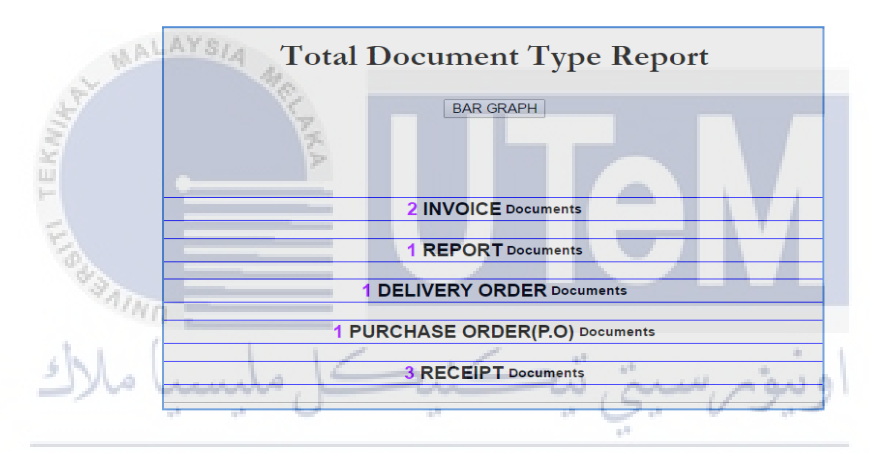

UNIVER Figure 4.88 : Total Document Upload Report Details

Figure 4.89 and Figure 4.90 show bar graph report and view print bar graph report.

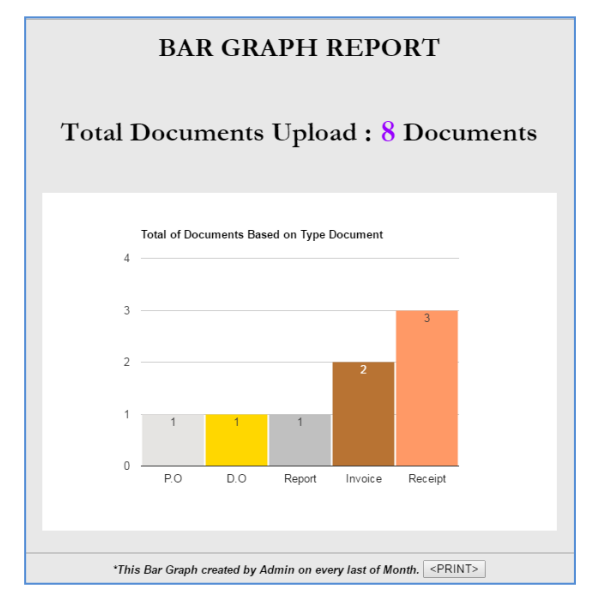

Figure 4.89 : BarGraphReport

| Print<br>Total: <b>1 sheet</b> | of paper                                             | 87/2016 e-JRMI/DIGITAL DOCUMENT MANAGEMENT SYSTEM                                    |
|--------------------------------|------------------------------------------------------|--------------------------------------------------------------------------------------|
|                                | Print Cancel                                         | Home Manage Project & Branch - Manage Staff & Position - Manage Document - Log Out - |
| Destination                    | Canon MP280 series                                   | BAR GRAPH REPORT                                                                     |
| Desunation                     | Change                                               |                                                                                      |
| Pages                          | <ul> <li>All</li> <li>e.g. 1-5, 8, 11-13</li> </ul>  | Total Documents Upload : 8 Documents                                                 |
| Copies                         | 1 + -                                                |                                                                                      |
| Layout                         | Portrait 💌                                           | Total of Documents Based on Type Document 4                                          |
| Color                          | Color                                                | 3 3                                                                                  |
| Options                        | <ul> <li>Simplify page</li> <li>Two-sided</li> </ul> | 22                                                                                   |
| + More set                     | ttings                                               |                                                                                      |
| Print using sys                | stem dialog (Ctrl+Shift+P)                           | P.O D.O Report Invoice Receipt                                                       |

Figure 4.90 : Print View Bar Graph Report

Figure 4.91 show the pop-up came out when user click at "Lost Your Password?" tells staff to contact admin for resetting their password.

| A.     |                                           |
|--------|-------------------------------------------|
| N. A   | localhost says:                           |
| F      | Contact to Admin for Reset Your Password. |
| E      | OK Cancel                                 |
| No.    |                                           |
|        |                                           |
| Jake   | WELCOME LOGIN.                            |
|        |                                           |
| UNIVER | SITI TERTIN XOUT MALAYSIA MELAKA          |
|        | Password?                                 |

Figure 4.91: Reset Password Validation

Figure 4.92 shows the checking of identity card for making sure that the user that want to reset password is approved as staff JRM

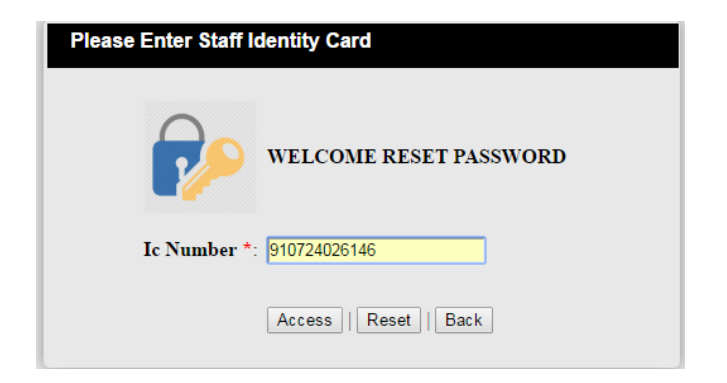

Figure 4.92: Checking Staff Identity Card for Reset Password

| Ic Number*:         | 910724026146 |
|---------------------|--------------|
| Password *:         | 1234         |
| Confirm Password *: |              |
|                     |              |
|                     | SAVE         |

Figure 4.93: Admin resets the Password

|    | localhost says:                                   | × |
|----|---------------------------------------------------|---|
|    | Reset Staff Password Success.The password is 1234 |   |
| MA | NAYSIA 4                                          |   |
|    |                                                   |   |

Figure 4.94: Reset Password Success Validation

Figure 4.95.show the maps and location of JRM Services Sdn.Bhd. Company based on the satellite view. There are location address, contact number and operation day of the company. The user can zoom into the map location and see the real strategic location of JRM Services Sdn. Bhd. Company.

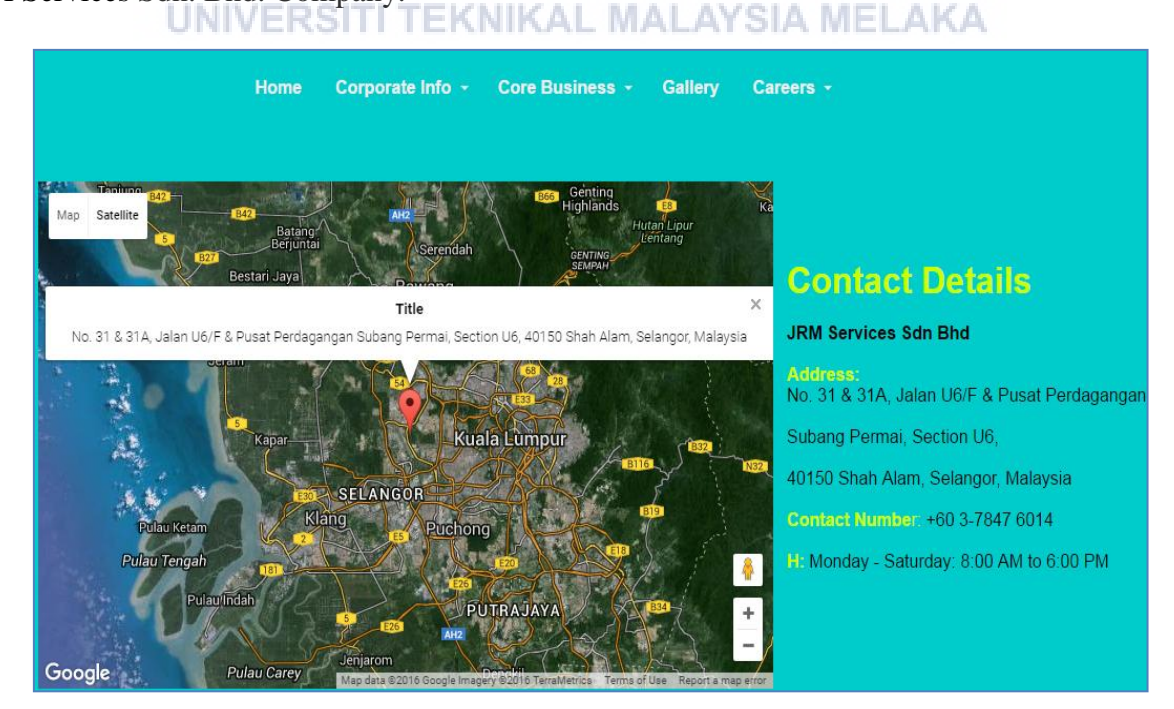

Figure 4.95: Company Location from Satellite View

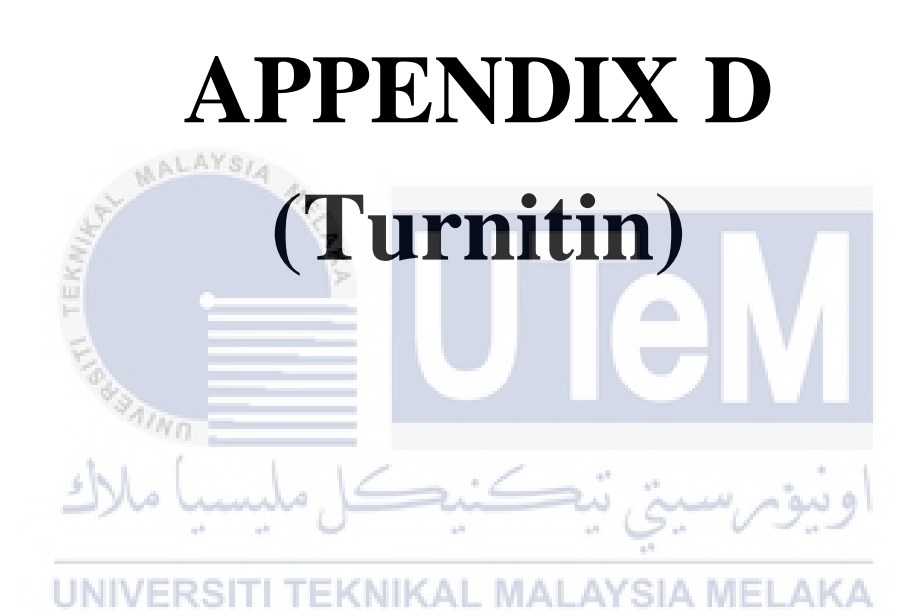

## **APPENDIX D**

The percentages similar document by using Turnitin

|  | checking on 14/08<br>BY NUR HAZMANI ABU HASSAN | turnitin | 21% | OUT OF 0 |
|--|------------------------------------------------|----------|-----|----------|
|--|------------------------------------------------|----------|-----|----------|

# The digital receipt that Turnitin received report paper.

| turnitin D                                                                                   |
|----------------------------------------------------------------------------------------------|
| curricin 0                                                                                   |
| Digital Respirat                                                                             |
| Digital Receipt                                                                              |
| This receipt acknowledges that Turnitin received your paper. Below you will find the receipt |
| information regarding your submission.                                                       |
| The first page of your submissions is displayed below.                                       |
| Submission author: Nur Hazwani Abu Hassan                                                    |
| Assignment title: PSM REPORT (CHAP 1 TO 7)                                                   |
| Submission title: checking on 14/08                                                          |
| File name: 1-7_for_check_turnint.docx                                                        |
| Page count: 119                                                                              |
| Word count: 11,815                                                                           |
| Character count: 81,714                                                                      |
| Submission date: 14-Aug-2016 04:34AM                                                         |
| UNIVERSITEKNIKAL MALAYSIA MELAKA                                                             |
|                                                                                              |
|                                                                                              |
|                                                                                              |
|                                                                                              |
|                                                                                              |
|                                                                                              |
|                                                                                              |
|                                                                                              |
|                                                                                              |
|                                                                                              |
|                                                                                              |
|                                                                                              |
|                                                                                              |
|                                                                                              |
|                                                                                              |
|                                                                                              |
| Copyright 2016 Turnitin, All rights reserved.                                                |
|                                                                                              |